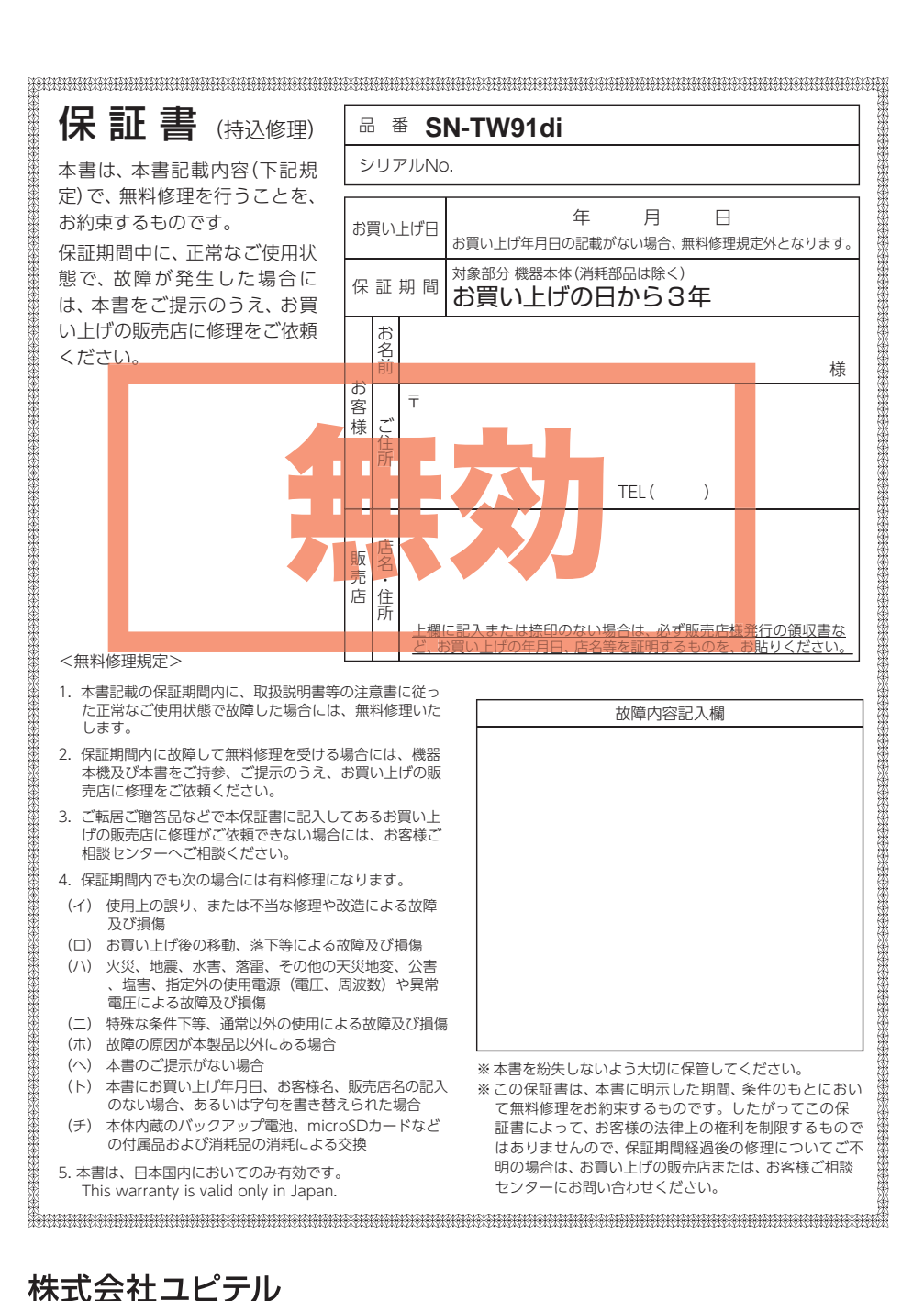

株式会社ユピテル 〒108-0075 東京都港区港南1-6-31

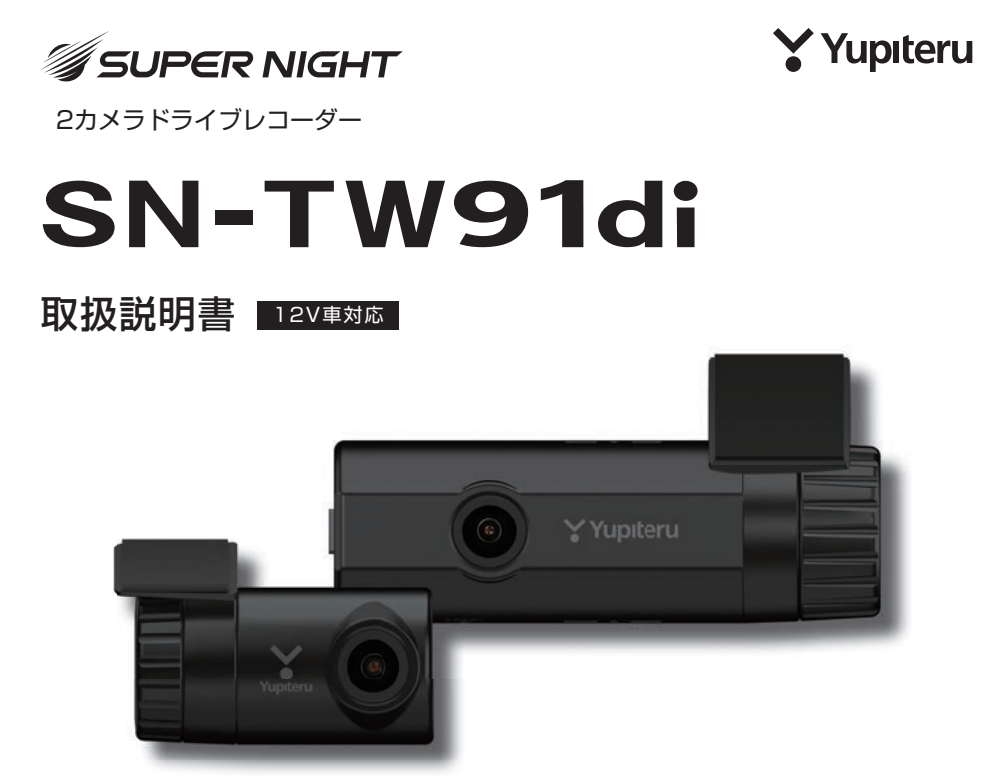

このたびはユピテル製品をお買い上げいただき誠にありがとうございます。 本機で使用する専用ビューアソフト/専用アプリは付属のmicroSDカード内 に収録されていません。お手数ですが、弊社ホームページからダウンロード してご利用ください。(https://www.yupiteru.co.jp/)

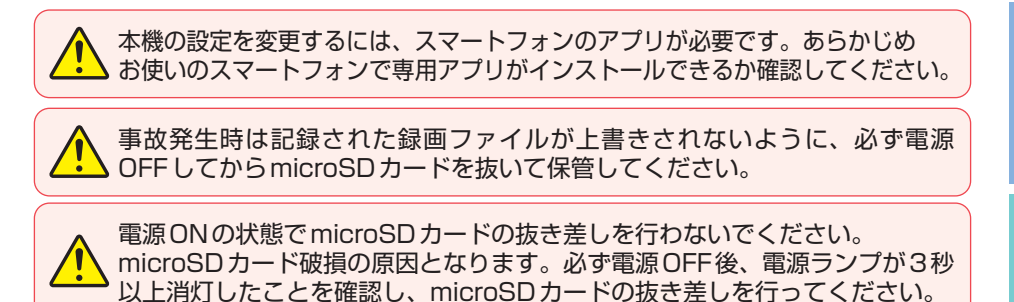

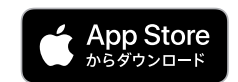

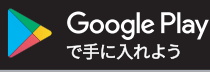

確認とご注意

その他

## 確認とご注意

| 安全上のご注意          | 4 |
|------------------|---|
| 使用上のご注意          | 8 |
| もしも事故が起きたら 1     | 0 |
| SDカードをフォーマットする 1 | 2 |
| 本体操作で設定を初期化する ]  | З |

## 基礎知識

| 各部の名称と働き                                                                           | 14                         |
|------------------------------------------------------------------------------------|----------------------------|
| 1. 付属品                                                                             | ··· 16<br>··· 17<br>··· 17 |
| SDカードの取り外し/装着                                                                      | 18                         |
| 1. SDカードを本体から取り外す<br>2. SDカードを本体へ装着する                                              | ··· 18<br>··· 18           |
| 録画について                                                                             | 19                         |
| <ol> <li>常時録画</li> <li>イベント記録<br/>(Gセンサー記録、ワンタッチ記録)</li> <li>上書きモードについて</li> </ol> | ··· 20<br>··· 20<br>··· 22 |
| 駐車記録について                                                                           | 24                         |
| 1. タイムラプスモード                                                                       | ·· 24                      |
| メンテナンスについて                                                                         | 26                         |
| 初期値について                                                                            | 27                         |

## すぐに使う

| 本機の取り付け                                                                                                    | 28                           |
|----------------------------------------------------------------------------------------------------|------------------------------|
| <ol> <li>フロントカメラユニットを取り付ける</li> <li>リアカメラユニットを取り付ける</li> <li>リアカメラケーブルを接続する</li> <li>電源を接続する</li> </ol>                                    | · 30<br>· 32<br>· 33<br>· 34 |
| 別売品の取り付け                                                                                                    | 36                           |
| <ol> <li>1.12V/24V対応電源直結コード(OP-E1159)<br/>の接続方法</li> <li>マルチバッテリー(OP-MB4000)の接続方法・</li> <li>電圧監視機能付 電源ユニット(OP-VMU01)<br/>の接続方法・</li> </ol> | · 36<br>· 36<br>· 40         |

| 電源 ON ~ OFF までの手順 44 |   |
|----------------------|---|
| 1. 電源 ON (録画を開始する)44 |   |
| 2. SDカードをフォーマットする45  | , |
| 3. ワンタッチ記録をする45      | , |
| 4. 電源 OFF(録画を停止する)45 | , |

## 専用アプリ

| 専用アプリについて 48                                                                                                    |
|----------------------------------------------------------------------------------------------------|
| 1. 専用アプリをインストールする48<br>2. 無線LAN接続する48<br>3. ライブ映像画面                                                                                                    |
| 専用アプリの操作                                                                                                    |
| 1. 録画操作について       54         2. 静止画を撮影する       55         3. 明るさを調整する       55         4. ライブ映像を切り替える       56         5. 音声録音をON/OFFする       56         6. 速度表示を切り替える       57         7. マップを表示する       57 |
| カメラリスト                                                                                                    |
| 1. カメラリスト画面を表示する59                                                                                                    |
| 再生                                                                                                    |
| 1. アルバム画面を表示する                                                                                                    |
| 録画ファイルのダウンロード/削除… 66                                                                                                    |
| 1. 録画ファイルをダウンロードする66<br>2. 録画ファイルを削除する69                                                                                                    |

## カスタマイズして使う

| 設定画面の表示方法 71                                           |
|--------------------------------------------------------|
| 1. ドライブレコーダー設定画面を表示する …71<br>2. APP設定画面を表示する           |
| 設定画面                                                   |
| <ol> <li>ドライブレコーダー設定画面74</li> <li>APP設定画面76</li> </ol> |
| ビデオ解像度                                                 |
| 1. ビデオ解像度を変更する77                                       |
| SDカード初期化(フォーマット) … 78                                  |
| 1. SDカードをフォーマットする78                                    |

## 専用ソフト

| 専用ビューアソフトで再生する                             | · 79                                      |
|--------------------------------------------|-------------------------------------------|
| 1. 準備する                                    | ····· 79<br>···· 79<br>···· 79<br>···· 80 |
| 専用ビューアソフト                                  | · 81                                      |
| 1. 専用ビューアソフトの画面について …                      | 81                                        |
| その他                                        |                                           |
| 録画ファイルの読み出しについて …                          | · 84                                      |
| 1. 専用ビューアソフトを使用せずに<br>録画ファイルを再生する          | 84                                        |
| 動作一覧                                       | · 87                                      |
| こんなときは                                     | · 88                                      |
| 故障かな?と思ったら                                 | · 90                                      |
| 仕様                                         | · 93                                      |
| microSDカード対応一覧表・・・・・・・・                    | · 95                                      |
| 1. 録画時間の目安 ·····<br>2. イベント記録の最大記録件数 ····· | ····· 95<br>····· 95                      |
| 索 引                                        | · 96                                      |
| アフターサービス                                   | · 98                                      |
| 1. お客様ご相談センター                              | 98                                        |
| 保証書                                        | 夏表紙                                       |

## 安全上のご注意

ご使用の前に、この「安全上のご注意」をよくお読みのうえ、正しくお使いくだ さい。ここに記載された注意事項は、製品を正しくお使いいただき、使用する かたへの危害や損害を未然に防止するためのものです。安全に関する重大な内 容ですので、必ず守ってください。

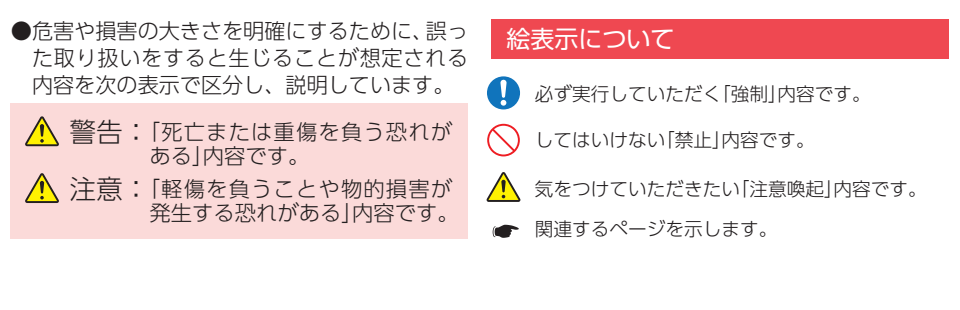

## ●安全上お守りいただきたいこと

| <ul> <li>異常・故障・破損時はすぐに使用を<br/>中止してください。</li> <li>そのまま使用すると、火災や発火、感電の恐れ<br/>があります。</li> <li>&lt;異常な状態の例&gt;</li> <li>・内部に異物が入った</li> <li>・水に浸かった</li> <li>・煙が出ている</li> <li>・変な臭いがする</li> </ul> | <ul> <li>サービスマン以外の人は、絶対に<br/>機器本体および付属品を分解したり、<br/>修理しないでください。</li> <li>感電や故障の原因となります。内部点検や調整、<br/>修理は販売店にご依頼ください。</li> </ul>                                                      |  |
|----------------------------------------------------------------------------------------------------|----------------------------------------------------------------------------------------------------|--|
| すぐに使用を中止し、電源コードを外して、お<br>買い上げの販売店またはお客様ご相談センター<br>にお問い合わせください。<br>← P.98「アフターサービス」                                                                                                    | 本機を次のような場所に保管しない<br>でください。<br>・ 直射日光が当たる場所や暖房器具の近くなど、<br>温度が非常に高い所                                                                                                    |  |
| <ul> <li>心臓ペースメーカー等の医療機器を<br/>ご使用のお客様は、医療用機器への<br/>影響を医療用電気機器製造業者や担<br/>当医師にご確認ください。</li> <li>持病をお持ちの方や妊娠の可能性が<br/>ある、もしくは妊娠されている方は、<br/>本機を使用される前に医師にご相談</li> </ul>                          | <ul> <li>・湿気やほこり、油煙の多い所</li> <li>・ダッシュボードや炎天下で窓を閉め切った<br/>自動車内</li> <li>本機を火の中、電子レンジ、オーブンや高圧容器に入れたり、加熱したりしないでください。</li> <li>破裂、発火や火傷の原因となります。</li> <li>穴やすき間にピンや針金等の金属を</li> </ul> |  |
| ください。<br>• 本機を長時間使用しない場合、本体<br>から電源コードを外してください。<br>車両バッテリーの放電や火災の原因となります。                                                                                                    | 入れないでください。<br>感電や故障の原因<br>となります。                                                                                                    |  |

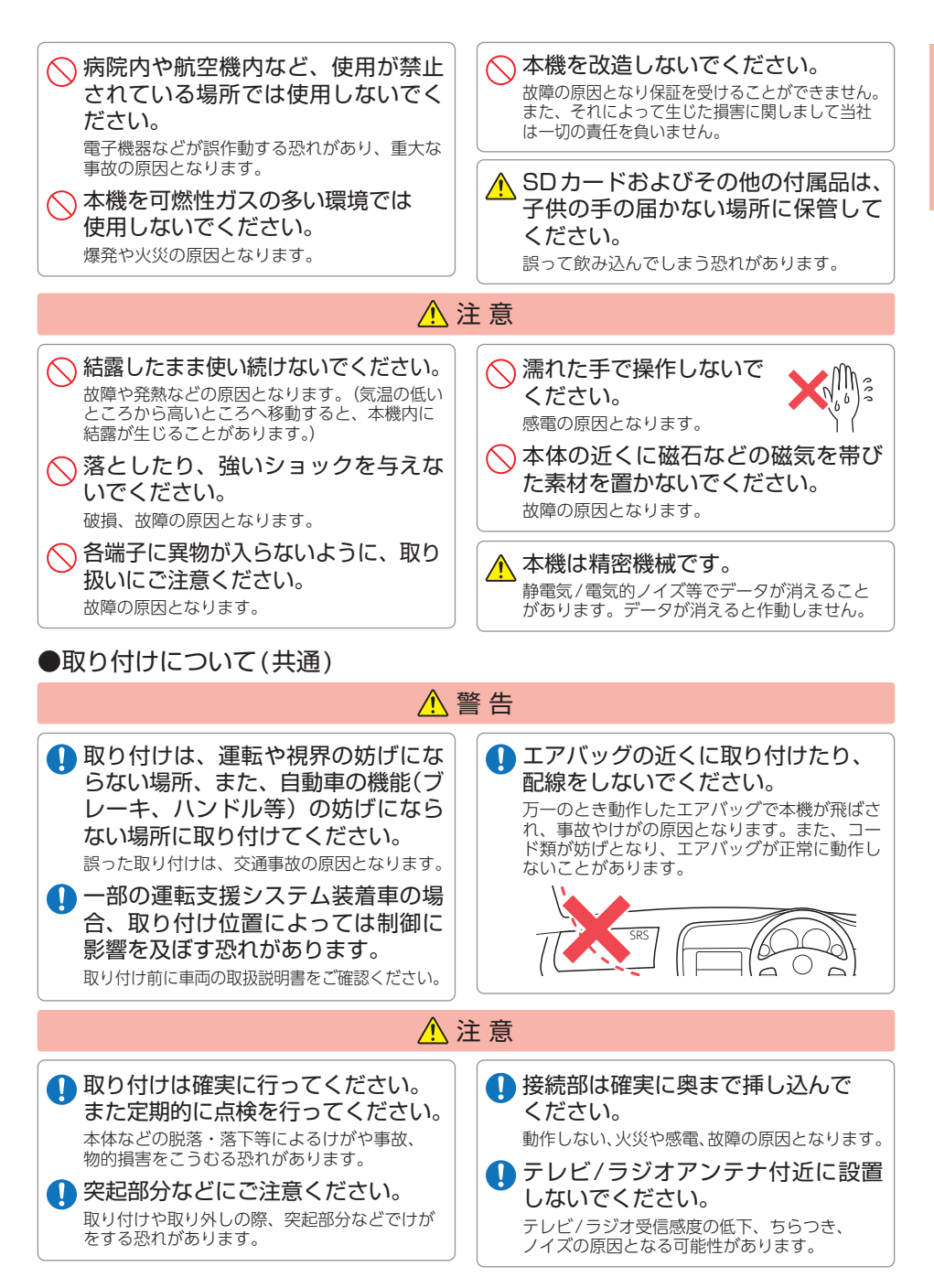

## ▲ 警告

● 取り付けは、フロントガラスの上部 20%の範囲内に取り付けてください。

※保安基準の改定によりフロントガラスの下の縁から15cm以内の取り付けが可能になりましたが、上部 に比べ本機が高温になりやすいため、弊社は上部20%への取り付けをお勧めします。

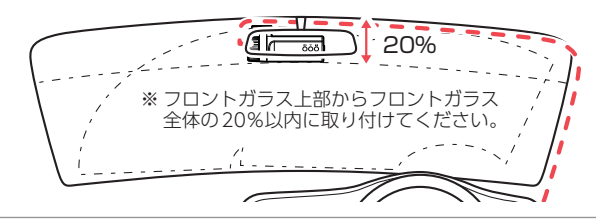

●取り付けについて(リアカメラユニット)

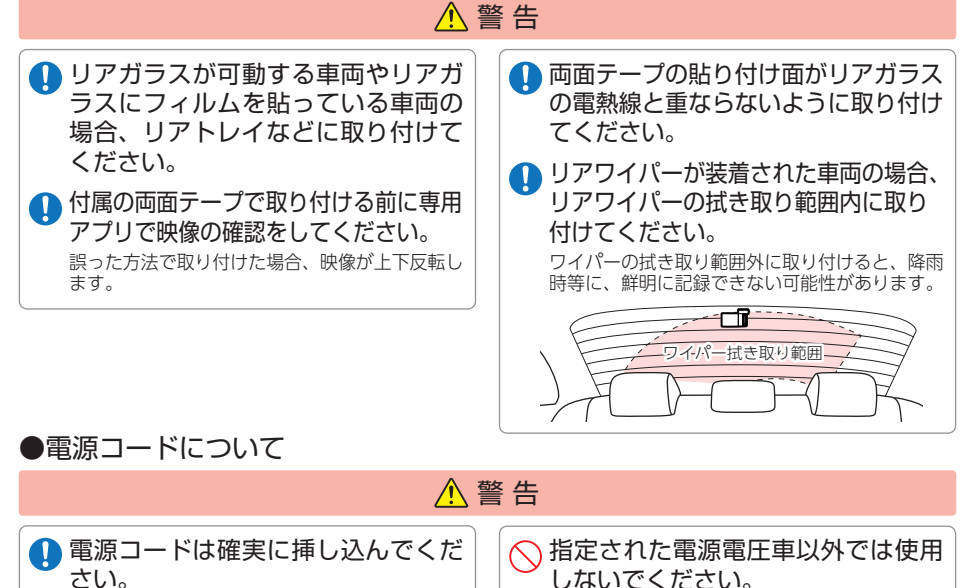

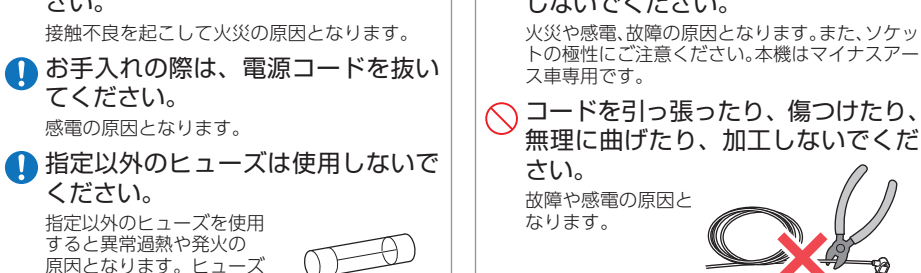

は必ず同一の定格のものと 交換してください。

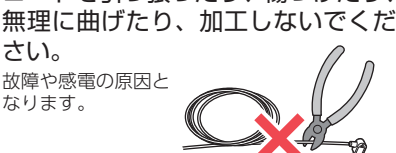

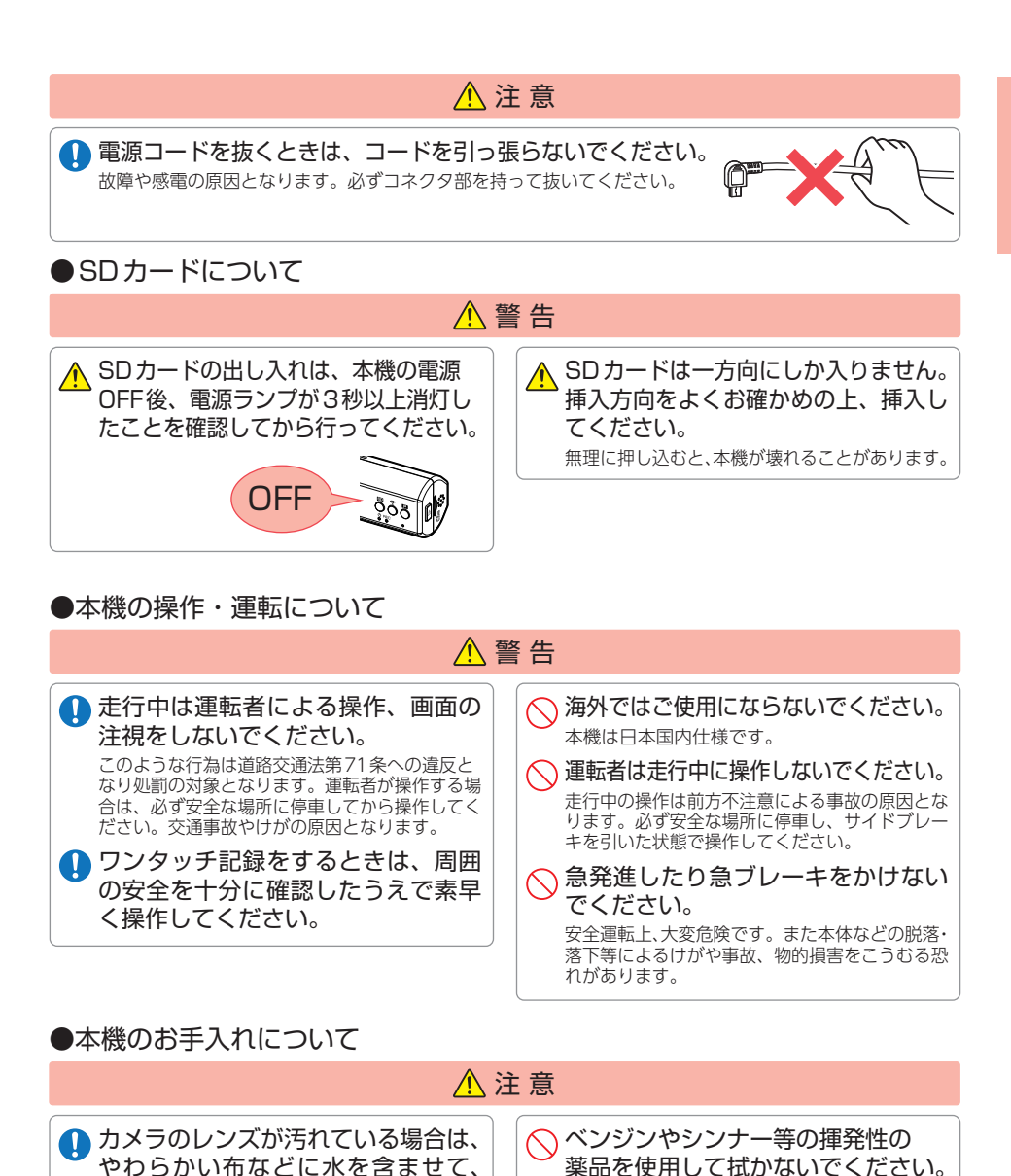

軽く拭いてください。

行ってください。

乾いた布などで拭くとキズの原因となります。

◇本機の外装を清掃する場合は水や溶 剤は使わずに、乾いた柔らかい布で

内部に異物が入った場合は使用を中止し、お買 い上げいただいた販売店にご相談ください。

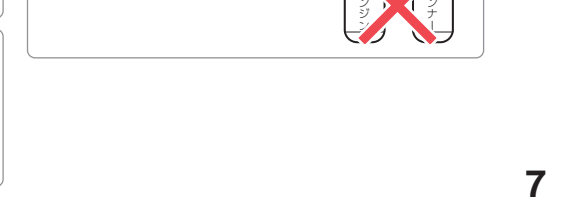

塗装面を傷めます。

## 使用上のご注意

- ●本機を使用中の違反に関しては、一切の責任を負いかねます。日頃からの安全運転をお心がけください。
- ●本機を取り付けたことによる、車両や車載品の故障、事故等の付随的損害について、 当社は一切その責任を負いません。
  - ・自然災害や火災、その他の事故、お客様の故意または過失、製品の改造等によって生じた損害に関して、 当社は一切の責任を負いません。
  - 説明書に記載の使用方法およびその他の遵守すべき事項が守られないことで生じた損害に関し、当社は 一切の責任を負いません。
  - ・本機の仕様および外観、アイコン、表示名、表示の内容は、実際と異なったり、改良のため予告なしに 変更する場合があります。
  - ・本製品の取り付けによる車両の変色・変形(跡が残る)に関し、当社では補償いたしかねます。

#### ■ 録画についての注意

- ・本機は連続で映像を記録しますが、すべての状況に おいて映像の記録を保証するものではありません。
- 本機は事故の証拠として、効力を保証するもので はありません。
- ・本機の故障や本機使用によって生じた損害、および 記録された映像やデータの消失、損傷、破損による 損害については、当社は一切その責任を負いません。
- ・本機で録画した映像は、使用目的や使用方法によっては、被写体のプライバシーなどの権利を侵害する場合がありますが、当社は一切責任を負いません。
- ・本機の動作を確かめるための急ブレーキなど、危険な運転は絶対におやめください。
- LED式信号機は点滅して撮影される場合や色の識別ができない場合があります。そのような場合は、 前後の映像、周辺の車両状況から判断してください。それにより発生した損害については当社は一 切責任を負いません。
- ・映像を正常に録画するため、カメラのレンズや車 両のガラスは常に清潔にしてください。
- ・録画条件により、録画のコマ数が変わる場合があります。
- ・運転者は走行中に電源ランプ等を注視したり、操作しないでください。ワンタッチ記録(手動録画) するときは、周囲の安全を十分に確認したうえで 素早く操作を行ってください。
- ・事故発生時は、録画ファイルが上書きされないように必ずSDカードを保管してください。
- ・記録映像は全て正像になります。
- 本機は精密な電子部品で構成されており、下記のようなお取り扱いをすると、データが破損する恐れがあります。
   ※本体に静電気や電気ノイズが加わった場合。
   ※水に濡らしたり、強い衝撃を与えた場合。
   ※長期間使用しなかった場合。
   ※パソコンでの操作時に誤った取り扱いを行った場合。

#### ■ 他社製品との組み合わせに関する注意

 ・他社製品との組み合わせについては、動作検証等を 行っておりませんのでその動作については保障する ことができません。あらかじめご了承ください。

#### ■SDカードに関する注意

- ・カードリーダーは、使用のSDカード容量に応じたものを使用してください。容量に対応していないカードリーダーを使用すると、データの破損等により、読み込みや書き込みが、できなくなる可能性があります。
- SDカードの取り出しは、必ず電源が切れている状態で行ってください。本機の動作中にSDカードの取り出しや挿入を行うと、SDカードの破損やデータの消失など、誤動作を起こす場合があります。
- SDカードはデータの書き込みと消去を繰り返す ことで断片化が進みSDカードエラーが起きやす くなります。本機は断片化しない独自システムを 採用しており定期的なフォーマットは不要です。
- ・SDカードには寿命があります。SDカードのデータを記録する部分は多くのメモリーセクターで構成され、繰り返しデータの書き換えを行うとメモリーセクターは劣化する特性があります。劣化が進むとメモリーセクターの一部が破損し、正常に録画ができなくなる可能性があるため、定期的に新しいSDカードへの交換をお勧めします。(製品寿命はSDカードメーカーや使用状況により異なります)
- ・SDカードの消耗に起因する故障または損傷については、当社は一切の責任を負いません。
- ・重要な記録データは、パソコンへの保存やDVD など別媒体での保管をお勧めします。
- ・付属品以外のSDカードを使用する場合は、必ず 初回起動時に本機でフォーマットしてください。
- ・本機をご使用中にデータが消失した場合でも、データ 等の保証について、当社は一切その責任を負いません。
- ・SDカード内に本機以外のデータを入れないでく ださい。動作が不安定になることがあります。

#### ■ GPS 測位に関する注意

- ・本機を初めてご使用になる場合は、GPS測位が完了 するまで20分以上時間がかかる場合があります。
- 電波の透過率が低いガラス(金属コーティングの断熱ガ ラスなど)やフロントガラスをメタリックフィルム等で 着色している場合、GPSを測位できない場合があります。
- ・走行速度や進行角度、距離などの表示は、GPSの 電波のみで計測しています。測位状況によって、 実際とは異なる場合があります。

## ■ 取り付けに関する注意

- 本機は取扱説明書に従って正しく取り付けてくだ さい。誤った取り付けは、道路運送車両法違反と なるばかりか、交通事故やけがの原因となります。
- ・本機の近くにGPS機能を持つ製品やVICS 受信機を設置 しないでください。誤動作を起こす可能性があります。
- 本機の周囲に他の物を配置しないでください。映 像に映り込む可能性があります。
- ・テレビアンテナの近くで使用すると、テレビ受信感度の 低下、ちらつき、ノイズの原因となる可能性があります。
- ・ラジオアンテナ付近にリアカメラケーブルの配線を 行うとラジオの受信感度が下がる場合があります。
- ・本書に記載のある付属品や別売品以外は使用しな いでください。それ以外を使用した場合の動作に 関しては保証いたしかねます。

#### ■ 電源直結コードに関する注意

- ・電源直結コードは、必ず付属品をご使用ください。
- ・電源直結コードのヒューズが切れた場合は、市販品 の新しいヒューズと交換してください。また、交換 してもすぐにヒューズが切れる場合は、すぐに使用 を中止して、お買い上げの販売店、またはお客様ご 相談センターに修理をご依頼ください。
- ・ヒューズ交換の際は、部品の紛失に注意してください。

#### ■ 撮影された映像について

- 本機は広角レンズを使用しているため、映像の-部にゆがみや、影が生じることがあります。これは、 広角レンズの特性であり、異常ではありません。
- ・電源OFF時やアイドリングストップ時などに、リ アカメラの映像が黒画面になる場合がありますが 故障ではありません。あらかじめご了承ください。

#### ドライブレコーダー搭載ステッカー に関する注意

- ・ステッカーを貼り付ける場所を決め、貼り付け面 の汚れや、油分、ワックスをあらかじめ取り除い てください。凸凹面、ザラザラ面には接着できな い場合があります。
- ・接着後、定着に約1日かかりますのでその間、洗 車などは控えてください。
- ・保安基準上、フロントガラスおよび運転席、助手 席のサイドガラスやレンズ類等には絶対に貼り付 けないでください。
- ・ステッカー素材は、屋外での使用を想定した素材 を使用しておりますが、使用時間や条件により退 色やヒビ割れ等の劣化が生じる場合があります。 また、飛び石、風圧、事故やその他の不可抗力で はがれる場合もあります。
- ・再塗装や塗装面の傷んでいる場所に貼ると、ス テッカーを剥がす際に、塗装がはがれたり、傷め る場合があります。
- ・長期間の使用や貼り付け面の材質により、ステッ カー貼り付け面は退色具合の異なりで跡が残る場 合があります。

#### ■ 真夏などの炎天下での注意

サンシェード等の日除けを使用する際は、本機を フロントガラスとサンシェード等の間に挟み込まないでください。熱がこもりやすくなるため、本 機の故障につながる可能性があります。

#### ■ 保証に関する注意

 ・本製品にはお買い上げから3年間の保証がついて います。(ただし、電源コード、microSDカード ならびに、消耗品は保証の対象となりません。)

#### ■ 雷波法に関する注意

- ・本体の技術基準適合証明ラベルをはがさないでく ださい。はがして使用すると、電波法により罰せ られることがあります。
- ・海外では使用しないでください。
- 分解したり改造したりすることは、電波法で禁止 されています。改造して使用した場合は、電波法 により罰せられることがあります。

#### ■ 電波干渉について

本機は、電波法に基づく小電力データ通信システム 無線設備として技術基準適合を受けています(受け た部品を使用しています)。したがって本機を使用 するときに無線局の免許は必要ありません。日本国 内のみで使用してください。海外で使用すると各国 の電波法に抵触する可能性があります。

本機の使用周波数帯(2.4GHz)では、電子レンジな どの産業・科学・医療用機器のほか、工場の製造ラ インなどで使用されている移動体識別用の構内無線 局(免許を要する無線局)、および特定小電力無線局 (免許を要しない無線局)、およびアマチュア無線局 (免許を要する無線局)が運用されています。

- ・本機を使用する前に、近くで移動体識別用の構内 無線局及び特定小電力無線局並びにアマチュア無 線局が運用されていないことを確認してください。
- 万一、本機から移動体識別用の構内無線局に対して 有害な電波干渉の事例が発生した場合には、速やか に使用を中止してください
- その他、本機から移動体識別用の特定小電力無線 局、あるいはアマチュア無線局に対して有害な電 波干渉の事例が発生した場合など何かお困りのこ とが起きた時は、お客様ご相談センターへお問い 合わせください。( er P.98)

 この表示は2.4GHz帯を使用 2.4 DS/OF 4 

している製品であることを意 味します。

2.4:2.4GHz帯を使用する無線機器です。

- DS/OF:変調方式がDS-SS.OFDMであること を示します。
  - 4:電波干渉距離は40mです。
- ■■■: 全帯域を使用し、移動体識別装置の帯域 を回避可能です。

# もしも事故が起きたら…

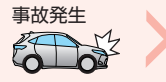

記録された録画ファイルが上書きされないように、必ずSDカードを取り外して安全な場所に保管してください。

- ※事故発生時の参考資料として使用することができます。事故の証拠として、効力を保証するもの ではありません。
- ※LED式信号機は点滅して撮影される場合や色の識別ができない場合があります。そのような場合は、 前後の映像、周辺の車両状況から判断してください。それにより発生した損害については当社は 一切責任を負いません。

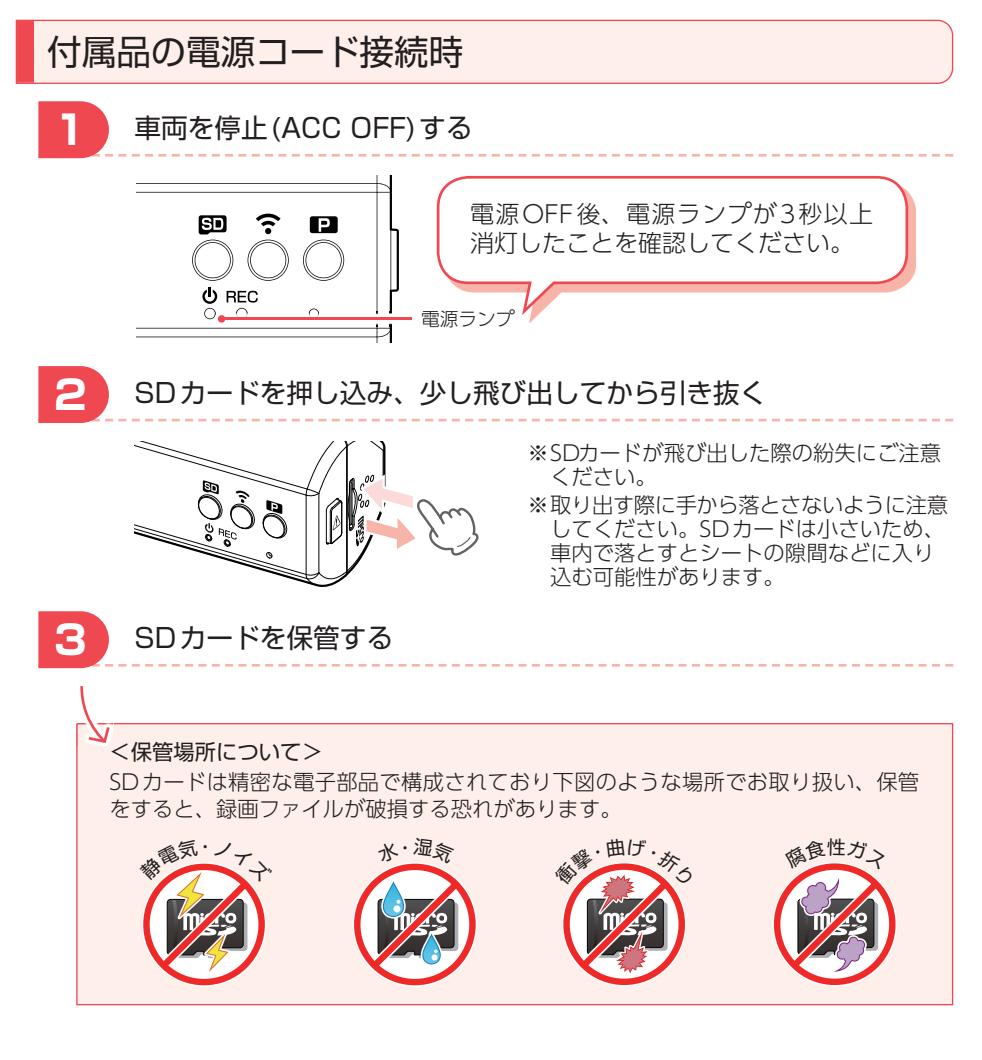

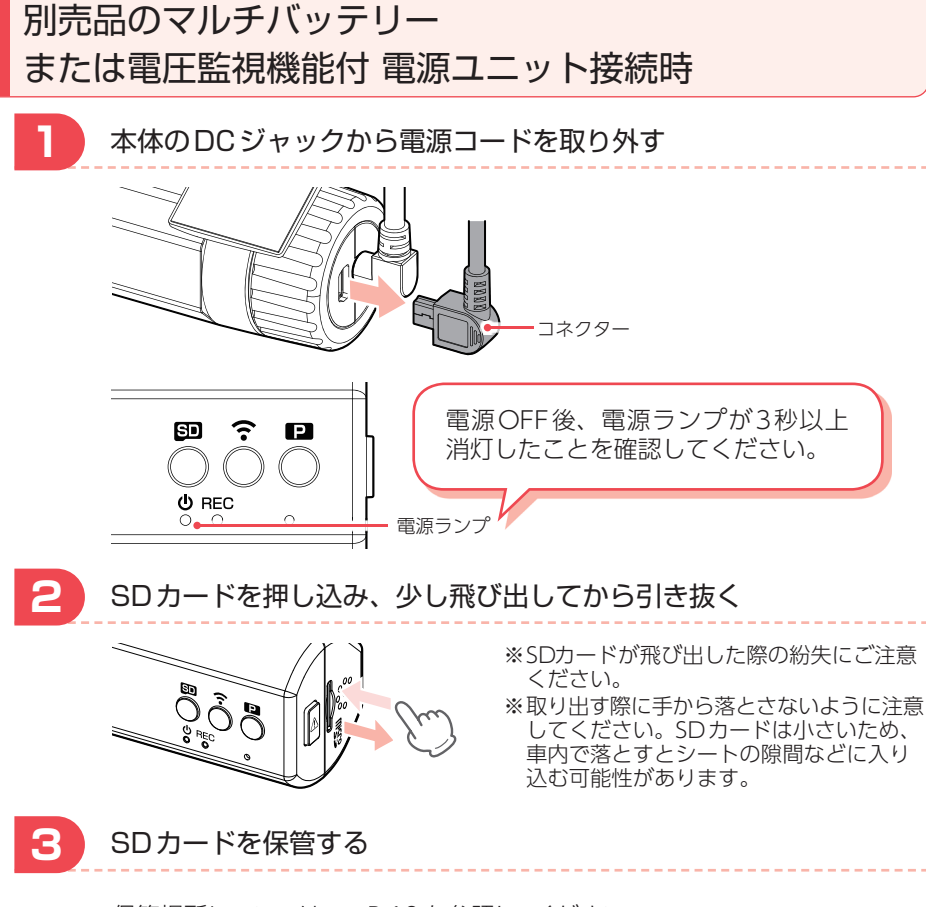

保管場所については 🖝 P.10を参照してください。

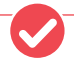

**バックアップ機能について** 重大事故などで急に電源が断たれた場合、バックアップ機能により、現在記録中の 映像の破損を防いで保存します。

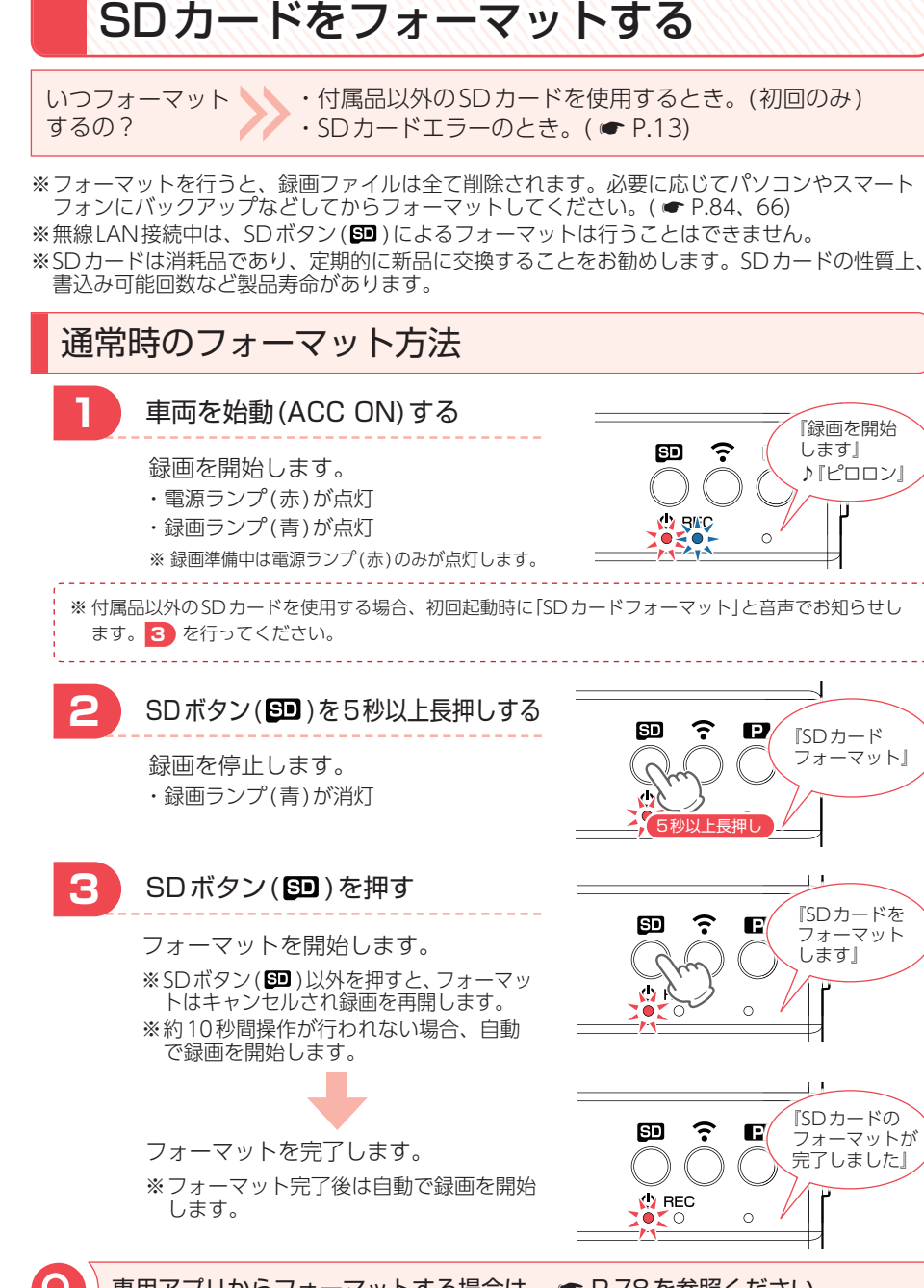

12 🞑

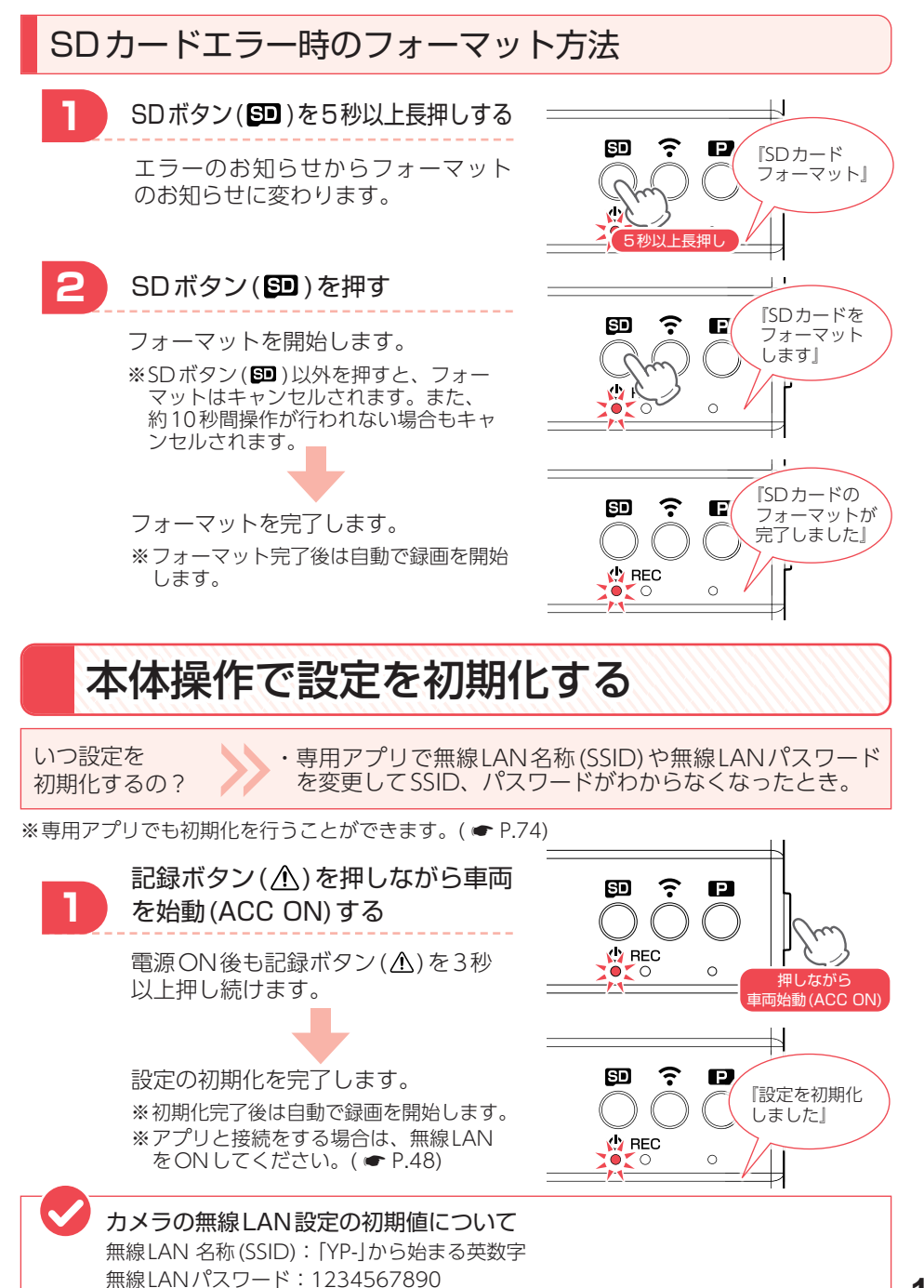

## 各部の名称と働き

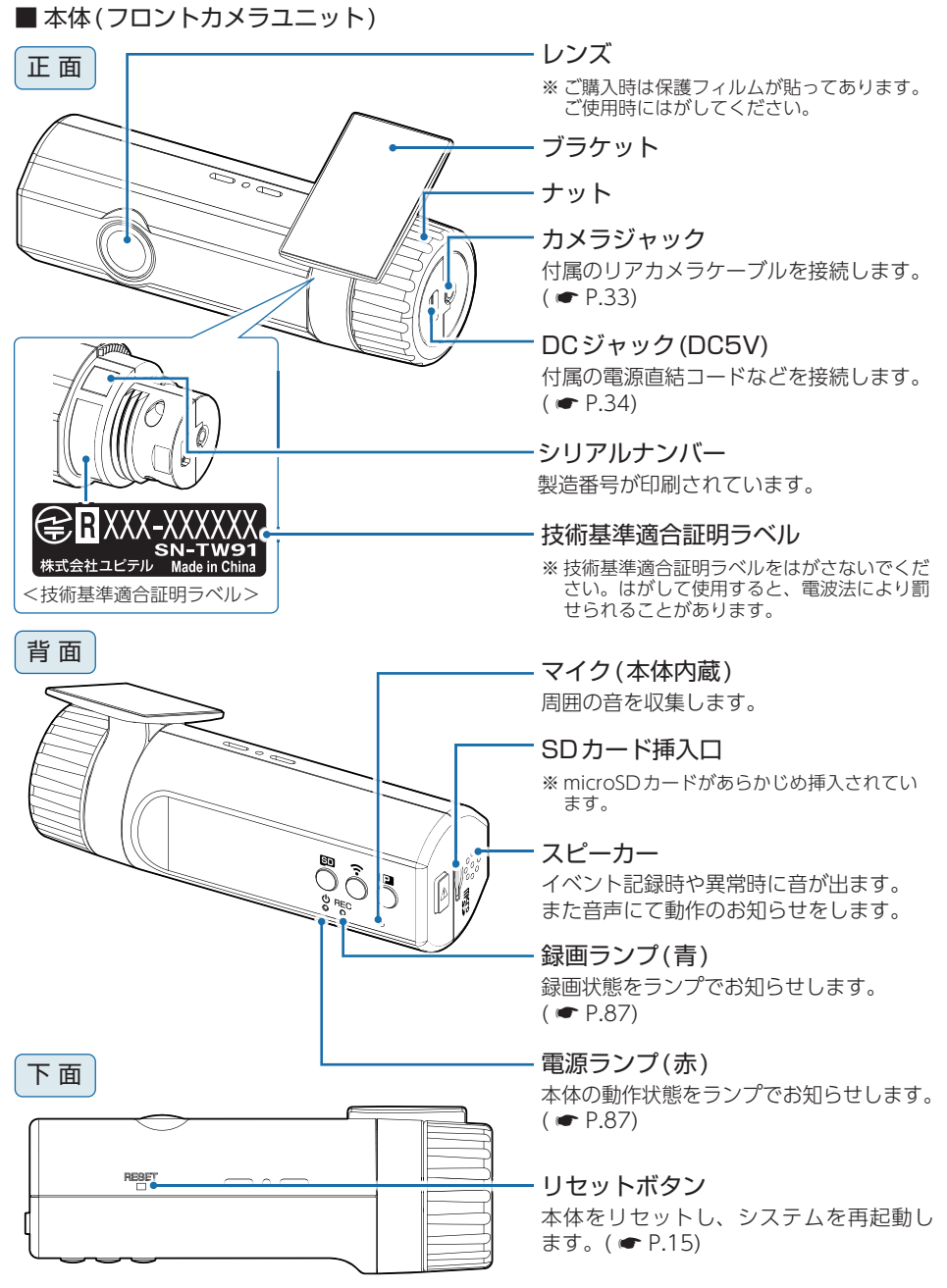

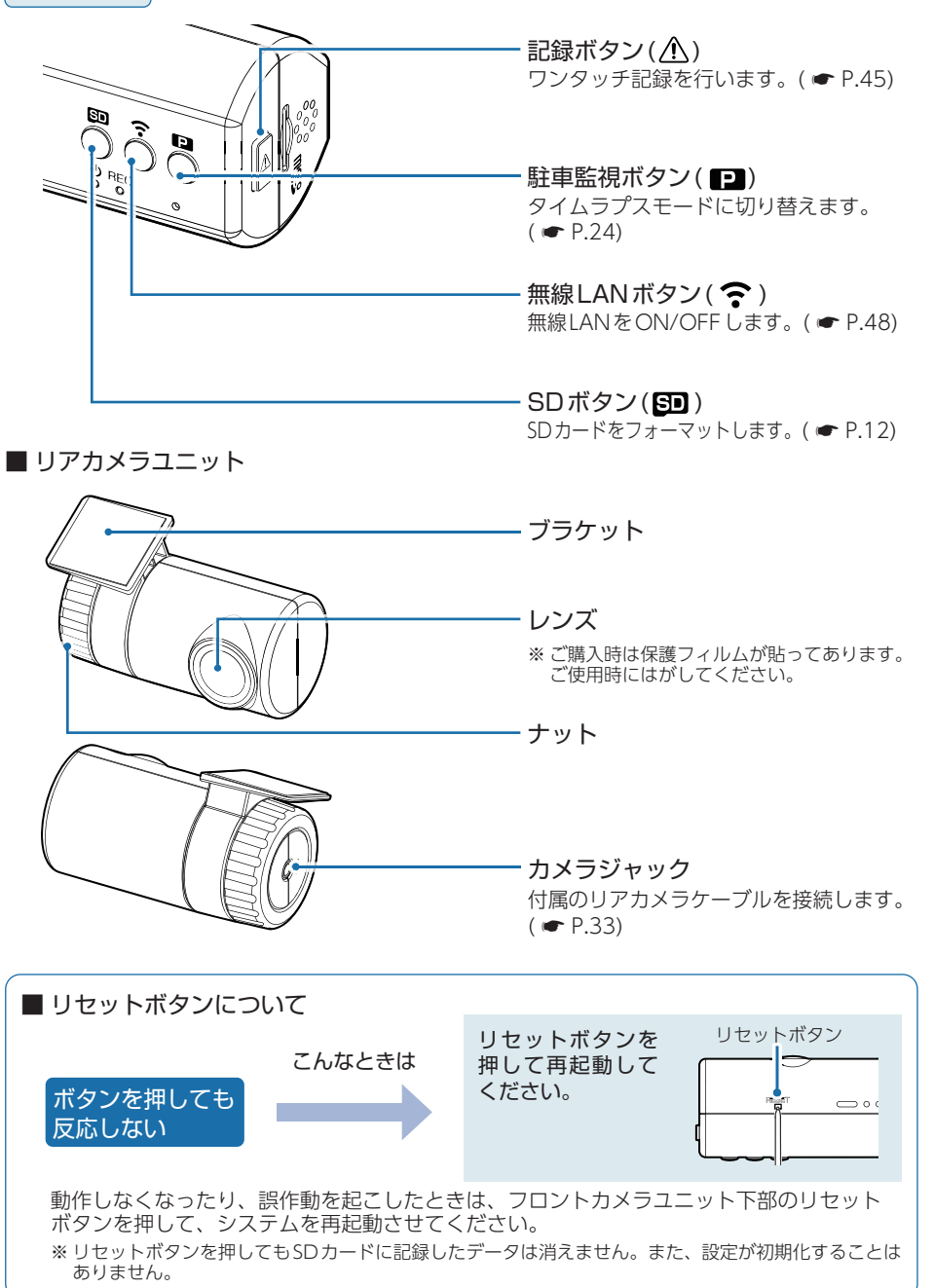

#### 1. 付属品

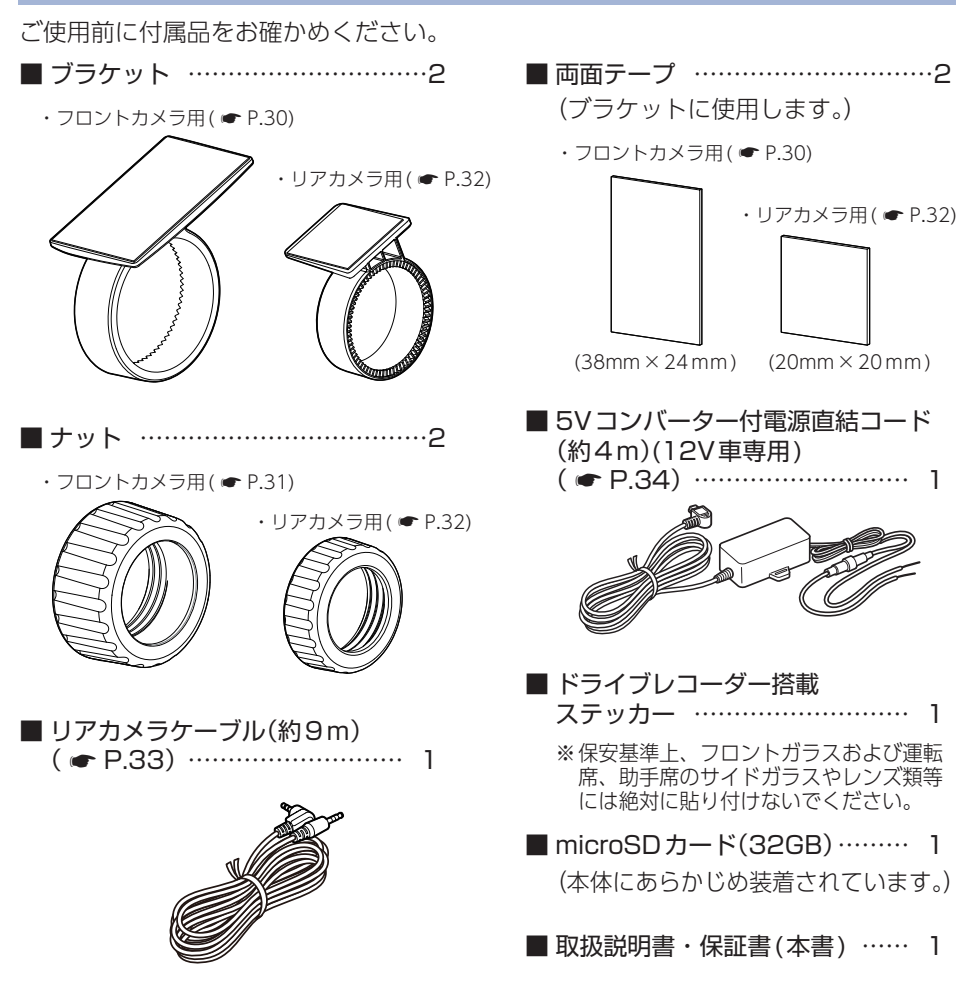

・本製品にはお買い上げから3年間の保証がついています。(ただし、電源コード、 microSDカードならびに、消耗品は保証の対象となりません。)

・本機の故障による代替品の貸出は当社では一切行っておりません。

- ・SDカードは消耗品であり、定期的に新品に交換することをお勧めします。 SDカードの性質上、書込み可能回数など製品寿命があります。
- ・どのSDカードにも本機との相性問題があります。市販品のSDカードでは最悪使 用することができない場合があります。純正品でしたらその心配はありませんので 安心してご利用いただけます。お使いの機種と一緒にお買い上げの販売店、または お近くの弊社取扱店に純正品のSDカードをご注文ください。

16

#### 2. 別売品

| 電圧監視機能付 電源ユニット <sup>*1*2</sup> |
|--------------------------------|
| OP-VMU01(12V/24V車対応)           |
| 車両バッテリーに繋げて駐車記録を               |
| 行う、オフタイマー設定・車両バッ               |
| テリー電圧監視機能付きの電源ユ                |
| ニットです。( 🖝 P.40)                |
| 本体                             |
| 入力コード                          |
| 両面テープ                          |

■ AC アダプター OP-E368 ご家庭で使用することができます。

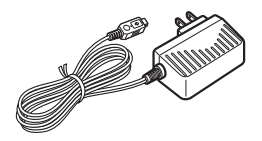

■専用microSDカード OP-SD32M (32GB) OP-SD64M (64GB)

#### ■ マルチバッテリー OP-MB4000 (12V車専用)

■ 12V/24V対応電源直結コード<sup>※1</sup> (約4m) OP-E1159

車両アクセサリー端子から直接電源を とることができます。12-24V電源の 車両に対応しています。( ← P.36)

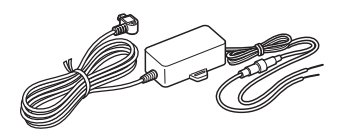

- ※1:24V車に接続する場合、別売品の12V/24V対応電源直結コード(OP-E1159)が必要になります。
- ※2:電圧監視機能付ですが、車両バッテリーの状態やお車のご使用状況などの起因により、バッ テリー上がりを起こす可能性があります。バッテリー上がりに関して、弊社は一切の責任を 負いません。

#### 3. 付属品・別売品の購入について

- ・付属品や別売品などを追加購入される際は、機種名とともに「XX(機種名)用 〇〇(必要な部品)」で、製品購入店やお近くの弊社取扱店にご注文ください。
- ・弊社ホームページでご購入頂けるものもございます。詳しくは、下記ホームページを ご確認ください。

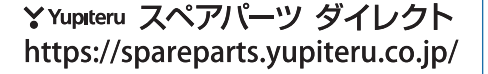

## SDカードの取り外し/装着

本書では、特にことわりのない場合、「microSDカード」を「SDカード」と表記 しています。

※本機と市販品のmicroSDカードとの相性による動作の不具合については保証いたしかねます。 ※本機は、8GB以上、64GB以下のmicroSDHC/microSDXCカードに対応しています。 (SDスピードクラス Class 10以上)

#### ⚠ 注意

- ・電源OFF後、電源ランプが3秒以上消灯したことを確認してから行ってください。
- ・SDカードは一方向にしか入りません。SDカードを下図のように挿入してください。無理に 押し込むと、本体が壊れることがあります。
- ・付属品以外のSDカードは、必ず本機でフォーマットしてから使用してください。

#### 1. SDカードを本体から取り外す

1-1 車両を停止(ACC OFF)する

電源OFF後、電源ランプが3秒以上消灯したのを確認してください。

1-2 SDカードを押し込み、少し飛び出してから引き抜く

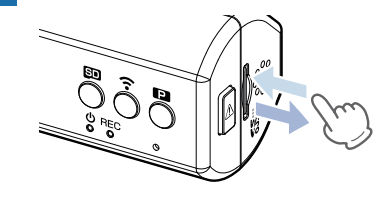

※SDカードが飛び出した際の紛失にご注意 ください。

※取り出す際に手から落とさないように注意 してください。SDカードは小さいため、 車内で落とすとシートの隙間などに入り込 む可能性があります。

2. SDカードを本体へ装着する

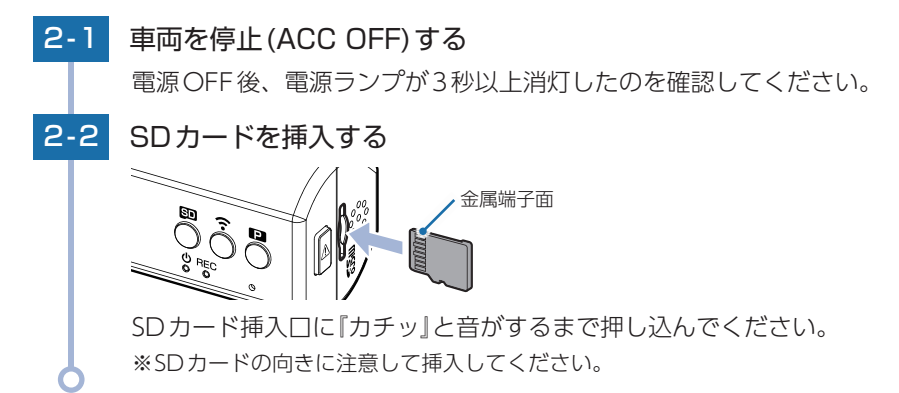

## 録画について

記録方法は、常時録画とイベント記録(Gセンサー記録、ワンタッチ記録)があります。

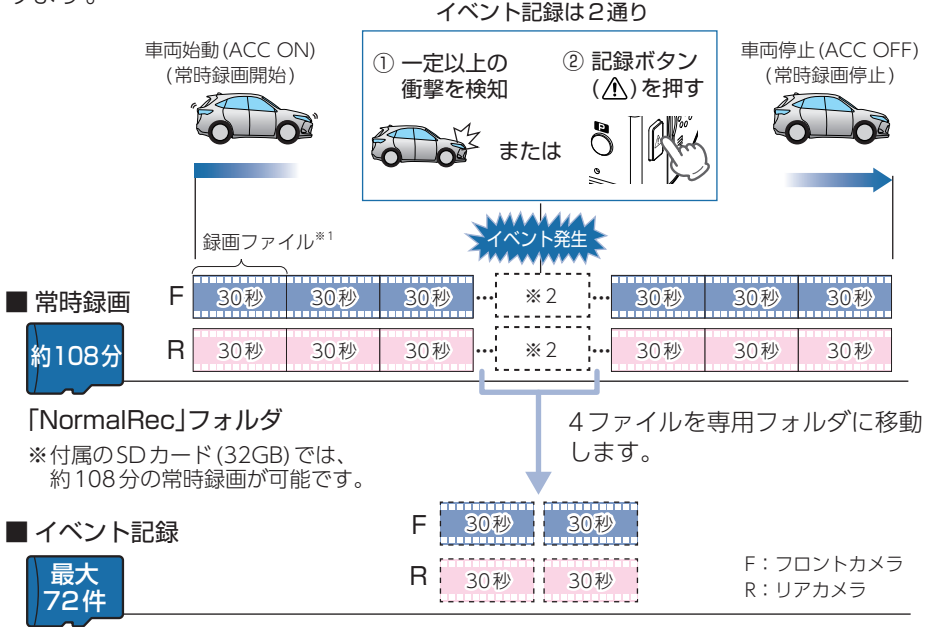

「GsensorRec」フォルダ …… Gセンサー記録 「EVSW」フォルダ ……… ワンタッチ記録

※付属のSDカード(32GB)では、Gセンサー記録(36件)とワンタッチ記録(36件)を合わせて 72件のイベント記録が可能です。

※1:タイムラプスモード中は14分または7分の映像が1ファイルになります。(● P.24) ※2:イベント発生のタイミングによって移動するファイルは異なります。

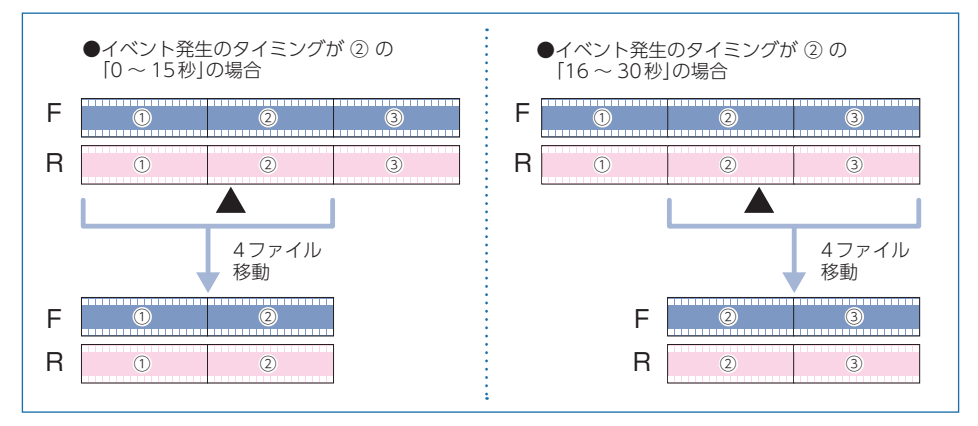

- ・お買い上げ時の設定では、SDカード容量がいっぱいになると、常時録画、イベント記録それぞれ古い録画ファイルから上書きして録画を続けます。設定により上書き時の動作を変更することができます。
   (● P.22「上書きモードについて」)
- ・本体起動直後や録画ファイルの記録直後にボタン操作をすると、記録されない ことがあります。
- ・本機に異常などがあった場合は、映像を記録することはできません。
   (● P.88[こんなときは])

#### 1. 常時録画

車両始動 (ACC ON) から車両停止 (ACC OFF) までの映像をSDカードに常時録画しま す。録画開始時に『録画を開始します』の音声と『ピロロン』と音が鳴り、常時録画中は電 源ランプ(赤)と録画ランプ(青)が点灯します。

※音量[ミュート]にしている場合、音声/音によるお知らせはしません。( ☞ P.74)

#### ・録画ファイル構成

1ファイルあたり約30秒で生成します。

- ・録画可能時間 初期値(● P.27)で、付属のSDカード(32GB)に約108分の常時録画が可能です。SDカー ドの容量によって録画可能時間は異なります。(● P.95「録画時間の目安」)
- ・上書きモード 初期値では上書きモードが[すべて上書き]のため、108分以降も上書きして録画します。 上書き動作は設定によって異なります。( ← P.22)

#### 2. イベント記録(Gセンサー記録、ワンタッチ記録)

イベント記録にはGセンサー記録とワンタッチ記録があります。イベント記録開始時に 『ピッ』と音が鳴り、録画ランプ(青)の早点滅になります。

## ※音量[ミュート]にしている場合、音声/音によるお知らせはしません。( P.74)

#### ⚠ 注意

常時録画が停止(上書きモードが[上書き禁止]で常時録画のSDカード容量が上限に達した場合) した場合、イベント記録は移動する録画ファイルがないため、記録件数にかかわりなく行うこと はできません。( ← P.22[上書きモードについて])

# 基礎知識

#### ・録画ファイル構成

常時録画の録画ファイル構成と同様になります。 ※ イベント発生のタイミングによって移動するファイルは異なります。( ● P.19)

·最大記録件数

初期値( P.27)で、付属のSDカード(32GB)にGセンサー記録とワンタッチ記録それぞれ36件の合計72件のイベント記録が可能です。フレームレートの設定、SDカードの容量によって最大記録件数は異なります。( P.95[イベント記録の最大記録件数])

・上書きモード

初期値では上書きモードが[すべて上書き]のため、イベント記録の最大記録件数(72件)以降 も上書きして録画します。上書き動作は設定によって異なります。( P.22[上書きモード について])

■Gセンサー記録

Gセンサーが一定以上の衝撃を検知すると、録画ファイルをSDカードの「Gsensor Rec」フォルダに移動します。

※初期値では「Gセンサー記録:ON」となります。設定で[OFF]にすることもできます。 ( ◆ P.74 [設定画面])

・Gセンサー感度

Gセンサーの感度を設定することができます。初期値では、X(前後方向)、Y(左右方向)、 Z(上下方向)の数値は全て[1.0G]となります。( P.74[設定画面])

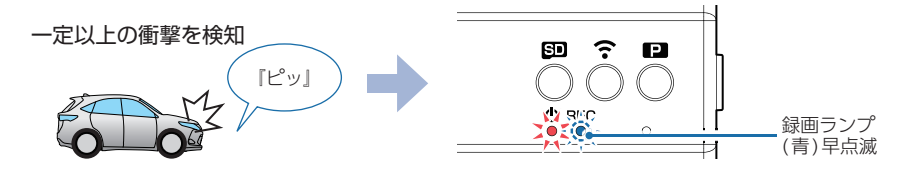

#### ■ワンタッチ記録(手動録画)

常時録画中に記録ボタン(▲)を押すと、録画ファイルをSDカードの「EVSW」フォルダに移動します。

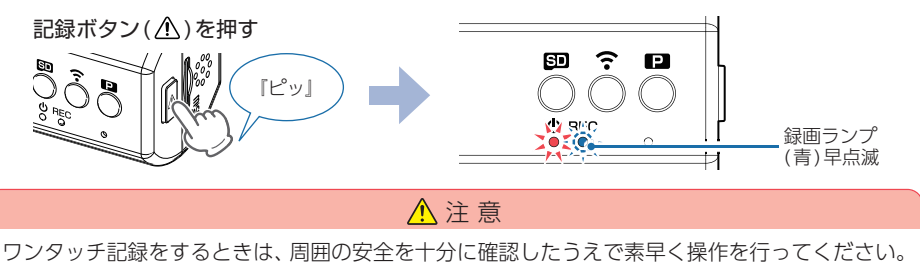

#### 3. 上書きモードについて

上限に達した場合の動作を下記から選択できます。( 
● P.74 [設定画面])

| 上書きモード                   |                     | 上限に達した場合の動作    |                |
|--------------------------|---------------------|----------------|----------------|
|                          |                     | 常時録画           | イベント記録         |
| 上書き禁止                    | 全ての録画ファイルは上書きされません。 | 録画の停止          | 録画の停止          |
| 常時録画上書き                  | 常時録画ファイルのみ上書きします。   | 上書きして録画<br>を継続 | 録画の停止          |
| すべて <u>上</u> 書き<br>(初期値) | 全ての録画ファイルを上書きします。   | 上書きして録画<br>を継続 | 上書きして録画<br>を継続 |

※上書きはそれぞれの記録方法の古い録画ファイルから自動削除して上書きされます。

#### ■上書き禁止

常時録画とイベント記録がそれぞれ上限に達すると、その記録方法での録画を停止します。 例①:イベント記録が最大記録件数達するとイベント記録は停止しますが、常時録画が上限に 達していなければ常時録画を続けます。

例②:常時録画がSDカード容量の上限に達すると常時録画が停止します。さらに、イベント記録は移動する録画ファイルがないため、件数にかかわりなく記録を行うことはできません。

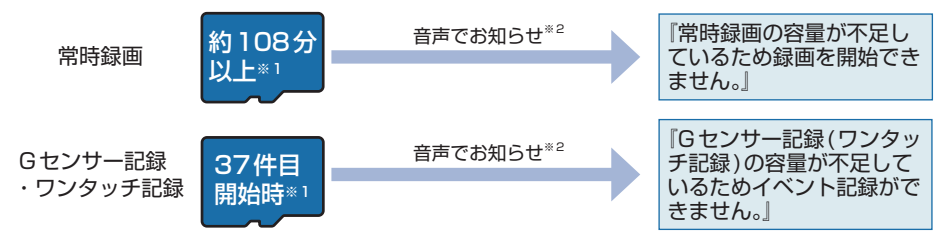

#### ■常時録画上書き

常時録画はSDカード容量の上限に達すると、古い常時録画ファイルを上書きし録画を 続けます。イベント記録は、最大記録件数に達した時点で、記録を停止します。

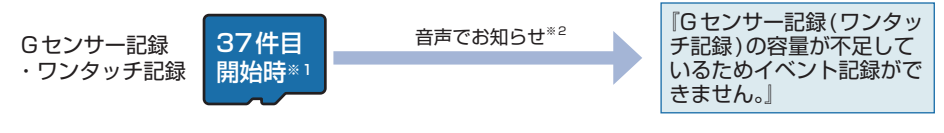

#### ■すべて上書き(初期値)

常時録画とイベント記録がそれぞれ上限に達した場合、各記録方法の古い録画ファイ ルを上書きし、録画を続けます。

#### 音声のお知らせを止める場合は、各ボタンを押してください。

※1:時間/件数はフレームレートの設定、SDカードの容量により異なります。(● P.95)
 ※2:音量[ミュート]にしている場合、音声/音によるお知らせはしません。(● P.74)

| ME/ | NO |
|-----|----|
|-----|----|

| <br> |
|------|
|      |
|      |
|      |
|      |
|      |
|      |
|      |
|      |
|      |
|      |
| <br> |
|      |
|      |
|      |
|      |
|      |
|      |
|      |
| <br> |
|      |
|      |
|      |
|      |
|      |
|      |
|      |
|      |
|      |
|      |
|      |
|      |
|      |
|      |
|      |
|      |
|      |
|      |

## 駐車記録について

本機は駐車記録(車両停止(ACC OFF)状態で駐車中に記録を行うこと)用に [タイムラプスモード]があります。必要に応じてご使用ください。

※駐車記録には別売品のマルチバッテリー (OP-MB4000)、または電圧監視機能付 電源ユニット (OP-VMU01)が必要です。

## 1. タイムラプスモード

駐車中の長時間録画に対応するため、フレームレートを[1コマ/秒]に変更し記録を 行うタイムラプスモード(駐車監視)があります。別売品のマルチバッテリー(OP-MB4000)または、電圧監視機能付 電源ユニット(OP-VMU01)を接続して駐車記録を 行う場合にご使用ください。

※タイムラプスモード中は、フレームレートが「1コマ/秒」に固定されます。そのため14分または 7分の映像が1ファイルになり、再生すると早送りの映像になります。1ファイルの記録時間は ビデオ解像度で設定したフレームレートが反映されます。(28:14分、14:7分)

※タイムラプスモード中は、GPSデータを記録しないため、再生時に地図などは表示されません。 ※タイムラプスモード中は、ワンタッチ記録を行うことはできません。

※タイムラプスモード中にイベント記録を行う場合、[Gセンサー記録:ON]で、[タイムラプスモードイベント記録:ON]にする必要があります。(● P.74[設定画面])

※タイムラプスモード中に、無線LAN接続した場合( ☞ P.48)は、タイムラプスモードを解除します。

#### ■ A:タイムラプスモードを開始する

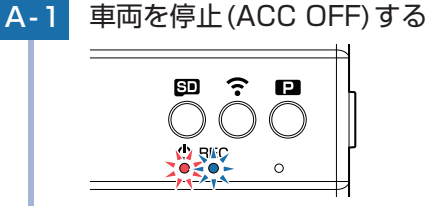

・駐車記録とは…
 車両停止(ACC OFF)状態で駐車中

に記録を行うこと。

別売品(OP-MB4000/OP-VMU01)から電源供給して録画を継続し、駐車 記録を行います。

※別売品(OP-MB4000/OP-VMU01)の設定によっては電源OFFします。

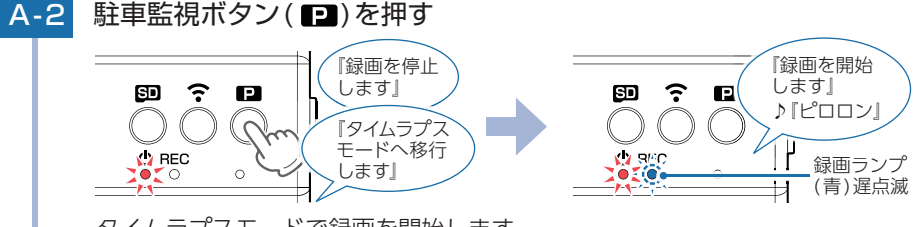

タイムラプスモードで録画を開始します。 電源ランプ(赤)が点灯、録画ランプ(青)が遅点滅します。

#### B:タイムラプスモードを終了する

#### B-1 タイムラプスモード中に駐車監視ボタン(P)を押す

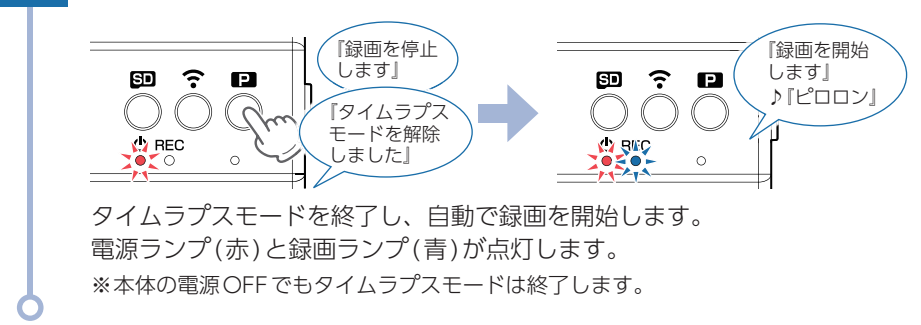

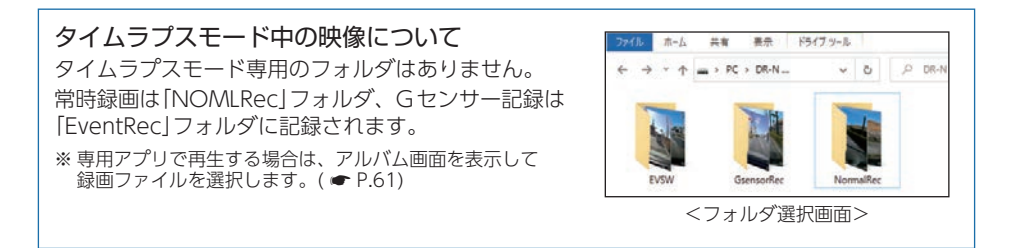

## メンテナンスについて

■ 必要に応じてのメンテナンス

・付属の電源直結コードのヒューズ交換
 ※交換用ヒューズ2A(20mm×5.2mm)

接続状態で車両始動 (ACC ON) しても電源 ON にならない場合は、電源直結コードのヒューズ が切れている可能性があります。

- ① 接続コード類が外れていないかを確認してください。
- ② 下記の手順でヒューズを取り出し、電源直結コードのヒューズホルダー内のヒューズが切れていないかを確認してください。
- ③ ヒューズが切れている場合は、市販品のヒューズと交換してください。

ヒューズホルダーを、図の矢印の方向に回し、ヒューズを 取り出す。 ヒューズを交換したあとは、ヒューズホルダーを図の矢印 と逆方向に回し、しっかりと締める。

#### ・別売品のヒューズ交換

※マルチバッテリー (OP-MB4000): 交換用ヒューズ6A(30mm×6.0mm)
 ※電圧監視機能付 電源ユニット(OP-VMU01): 交換用ヒューズ3A(30mm×6.4mm)
 ※12V/24V対応電源直結コード(OP-E1159): 交換用ヒューズ5A(20mm×5.2mm)

接続状態で車両始動 (ACC ON) しても電源 ON にならない場合は、ヒューズが切れている可能性があります。

①接続コード類が外れていないか確認してください。

②下記の手順でヒューズを取り出し、ヒューズホルダー内のヒューズが切れていないかを確認してください。

③ヒューズが切れている場合は、市販品のヒューズと交換してください。

#### <0P-MB4000, 0P-VMU01>

ヒューズホルダー先端を、押しながら図の矢印の方向に 回し、ヒューズを取り出す。 ヒューズを交換したあとは、ヒューズホルダー先端の溝と 本体凸部を合わせて押しながら図の矢印と逆方向に回す。

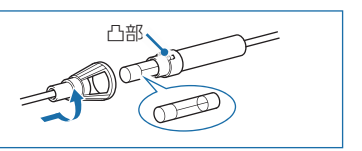

<0P-E1159>

ヒューズホルダーを、図の矢印の方向に回し、ヒューズを 取り出す。

ヒューズを交換したあとは、ヒューズホルダーを図の矢印 と逆方向に回し、しっかりと締める。

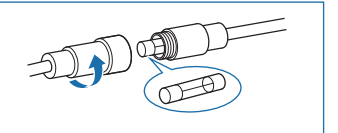

## 初期値について

| 設定項目                | 初期値          | 説明                                                                    |
|---------------------|--------------|-----------------------------------------------------------------------|
| ビデオ解像度              | 1080/1080 28 | フロントカメラの解像度:1920×1080<br>リアカメラの解像度:1920×1080<br>フレームレート:28コマ/秒で録画します。 |
| タイムスタンプ             | ON           | 記録映像に、日付や時刻を記録します。                                                    |
| Gセンサー記録             | ON           | ー定以上の衝撃を検知すると、Gセンサー記録を<br>行います。( ☞ P.21 [Gセンサー記録])                    |
| Gセンサー感度(X)          | 1.0G         | X (前後方向)の衝撃感度を1.0Gに設定しています。                                           |
| Gセンサー感度(Y)          | 1.0G         | Y (左右方向)の衝撃感度を1.0Gに設定しています。                                           |
| Gセンサー感度(Z)          | 1.0G         | Z(上下方向)の衝撃感度を1.0Gに設定しています。                                            |
| 音声録音                | ON           | 動画と同時に音声も録音します。                                                       |
| タイムラプスモード<br>イベント記録 | OFF          | タイムラプスモード時にGセンサー記録は行いません。                                             |
| 音量                  | 80%          | 本機の音量を80%に設定しています。<br>※音量は操作音、常時録画/イベント記録開始時の音、<br>お知らせ時の音声に反映されます。   |
| 上書きモード              | すべて上書き       | SDカードの上限に達すると、全ての録画ファイル<br>を上書きします。<br>( ● P.22「上書きモードについて」)          |
| リアカメラ鏡像             | OFF(正像)      | リアカメラで撮影する映像を正像で記録します。                                                |

本機の初期値は、下記の表のとおりです。

※初期値を変更する場合は、 P.71 ~ 76を参照ください。

## 本機の取り付け

取り付けの注意をご確認いただき、本機を車両に取り付けてください。

## 取り付けの注意

#### ■フロントカメラユニット

- ・フロントガラスの上部20%の範囲内に取り付けてください。
- ・両面テープは所定の位置にしっかり取り付けてください。
- ・視界の妨げにならないように取り付けてください。
- ・ワイパーの拭き取り範囲内に取り付けてください。ワイパーの拭き取り範囲外に取り付けると、 降雨時等に鮮明に記録できない可能性があります。
- ・ルームミラーの操作に干渉しない場所へ取り付けてください。
- ・車検証ステッカー等に重ならないように取り付けてください。
- ・フロントガラス縁の着色部や視界の妨げとなる場所を避けて取り付けてください。
- ・エアバッグの動作や運転の妨げにならないように取り付けてください。
- ・本機の周囲に物を配置しないでください。映像に映り込む可能性があります。
- ・衝突被害軽減ブレーキシステムのカメラや防眩ミラーのセンサー等がルームミラー裏側にある 場合、車両取扱説明書に記載の禁止エリアを避けて取り付けてください。
- ・テレビ/ラジオアンテナ付近に設置しないでください。テレビ/ラジオ受信感度の低下、ちらつき、ノイズの原因となる可能性があります。
- ・取り付け前に、取り付け位置で電源コードなどが接続でき、ボタン操作がしやすい位置か確認 してから行ってください。

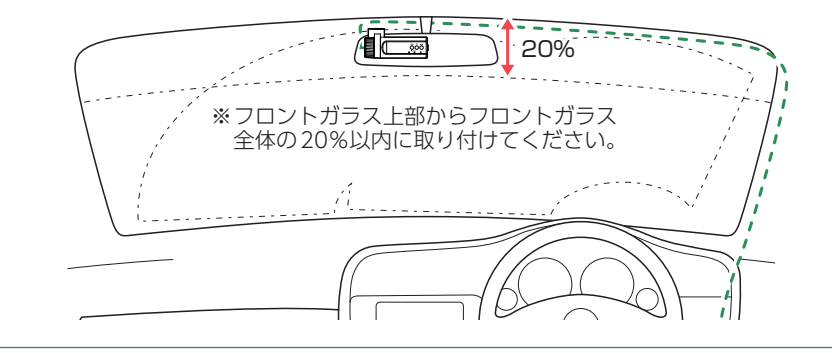

## 取り付けの注意

#### ■リアカメラユニット

- ・リアガラスが可動する車両やリアガラスにフィルムを貼っている車両の場合、リアカメラユ ニットはリアトレイなどに取付けてください。
- ・リアガラスにプライバシーガラスやフィルムを貼られている車両は、夜間や暗い場所では記 録映像が見えづらくなる場合があります。
- ・ハイマウントストップランプの光や、後続車両のライトにより録画した映像が見えづらくなる場合があります。
- ・リアワイパーが装着された車両の場合、リアワイパーの拭き取り範囲内に取付けてください。 ワイパーの拭き取り範囲外に取り付けると、降雨時等に鮮明に記録できない可能性があります。
- ・両面テープの貼り付け面がリアガラスの電熱線と重ならないように取り付けてください。
- ・ラジオアンテナ付近にリアカメラケーブルの配線を行うとラジオの受信感度が下がる場合が あります。
- ・付属の両面テープで取り付ける前に専用アプリで映像の確認をしてください。誤った方法で 取り付けた場合、映像が上下反転します。

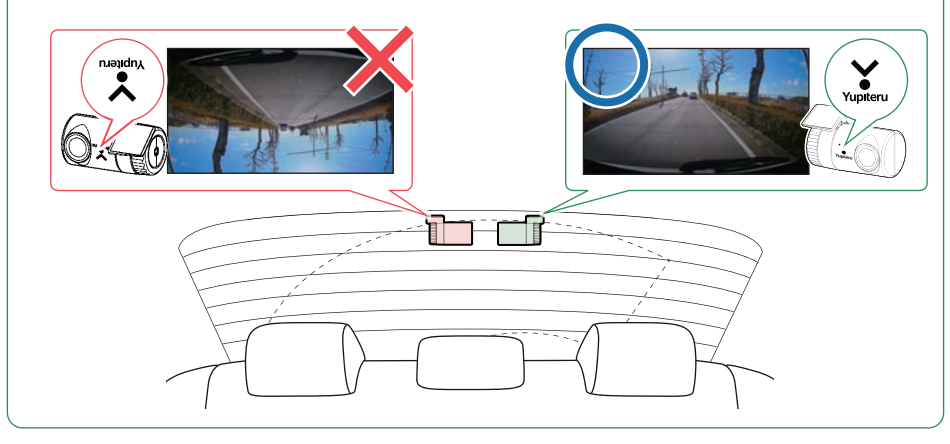

#### 1. フロントカメラユニットを取り付ける

あらかじめ、フロントガラスの汚れ・脂分をよく落とし、慎重に取り付けてください。

#### 1-1 フロントカメラ用ブラケットに付属の両面テープを貼り付け、フロ ントガラスに取り付ける

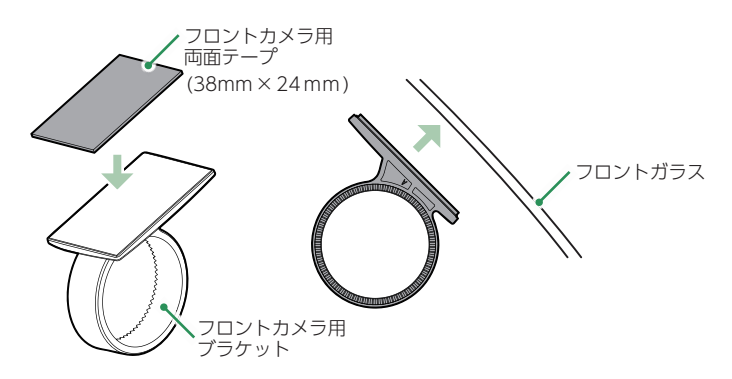

ブラケットに本体を装着したときに、電源コードが接続でき、ボタン操作が しやすい場所に取り付けてください。

#### ■ はがれの原因になるため下記内容を必ずご確認ください。

- ・フロントガラスの汚れ・脂分を落とすのにパーツクリーナー、ガラスクリーナー 等は絶対に使用しないでください。
- ・サンシェード等の日除けを使用する際は、本体をフロントガラスとサンシェード の間に挟み込まないようにしてください。熱がこもりやすくなるため、両面テー プはがれの原因となります。
- ・極端に気温が低い場合、両面テープの粘着が弱くなります。ドライヤーなどで 粘着面を暖めてから貼り付けをしてください。
- ・貼り直しはテープの粘着力を弱め脱落する恐れがあります。
- ・固定力を強くするために本体を取付けず、24時間以上放置し、両面テープがしっかり貼り付くまで引っ張ったり無理な力をかけないように注意してください。
- ・両面テープの中央部が貼り付いていない場合など、両面テープ全体がフロント ガラスに貼り付いていないとはがれることがあります。

1-2

フロントカメラ用ブラケットにフロントカメラユニットを装着し、 レンズの向きが車両進行方向と水平になるように調整する

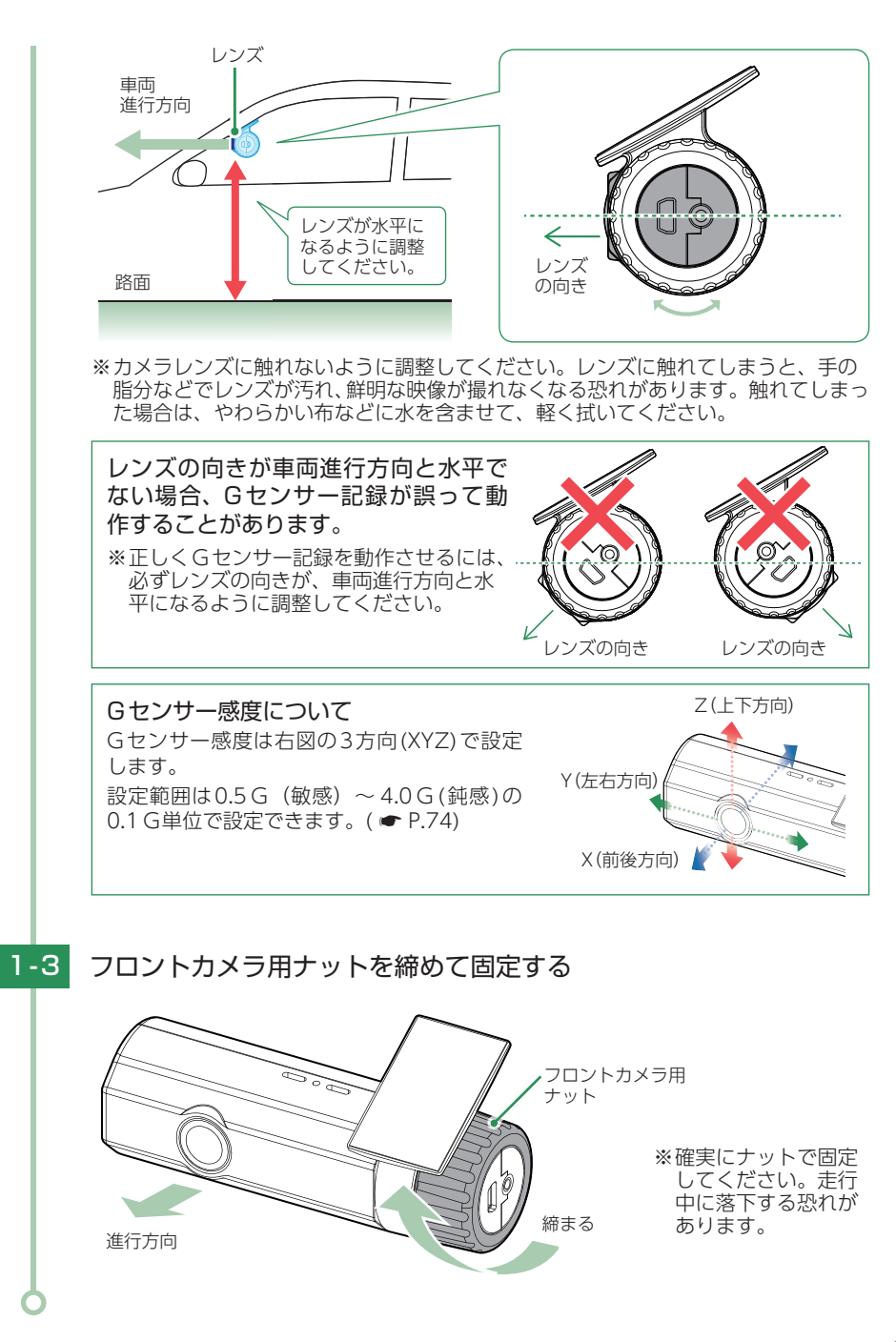

#### 2. リアカメラユニットを取り付ける

あらかじめ、リアガラスの汚れ・脂分をよく落とし、慎重に取り付けてください。 ※リアカメラユニットを接続しなくても、フロントカメラユニットのみで録画をすることができます。 必要に応じてご使用ください。

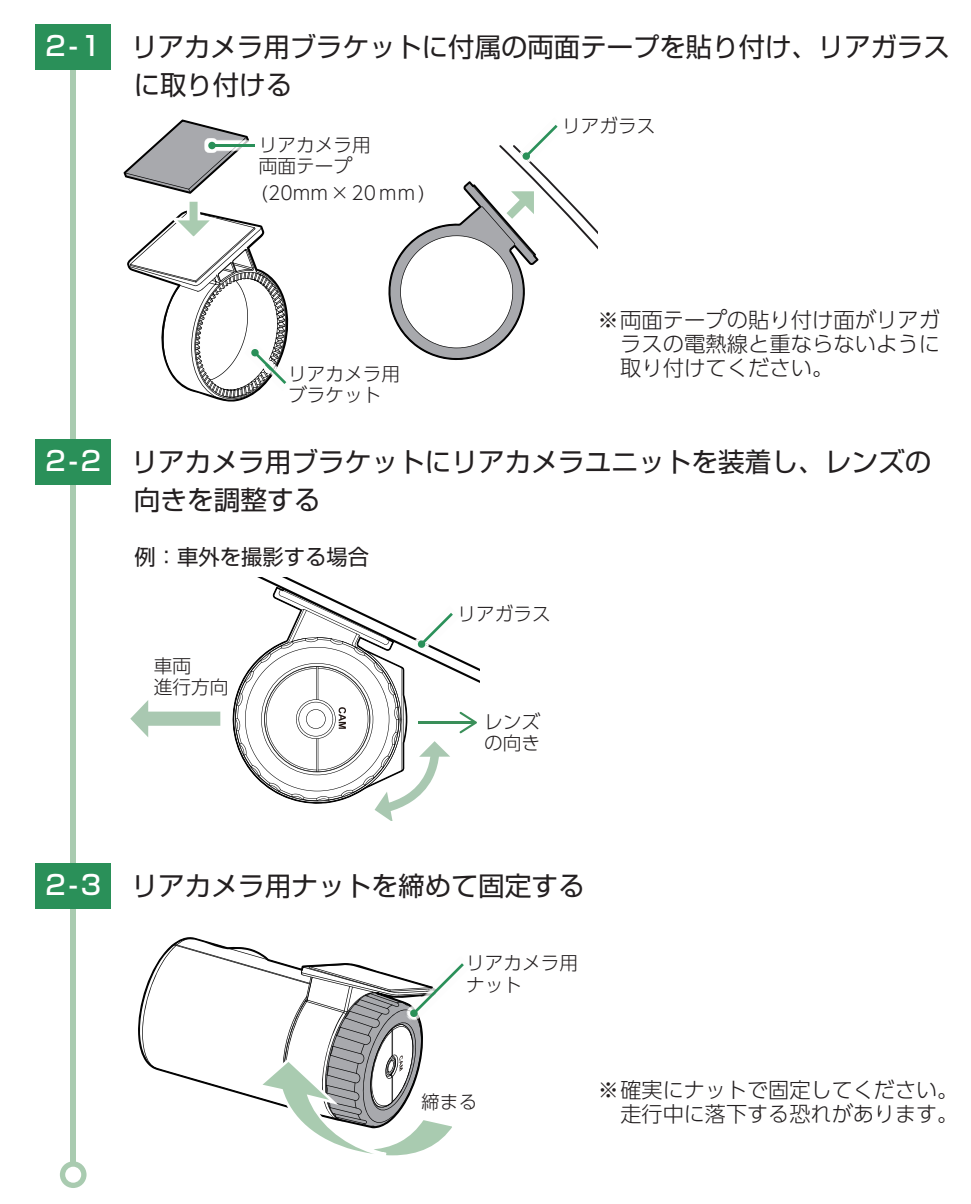

#### 3. リアカメラケーブルを接続する

付属のリアカメラケーブルを接続することで、リアカメラの映像も記録できます。 ※リアカメラケーブルのプラグをカメラジャックの奥までしっかり挿し込んでください。プラグ をしっかり挿し込まないと、リアカメラの映像を記録できない場合があります。 ※プラグに無理な力を加えないでください。カメラジャック破損の原因となります。

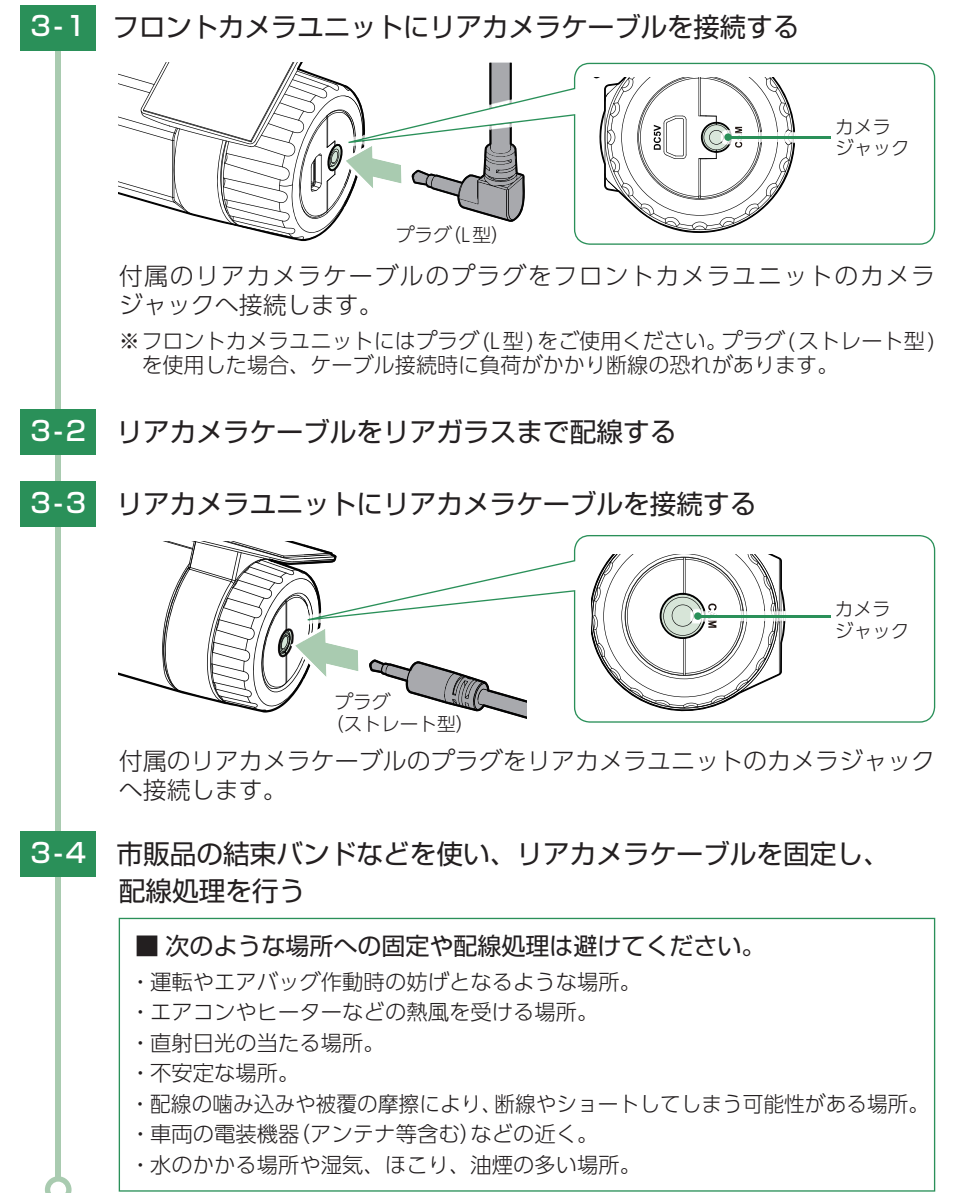

#### 4. 電源を接続する

付属の電源コードを接続します。

※別売品で接続する場合は( P.36)を参照ください。

▲ 注意

- ・作業中のショート事故防止のため、配線前に必ず車両のバッテリーのマイナス端子を外して ください。
- ・カーナビやラジオ、オーディオなどを搭載した車両では、バッテリーの端子を外すと、メモリーの内容が消えてしまうことがあります。端子を外す前に、必ずメモリー内容を控えてください。

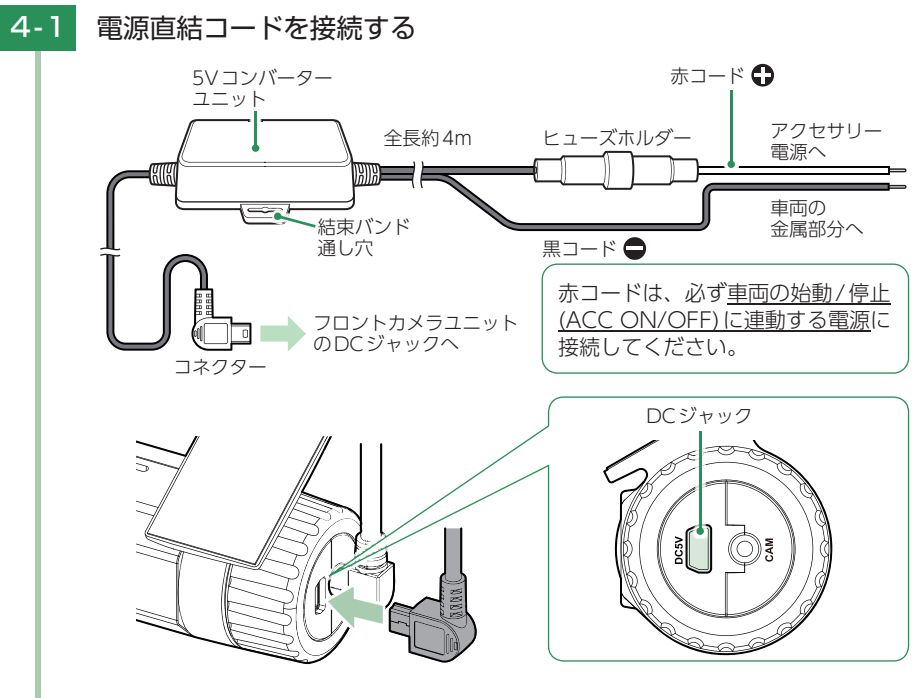

付属の電源直結コードをフロントカメラユニットのDC ジャックと車両へ 接続します。

※付属の電源直結コードをご使用ください。

※作業中のショート事故防止のため、配線前に必ず車両のバッテリーのマイナス端子を 外してから作業してください。

※電源はDC12V (マイナスアース)車専用です。24V車ではご使用いただけません。 ※電源直結コードのコネクターは、正しい向きで接続してください。

誤った向きに接続すると故障や破損の原因になります。

うまく接続できないときは、接続部分を十分に確認してから接続してください。

## 4-2 市販品の結束バンドや両面テープなどを使い、5Vコンバーター ユニットを固定し、配線処理を行う

■次のような場所への固定や配線処理は避けてください。

- ・運転やエアバッグ作動時の妨げとなるような場所。
- ・エアコンやヒーターなどの熱風を受ける場所。
- ・直射日光の当たる場所。
- ・不安定な場所。
- ・配線の噛み込みや被覆の摩擦により、断線やショートしてしまう可能性がある場所。
- ・車両の電装機器(アンテナ等含む)などの近く。
- ・水のかかる場所や湿気、ほこり、油煙の多い場所。

取り付けと配線完了後、ブレーキやライト、ホーン、ハザード、ウインカー などの動作が正常に行われるか確認してください。 正常に動作しないと火災や感電、交通事故の原因となります。
# 別売品の取り付け

### 1.12V/24V対応電源直結コード(OP-E1159)の接続方法

接続方法は付属の電源直結コードと同様になります。詳しくは ● P.34「電源を接続する」を参照ください。

※電源はDC12V/24V(マイナスアース)車対応です。

### 2. マルチバッテリー(OP-MB4000)の接続方法

#### ⚠ 注意

- ・作業中のショート事故防止のため、配線前に必ず車両のバッテリーのマイナス端子を外して ください。
- ・カーナビやラジオ、オーディオなどを搭載した車両では、バッテリーの端子を外すと、メモリーの内容が消えてしまうことがあります。端子を外す前に、必ずメモリー内容を控えてください。
- ・OP-MB4000を3 ヶ月以上使用しない場合は、電源コネクターを外してください。そのまま 放置した場合、内蔵電池が完全放電し使用できない状態になることがあります。 ※電源コネクターを外した場合でも接続する機器への電源供給は行えます。
- ・ディップスイッチを操作できる位置へ取り付けてください。

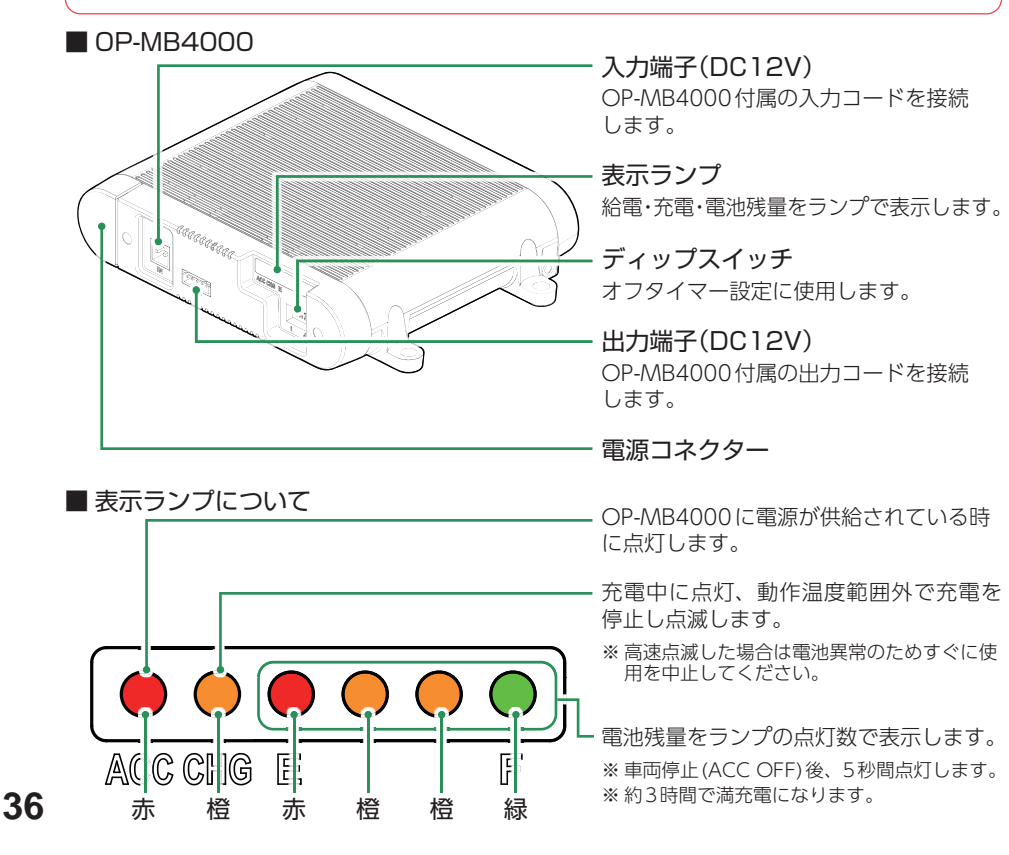

#### ■ OP-MB4000 接続時に必要なもの

① OP-MB4000 ② OP-MB4000 付属入力コード ③ OP-MB4000 付属出力コード ④電源直結コード(ドライブレコーダー付属) ⑤市販品接続端子(ギボシ端子など)

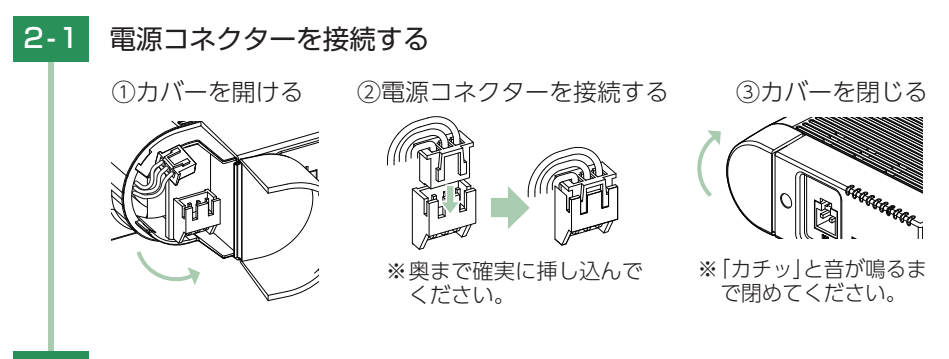

### 2-2 オフタイマー設定をする

車両停止(ACC OFF)後、OP-MB4000の内蔵電池から電源供給する時間を、 ディップスイッチで設定(オフタイマー設定)します。

お買い上げ時(工場出荷時)のままでは、使用できません。車両停止(ACC OFF)時にディップスイッチの操作を行ってください。車両始動(ACC ON) した際に設定が反映されます。

※ディップスイッチのON/OFFは、先の細いつまようじなどで行ってください。

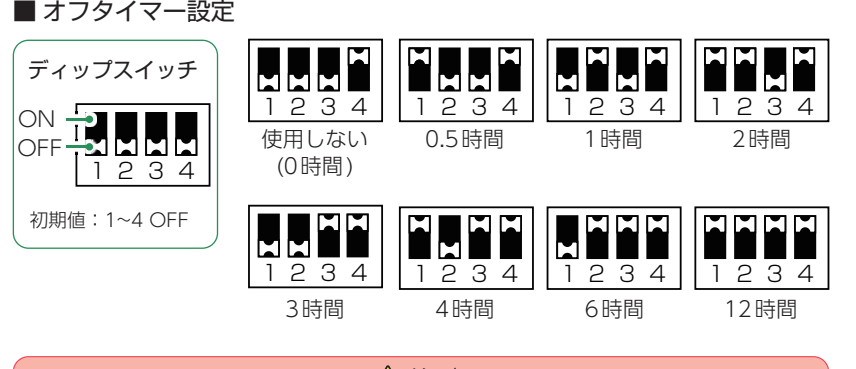

<u> 注</u> 意

- ・オフタイマー設定に関係なく、使用状況(使用機種/接続状態/充電状態/設置環 境等)により電源供給できる時間は変化します。また、OP-MB4000の内蔵電池 が少なくなった場合には電源供給を自動的に停止します。
- ・オフタイマー設定を「使用しない(0時間)」に設定した場合、駐車記録は行いません。 OP-MB4000の内蔵電池を満充電したい場合や駐車記録を行わない場合などに設定 してください。

# 2-3 OP-MB4000を車両に接続する

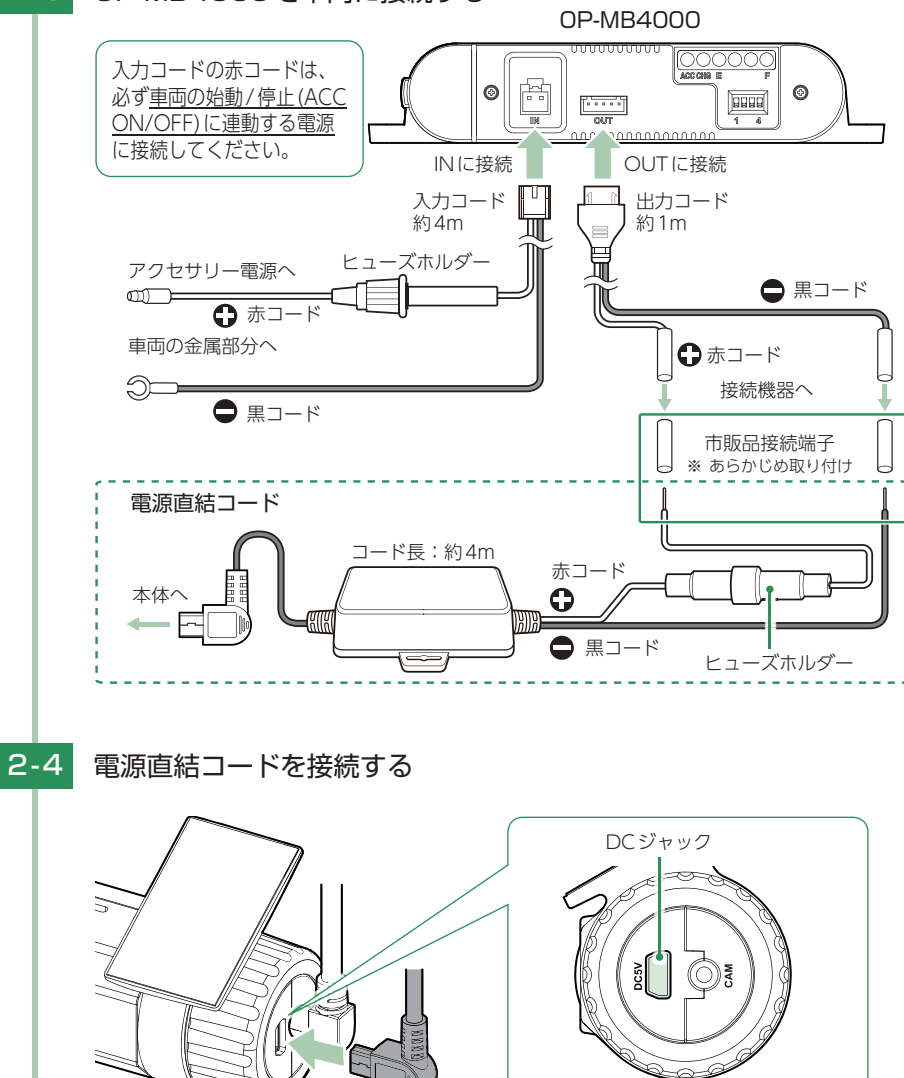

付属の電源直結コードをフロントカメラユニットのDCジャックへ接続します。 ※電源直結コードのコネクターは、正しい向きで接続してください。誤った向きに接続 すると故障や破損の原因となります。うまく接続できない場合は、接続部分を十分に 確認してから接続してください。

# 2-5 OP-MB4000付属の面ファスナーや市販品の結束バンドなどで固定し、 配線処理を行う

■ 次のような場所への固定や配線処理は避けてください。

- ・運転やエアバッグ作動時の妨げとなるような場所。
- ・エアコンやヒーターなどの熱風を受ける場所。
- ・直射日光の当たる場所。
- ・不安定な場所。
- ・配線の噛み込みや被覆の摩擦により、断線やショートしてしまう可能性がある場所。
- ・車両の電装機器(アンテナ等含む)などの近く。
- ・水のかかる場所や湿気、ほこり、油煙の多い場所。
- ・ディップスイッチの操作ができない場所。

取り付けと配線終了後、ブレーキやライト、ホーン、ハザード、ウインカー などの動作が正常に行われるか確認してください。 正常に動作しないと火災や感電、交通事故の原因となります。

#### 3. 電圧監視機能付 電源ユニット(OP-VMU01)の接続方法

#### ⚠ 注意

- ・作業中のショート事故防止のため、配線前に必ず車両のバッテリーのマイナス端子を外して ください。
- ・カーナビやラジオ、オーディオなどを搭載した車両では、バッテリーの端子を外すと、メモリーの内容が消えてしまうことがあります。端子を外す前に、必ずメモリー内容を控えてください。
- ・2日以上使用しない場合は、駐車記録スイッチをOFFにしてください。車両バッテリー上がりの原因となります。

※ 駐車記録スイッチをOFFにした場合でも接続する機器への電源供給は行えます。

- ・ディップスイッチを操作できる位置へ取り付けてください。
- ・車両バッテリーの電源を使用するため、車両バッテリーに負担が生じます。毎日1時間以上 走行しない、または1年以上同じバッテリーをご使用の場合はバッテリーが上がるおそれが あります。車両バッテリー上がりに関して、弊社は一切の責任を負いません。

OP-VMU01

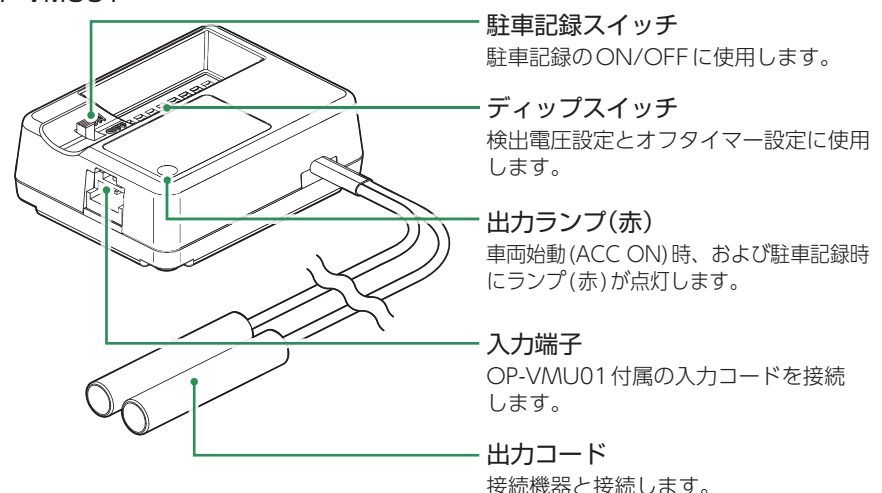

#### ■ OP-VMU01 接続時に必要なもの

① OP-VMU01
 ② OP-VMU01付属入力コード
 ③ 電源直結コード(ドライブレコーダー付属)<sup>\*1</sup>
 ④ 市販品接続端子(ギボシ端子など)

※1:24V車に接続する場合、別売品12V/24V対応電源直結コード(OP-E1159)が必要になります。

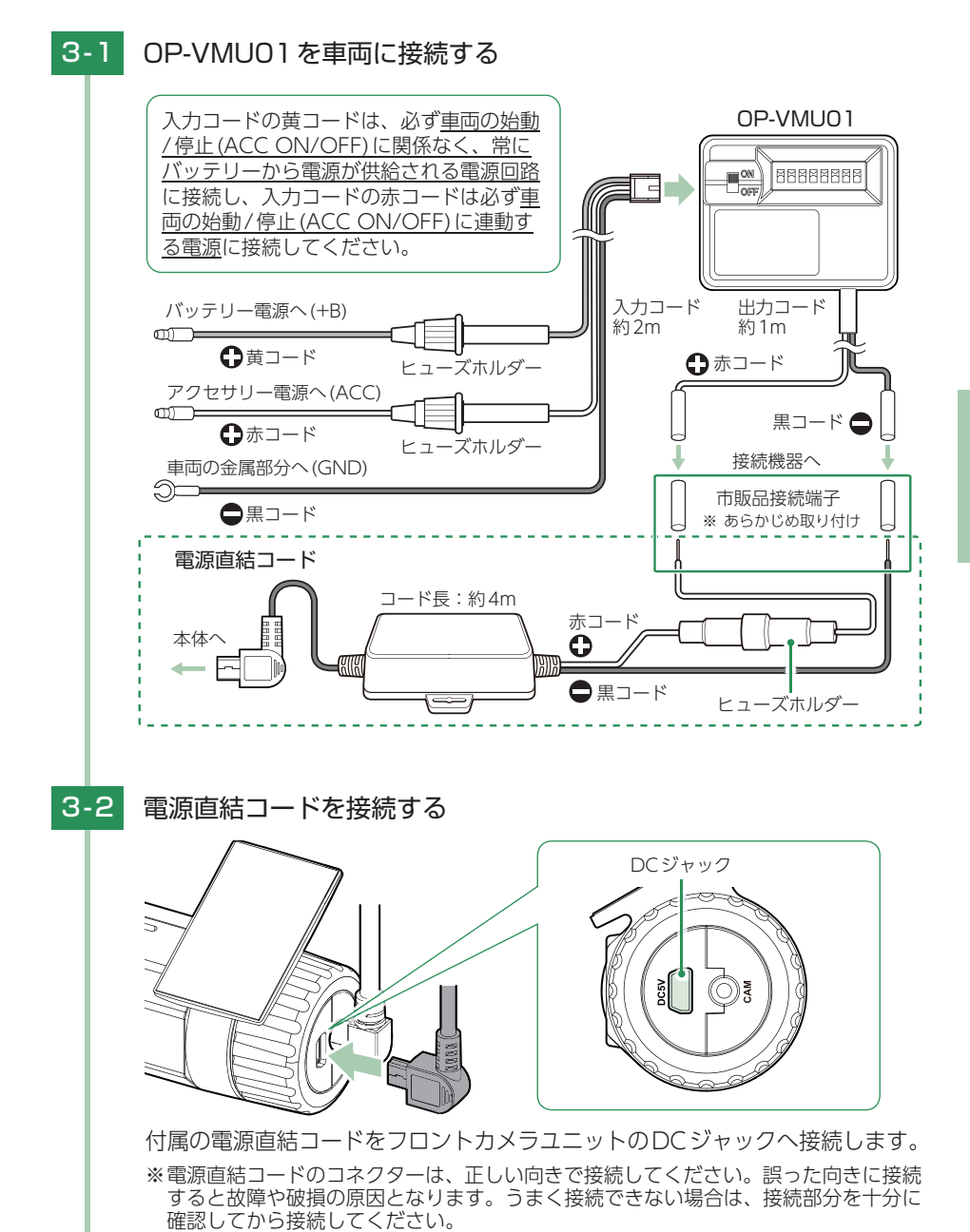

# 3-3 検出電圧設定とオフタイマー設定をする

車両停止(ACC OFF)後、車両のバッテリーが設定したバッテリー電圧以下 になると、車両のバッテリーから電源供給を停止する検出電圧設定と、車両 停止(ACC OFF)後、設定した時間になると車両のバッテリーから電源供給 を停止するオフタイマー設定があります。

※ディップスイッチのON/OFFは、先の細いつまようじなどで行ってください。

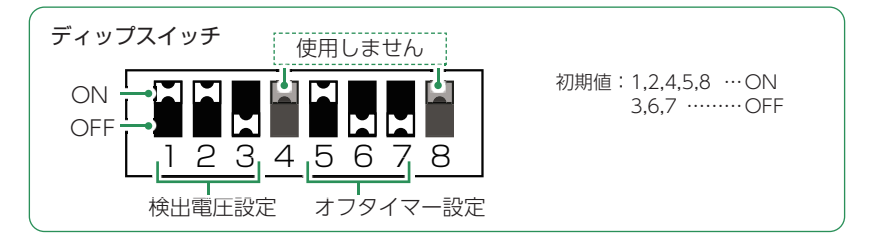

■検出電圧設定(1~3使用)

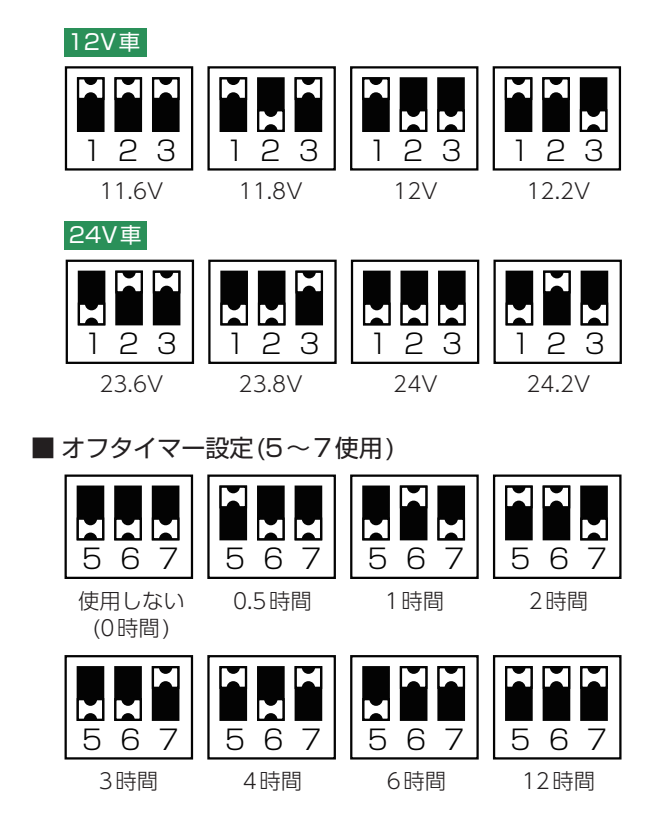

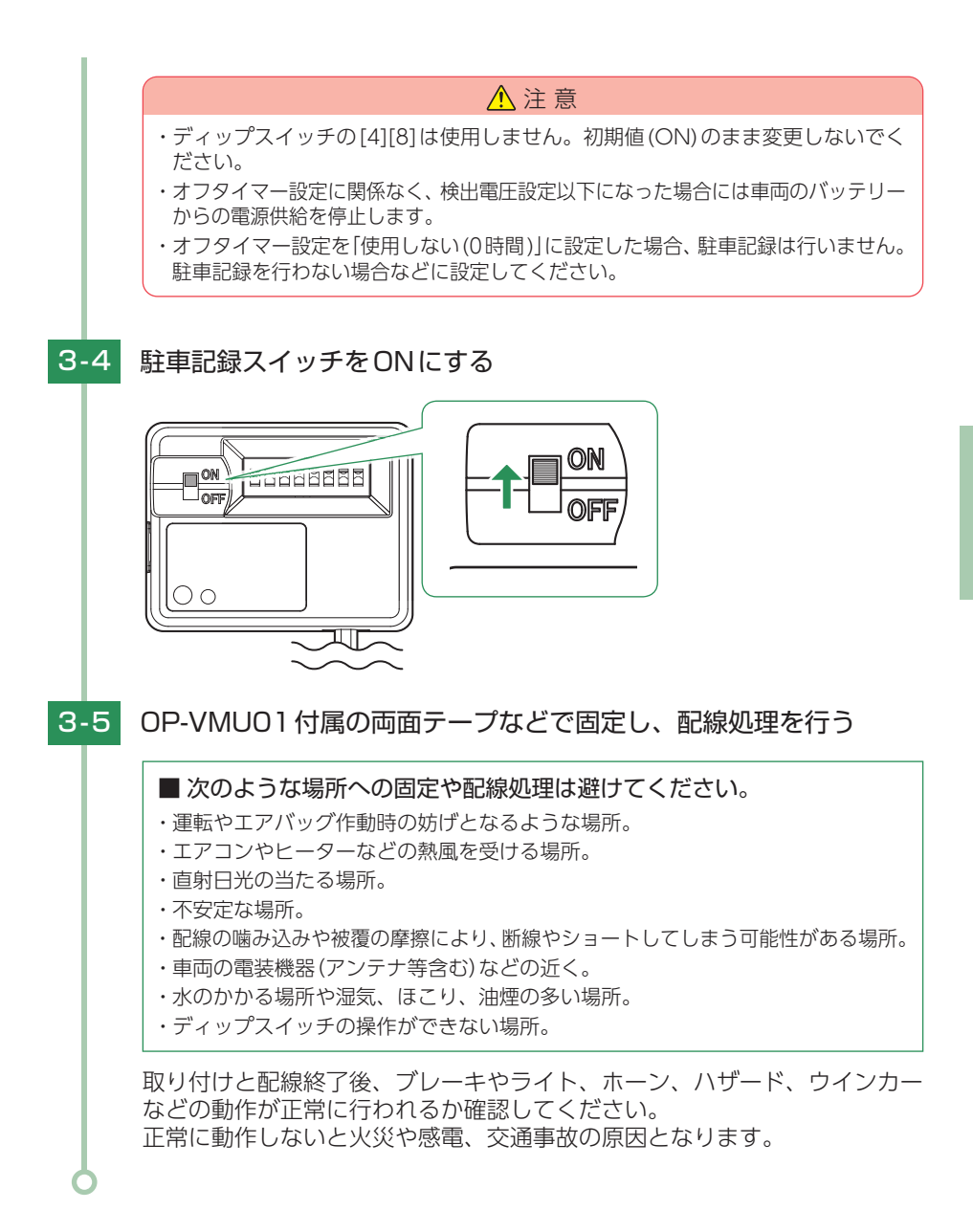

# 電源ON ~ OFF までの手順

ご購入後、初期値のまま使う場合は下記手順に沿って操作の確認をお願いします。

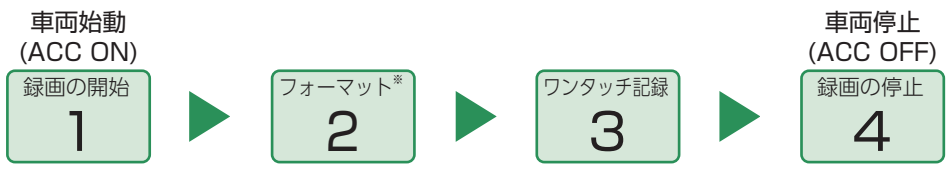

※付属品以外のSDカードを使用する場合、初回起動時に必ずフォーマットしてください。フォー マットしない場合、録画がうまくできない・録画可能時間が減少するなどの原因になります。

#### 1. 電源ON(録画を開始する)

本機は、車両の始動(ACC ON)に連動して録画を開始します。

1-1 SDカードが挿入されていることを確認する ・SDカードが挿入されていない SDカード ときは… 電源OFF後、電源ランプが3秒以上消 灯したことを確認して、SDカードを 挿入してください。 ● P.18[SDカードの取り外し/装着] 1-2 車両を始動 (ACC ON) する ・ランプについて 『録画を開始 SD <u></u> Р ● P.87 [動作一覧] します」 ♪『ピロロン』 録画を開始します。 電源ランプ(赤)と録画ランプ(青)が点灯します。 ※録画準備中は電源ランプ(赤)のみが点灯します。 ※GPS情報を取得すると、自動的に日時を調整します。 ※異常などあった場合は音声でお知らせします。( ● P.88)

・録画開始までの時間について 本体の状態によって録画開始まで、数秒から最大40秒かかる場合があります。録画ランプの 状態を確認してから走行を開始してください。

・SDカードのチェック機能について SDカードの破損や不具合を見つけたらお知らせします。(● P.88)

#### ・GPS 測位について 購入後、初めて使用する場合、障害物や遮へい物のない見通しの良い場所で10分~20分程 度通電状態にし、GPSの電波を受信(測位)させます。

#### 2. SDカードをフォーマットする

付属品以外のSDカードを使用する場合、初回起動時に必ず本機でフォーマットしてく ださい。フォーマット方法は、 ☞ P.12、78を参照ください。

フォーマットを行うと、全ての録画ファイルが削除されます。必要に応じてパソ コンやスマートフォンにバックアップなどしてからフォーマットしてください。 (● P.84、66)

# 

#### 4. 電源 OFF (録画を停止する)

本機は、車両の停止(ACC OFF)に連動して録画を停止します。

4-1 車両を停止(ACC OFF)

録画が停止し、電源OFFになります。

撮影した映像は「専用アプリ」「専用ソフト」「パソコン」から確認することができます。

- ・専用アプリ ……… 🖝 P.61 [再 生]
- ・専用ソフト ………… 🖝 P.81 「専用ビューアソフト」
- ・パソコン ………… 🖝 P.84 [録画ファイルの読み出しについて]

別売品のマルチバッテリーまたは電圧監視機能付電源ユニット接続時は 

・ P.46
を参照ください。

別売品のマルチバッテリーまたは電圧監視機能付 電源ユニット接続時

■ A:長時間の駐車の場合(タイムラプスモードを使用する)

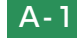

車両を停止 (ACC OFF) する

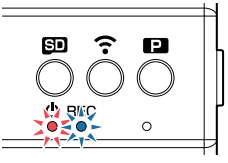

・駐車記録とは…
 車両停止(ACC OFF)状態で駐車中に
 記録を行うこと。

別売品(OP-MB4000/OP-VMU01)から電源供給して録画を継続し、駐車 記録を行います。

※別売品 (OP-MB4000/OP-VMU01)の設定によっては電源 OFF します。

# A-2 駐車監視ボタン(PD)を押す

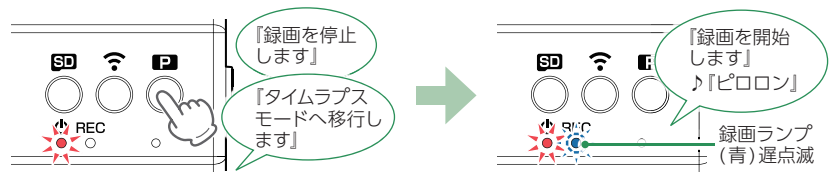

タイムラプスモードで録画を開始します。 電源ランプ(赤)が点灯、録画ランプ(青)が遅点滅します。

# A-3 車両を始動(ACC ON)する

別売品 (OP-MB4000/OP-VMU01) からの電源供給が継続している場合、録 画をタイムラプスモードで継続して行います。駐車監視ボタン(■)を押して タイムラプスモードを終了してください。( ← P.25)

※ 別売品 (OP-MB4000/OP-VMU01) からの電源供給が停止している場合、通常の録画 を開始します。 ■ B:短時間の駐車の場合(タイムラプスモードを使用しない)

# B-1 車両を停止(ACC OFF)する

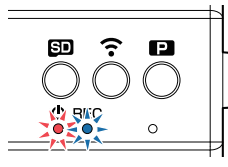

#### ・駐車記録とは…

車両停止 (ACC OFF) 状態で駐車中に 記録を行うこと。

別売品(OP-MB4000/OP-VMU01)から電源供給して録画を継続し、駐車 記録を行います。

※別売品 (OP-MB4000/OP-VMU01)の設定によっては電源 OFF します。

# B-2 車両を始動(ACC ON)する

別売品(OP-MB4000/OP-VMU01)からの電源供給が継続している場合、 録画を継続して行います。

※別売品(OP-MB4000/OP-VMU01)からの電源供給が停止している場合、録画を 開始します。

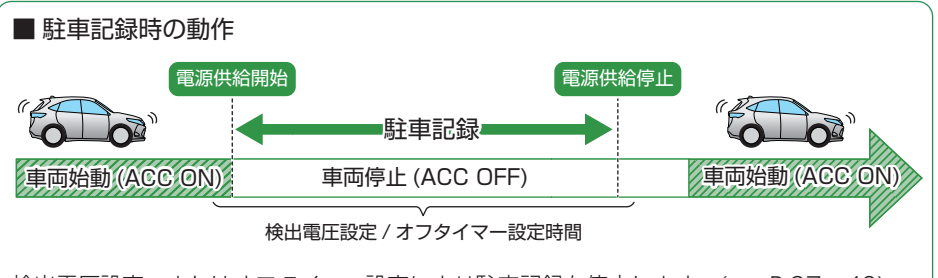

検出電圧設定、またはオフタイマー設定により駐車記録を停止します。(● P.37、42) ※マルチバッテリー (OP-MB4000)はオフタイマー設定のみになります。 ※強制的に駐車記録を停止する場合は、本体のDCジャックから電源コードを取り外してくだ

さい。( 🖝 P.11)

# 専用アプリについて

専用アプリ「DRY Remote TypeC」を使用し、スマートフォンと本機を無線 LAN接続することにより、本機の録画ファイルをスマートフォンで再生した り、録画操作や各種設定を行うことができます。

※本書では、主にAndroid端末で接続した場合の表示で記述しています。

※接続するスマートフォンの機種によっては、表示が異なる場合があります。あらかじめご了承 ください。

※専用アプリ「DRY Remote TypeC」は遠隔操作・走行位置の追跡を行うことはできません。

※他のアプリやBluetooth搭載機器と同時使用した場合、正常に動作しないことがあります。また、 専用アプリが他のアプリやBluetooth搭載機器の動作に影響(一時停止等)を及ぼすことがある ため、専用アプリは単独で使用することをお勧めします。

# 1. 専用アプリをインストールする

専用アプリ[DRY Remote TypeC]をスマートフォンにインストールします。

インストール方法、対応機種、よくある質問などは下記のQRコードまたは、弊社ホームページをご覧ください。

https://www.yupiteru.co.jp/app/dry-remote-c/

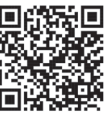

### 2. 無線LAN 接続する

※本機と無線LAN接続できる機器はスマートフォン1台です。 ※タイムラプスモード中に無線LAN接続した場合はタイムラプスモードを解除します。( ☞ P.24)

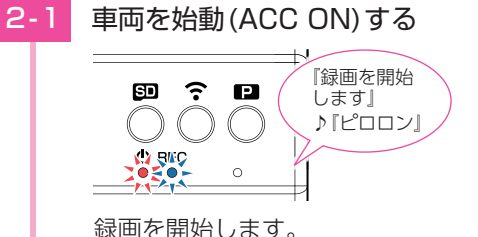

| 録画を開始します。 |電源ランプ(赤)と録画ランプ(青)が点灯します。

#### 2-2 無線LANボタン( 중)を押す 『録画を停止 ? します』 ? SD P SD Р ĥ 『スマートフォン と接続できます 録画ランプ (青)遅点滅

無線LAN接続待機中になります。 録画ランプ(青)が遅点滅します。

※待機を中止する場合は、無線LAN( 중)ボタンを約5秒以上長押ししてください。 ※約5分間接続されない場合、無線LANはOFFになり自動で録画を開始します。 ※無線LAN接続待機中は、録画を行いませんのであらかじめご了承ください。

2-3

お使いのスマートフォンを本機の無線LANに接続する

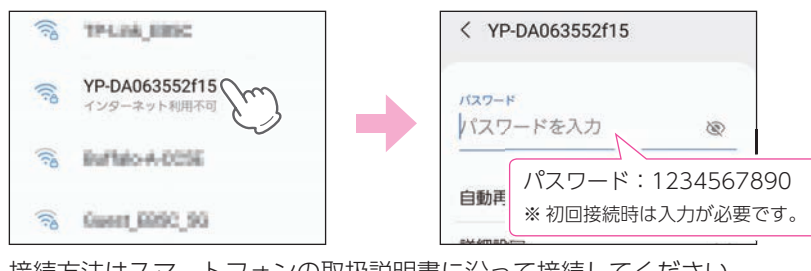

接続方法はスマートフォンの取扱説明書に沿って接続してください。 本機は[YP-]から始まるSSID(ネットワーク名)で表示します。 ※初回接続時は、パスワード(1234567890)の入力が必要です。 ※無線LAN接続中は、電源ランプ(赤)と録画ランプ(青)が遅点滅になります。

無線LAN接続中に下記メッセージを表示する場合は、[Wi-Fi接続を維持] や[はい]などにタッチしてください。

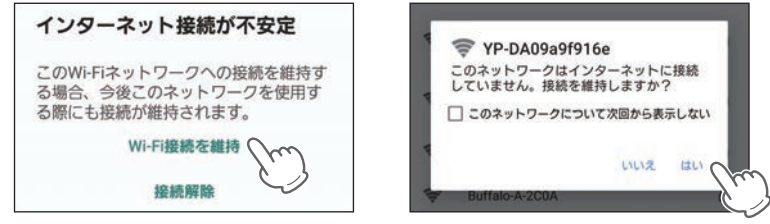

※メッセージの表示には、数秒かかる場合があります。

※[接続解除]や[いいえ]などにタッチした場合は、無線LAN情報を削除して 再接続してください。

※無操作の場合は接続できませんので、再接続してください。

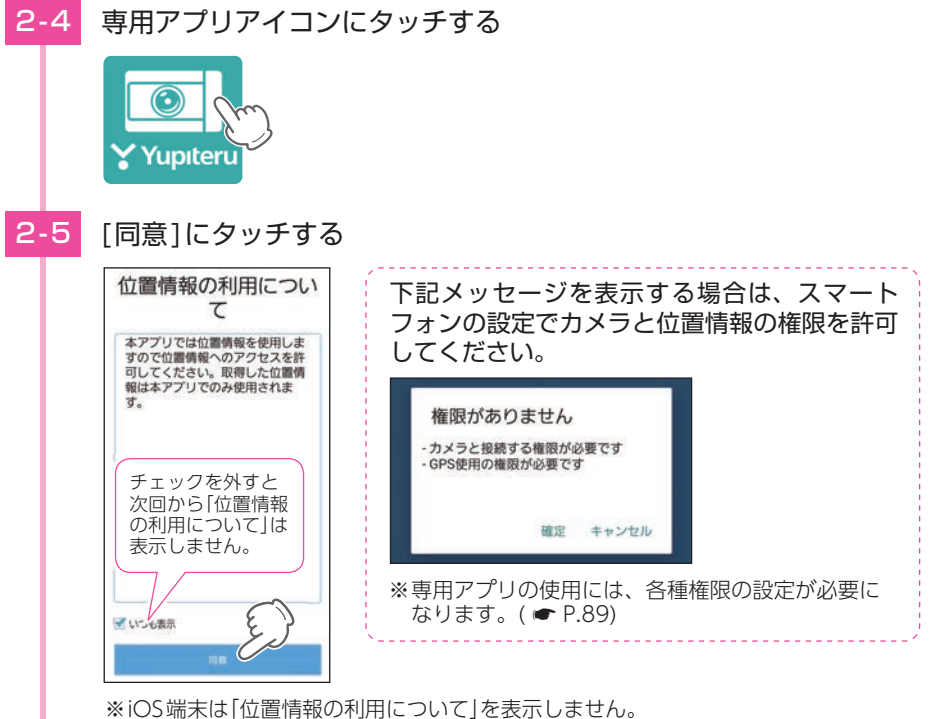

2-6 [確定]にタッチする

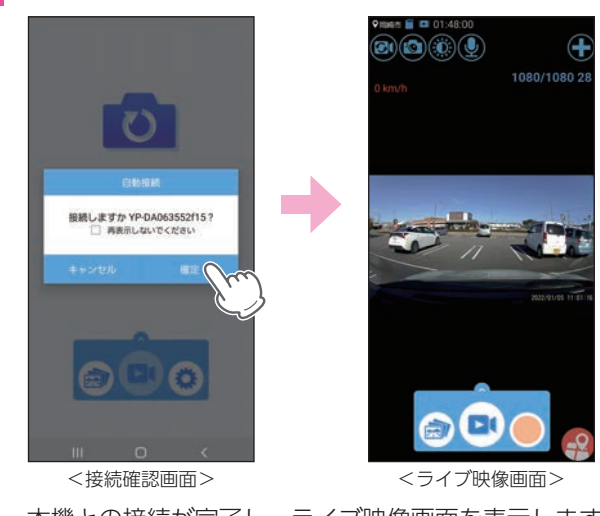

本機との接続が完了し、ライブ映像画面を表示します。

# 自動接続について

#### [□ 再表示しないでください]にチェック(図)を入れると、次回起動時に接続確認 画面を表示しません。

※iOS端末は[○□常時 自動接続]にタッチでON( ●)します。 ※APP設定からも自動接続を[ON]できます。( ● P.76)

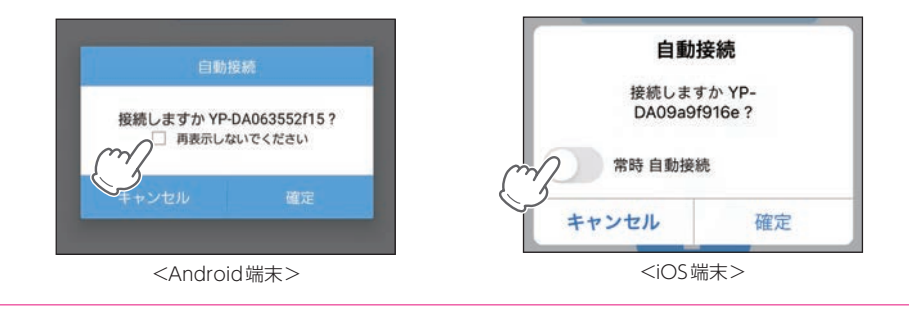

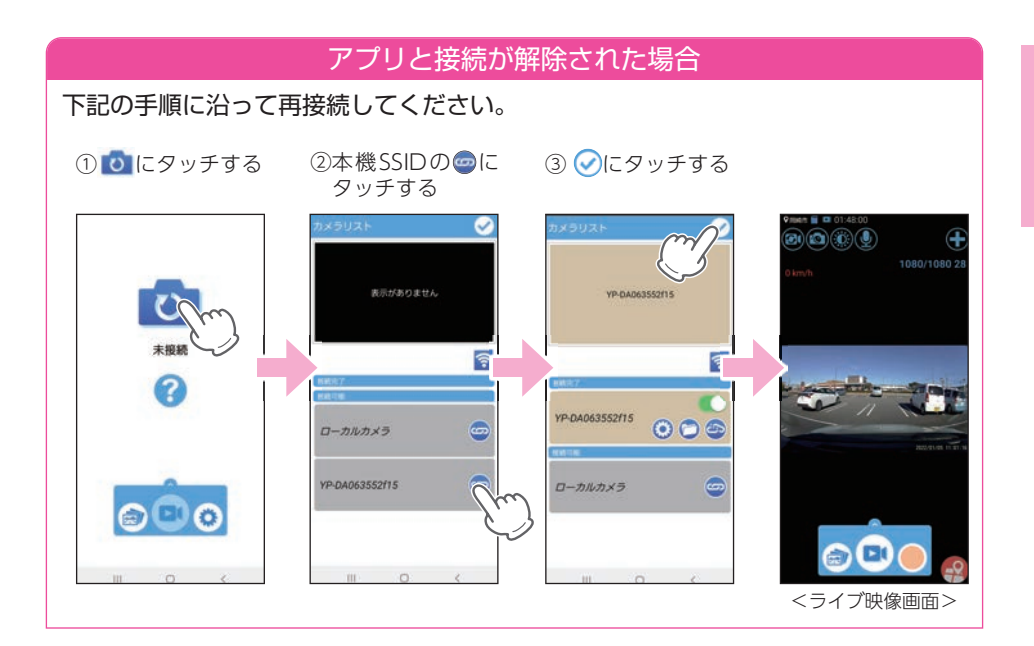

### 3. ライブ映像画面

※ライブ映像画面の表示方法は ● P.48 を参照ください。
※ライブ映像を切り替える場合は ● P.56 を参照ください。
※ローカルカメラについては ● P.59を参照ください。
※音は出ません。映像表示のみとなります。

#### ■ ライブ映像画面

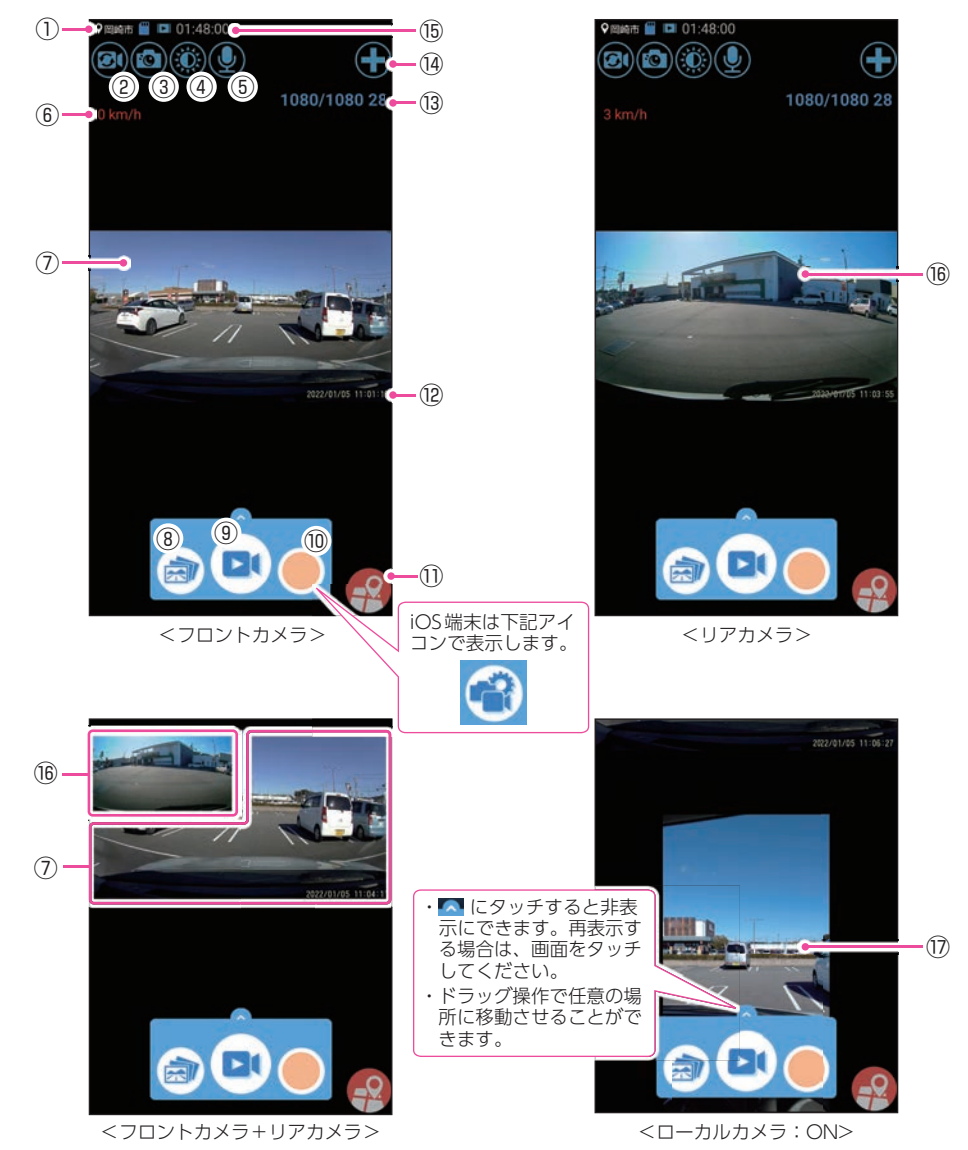

| No.  | 項目                   | 説 明                                                                                                    |
|------|----------------------|----------------------------------------------------------------------------------------------------|
| 1    | 現在地 <sup>※1</sup>    | 現在のスマートフォンの位置情報を表示します。<br>※ 位置情報を取得していない場合、Android端末は「N/S」、iOS端末は「N/<br>A」と表示します。                                                                       |
| 2    | 映像切替ボタン              | タッチするたびにライブ映像を切り替えます。( 🖝 P.56)                                                                                                    |
| 3    | カメラボタン               | 静止画を撮影します。( 🖝 P.55) 記録形式:JPEG                                                                                                    |
| (4)  | 明るさ調整ボタン             | ライブ映像画面のバックライトをON/OFF できます。( 	 P.55)<br>※録画する映像の明るさは変更できません。                                                                                            |
| (5)  | 音声ボタン                | 音声録音の ON/OFF を切り替えます。( 🖝 P.56)                                                                                                    |
| 6    | 速度表示/<br>メーター表示      | 現在の走行速度を表示します。<br>※ タッチすると、メーター表示に切り替えます。( ☞ P.57)                                                                                                    |
| 7    | フロントカメラ<br>映像表示      | フロントカメラで撮影している映像を表示します。                                                                                                    |
| 8    | アルバム画面ボタン            | 記録された録画ファイルを表示します。( 🖝 P.61)                                                                                                    |
| 9    | 動画撮影ボタン              | 録画を開始/停止します。( 🖝 P.54)                                                                                                    |
| 10   | メニューボタン              | 各設定などメニューリストが表示されます。( 🖝 P.71)                                                                                                    |
| 1    | マップボタン <sup>*1</sup> | 地図を表示します。( 🖝 P.57)                                                                                                    |
| 12   | 日付・時刻                | 現在の日付と時刻を表示します。<br>※ タイムスタンプ[OFF]では表示しません。( ☞ P.74)                                                                                                    |
| 13   | 解像度/フレーム<br>レート表示    | 解像度とフレームレートを表示します。<br>※ タッチすると、ビデオ解像度を変更することができます。<br>※ ビデオ解像度を変更する場合、フォーマットが必要になります。必要に<br>応じて録画ファイルをパソコンやスマートフォンにバックアップなどし<br>てから行ってください。( ← P.84、66) |
| (14) | カメラリストボタン            | カメラリスト画面を表示します。( 🖝 P.59)                                                                                                    |
| (15) | SDカードの残容量            | 本機のSDカード残容量を表示します。<br>※録画中にAndroid端末は「録画」、iOS端末は「Recording」の文字を表示<br>します。<br>※残容量はフロントカメラとリアカメラの合計録画時間になります。                                            |
| 16   | リアカメラ映像表示            | リアカメラで撮影している映像を表示します。<br>※ リアカメラユニットが接続されていない場合は表示されません。                                                                                                |
| 17   | ローカルカメラ映像            | スマートフォンのカメラ映像を表示します。( 🖝 P.59)                                                                                                    |

※1:現在位置の表示にスマートフォン本体のGPS情報を利用しているため、スマートフォンの 位置情報サービス/位置情報をONにする必要があります。

スマートフォンを横に向けると、全画面表示になります。

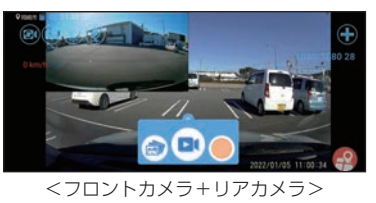

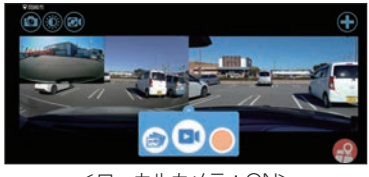

<ローカルカメラ:ON>

# 専用アプリの操作

- 1. 録画操作について
- A:録画開始

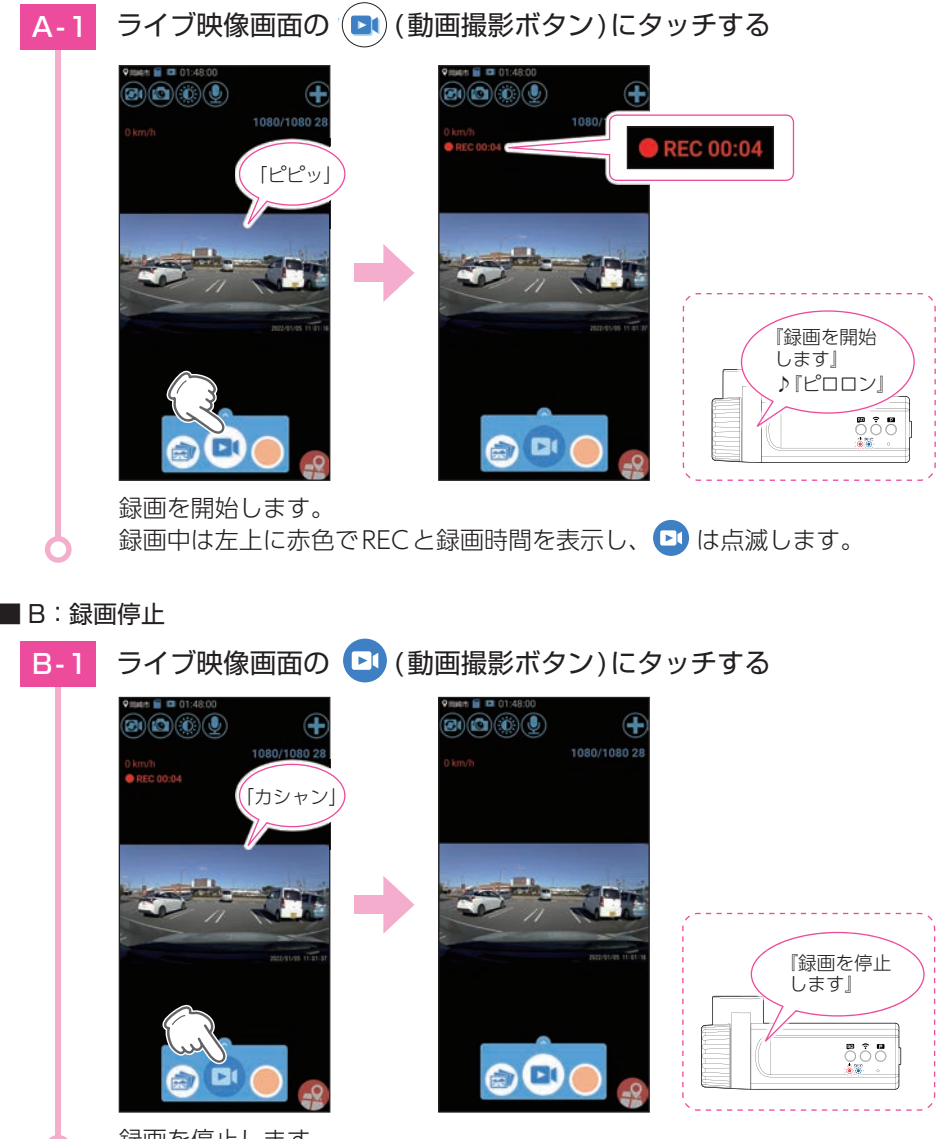

録画を停止します。

#### 2. 静止画を撮影する

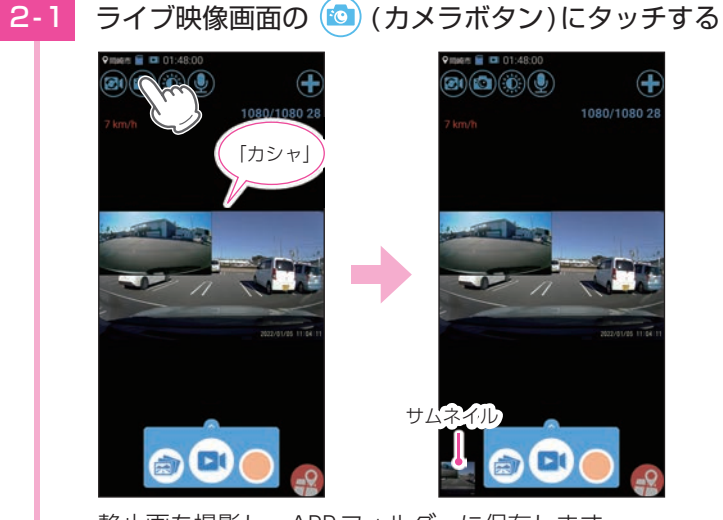

静止画を撮影し、APPフォルダーに保存します。 ※iOS端末はローカルフォルダーに保存します。(● P.65) ※左下のサムネイルにタッチすると静止画を一覧で表示します。 ※ローカルカメラ表示( ● P.59)をONにすると、スマートフォンからの撮影に切り 替わります。

ライブ映像画面の 🛞 (明るさ調整ボタン)にタッチする

### 3. 明るさを調整する

3-1

※録画する映像の明るさは変更できません。

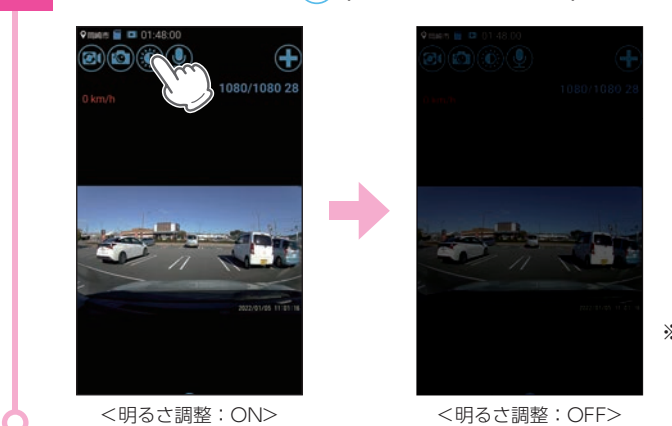

※ 「明るさ調整: ON」

専用アプリ

に戻す場合は画面に タッチします。

# 4. ライブ映像を切り替える

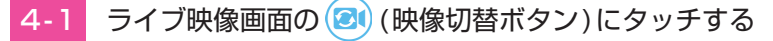

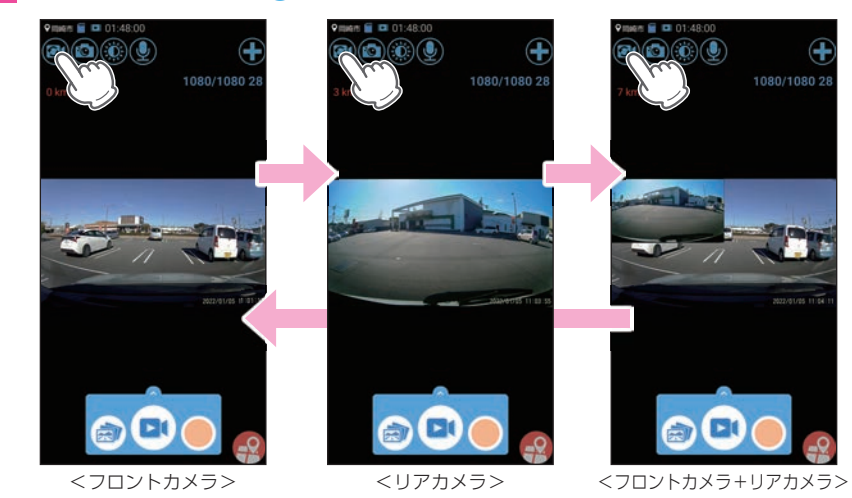

🞯 にタッチするたびにライブ映像を切り替えます。

5. 音声録音をON/OFFする

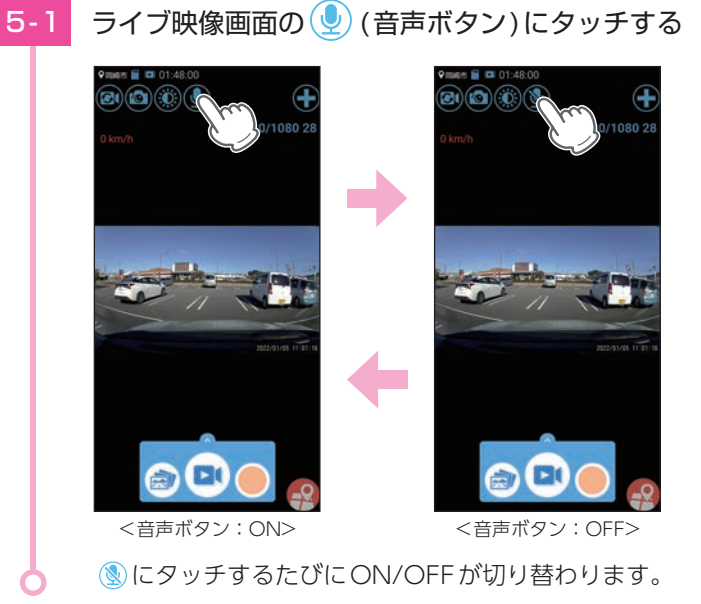

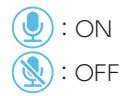

#### 6. 速度表示を切り替える

速度表示にタッチすることでメーター表示に切り替えることができます。

※速度表示にはスマートフォン本体のGPS情報を利用しているため、スマートフォンの位置情報 サービス/位置情報をONにする必要があります。

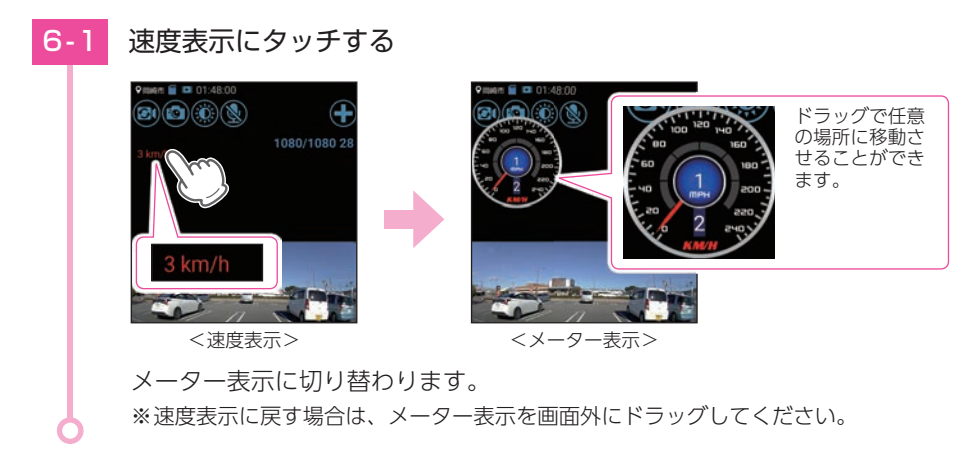

#### 7. マップを表示する

マップ表示(地図)には、無線LAN接続とデータ通信(5G/4G(LTE)/3G)を同時に行う 必要があります。ご利用の機種が、無線LANとデータ通信を同時に使用できる機種で あるか、端末メーカーにご確認ください。

※現在位置の表示にスマートフォン本体のGPS 情報を利用しているため、スマートフォンの位置 情報サービス / 位置情報をONにする必要があります。

※マップが表示されない場合は、[ローカルカメラ:ON]でインターネット環境のある無線LAN に接続してマップを表示してください。マップ表示後は、再度ドライブレコーダーと無線LAN 接続してください。

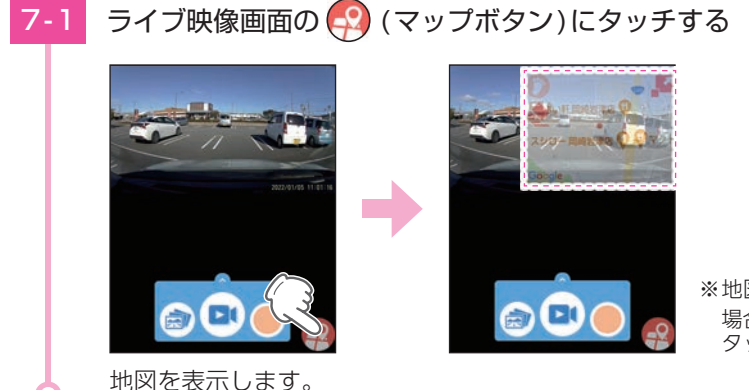

※地図を非表示にする 場合は一にもう一度 タッチします。 専用アプリ

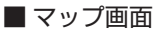

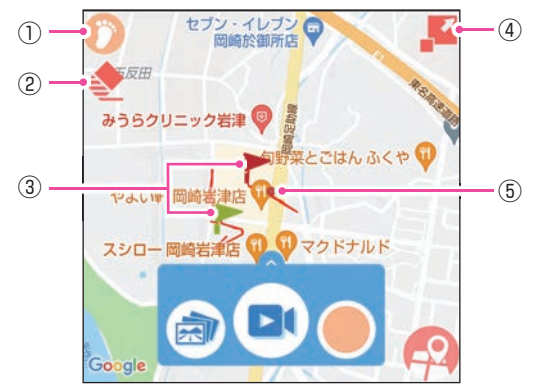

| No. | 項目      | 説明                                                                       |
|-----|---------|--------------------------------------------------------------------------|
| 1   | コンパス    | コンパスをON にすると、地図が自分の動きに連動して自動的に<br>回転します。<br>ON: 🍞 (赤/ 橙枠)、OFF: 🍞 (白/ 橙枠) |
|     |         | 地図をスクロールすると 🜍 (白/赤枠)になりタッチすると現在地<br>に戻ります。                               |
| 2   | 走行軌跡消去  | 走行軌跡を消去します。                                                              |
| 3   | 記録位置    | 記録開始位置に 🟲 (緑)、記録終了位置に 🏲 (赤)を表示します。                                       |
| 4   | 表示切替ボタン | 表示サイズを3段階で切り替えます。                                                        |
| (5) | 現在地     | 現在のスマートフォンの位置情報を表示します。                                                   |

📕 (表示切替ボタン)にタッチすると、画面が切り替わります。

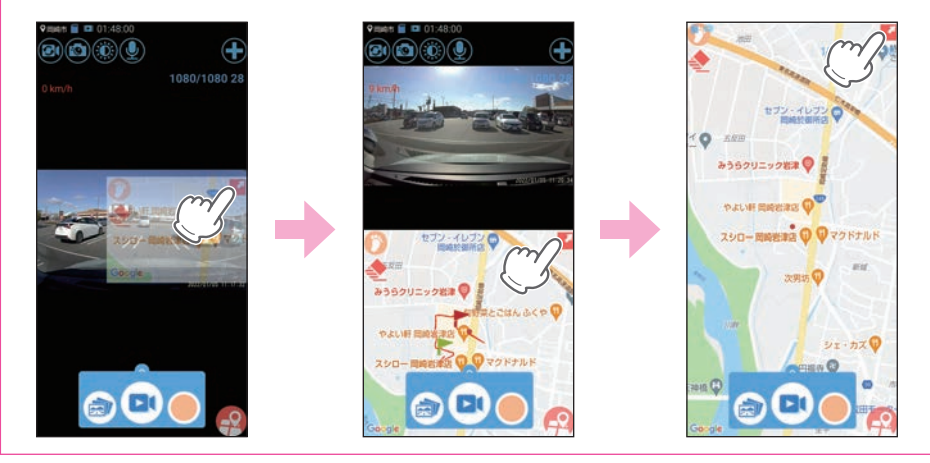

# カメラリスト

表示するカメラをドライブレコーダー表示とローカルカメラ表示で切り替えたり、2画面 表示にすることができます。

1. カメラリスト画面を表示する

# ライブ映像画面の 🛨 (カメラリストボタン)にタッチする

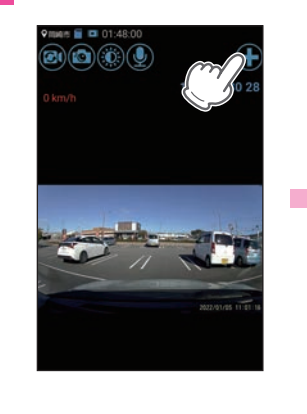

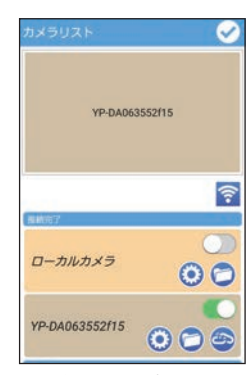

<カメラリスト画面>

カメラリスト画面を表示します。

#### ■ カメラリスト画面

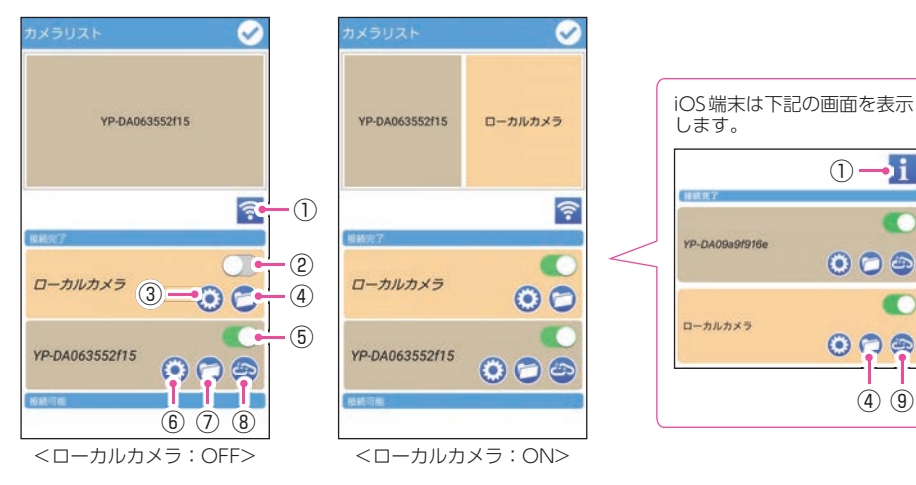

i

(4) (9)

| No. | 項目                                                  | 説明                                                                                  |
|-----|-----------------------------------------------------|-------------------------------------------------------------------------------------|
|     | Wi-Fi 設定ボタン<br>(Android端末のみ)                        | スマートフォンのWi-Fi設定画面を表示します。                                                            |
| 1   | <mark>i</mark> ボタン<br>(iOS端末のみ)                     | 無線LAN接続手順を表示します。                                                                    |
| 2   | ローカルカメラ<br>表示ボタン                                    | スマートフォンのカメラをライブ映像画面に表示するか選択<br>できます。                                                |
| 3   | APP設定ボタン                                            | APP 設定画面を表示します。( 🖝 P.76)                                                            |
| 4   | APP フォルダーボタン<br>(Android 端末のみ)         ローカルフォルダーボタン | ダウンロードした録画ファイルと静止画を表示します。<br>( ☞ P.66、55)                                           |
| 5   | (IOS 姉来のみ)<br>ドライブレコーダー<br>表示ボタン                    | ドライブレコーダーの撮影映像をライブ映像画面に表示するか<br>選択できます。                                             |
| 6   | ドライブレコーダー<br>設定ボタン                                  | ドライブレコーダー設定画面を表示します。                                                                |
| 7   | ドライブレコーダー<br>フォルダーボタン                               | ドライブレコーダーと専用アプリで記録したファイルを確認<br>することができます。                                           |
| 8   | ドライブレコーダー<br>接続ボタン                                  | ドライブレコーダーと接続 / 接続解除することができます。<br>接続をする場合は 😋 をタッチしてください。<br>接続を解除する場合は 🙆 をタッチしてください。 |
| 9   | <b>ローカルカメラ</b><br><b>接続ボタン</b><br>(iOS 端末のみ)        | ローカルカメラと接続/接続解除することができます。<br>接続をする場合は 🌚 をタッチしてください。<br>接続を解除する場合は 💁 をタッチしてください。     |

1-1

記録した映像をスマートフォンで再生することができます。

### 1. アルバム画面を表示する

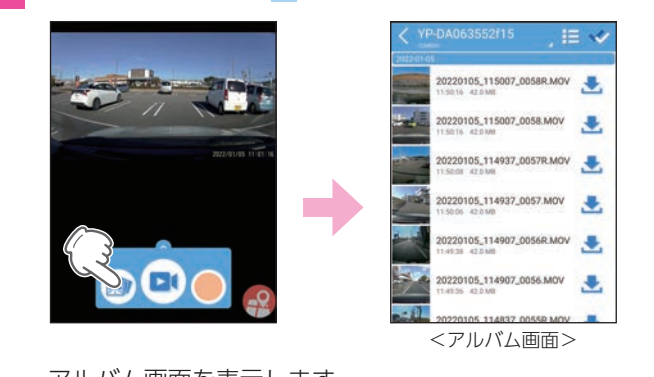

ライブ映像画面の 🔿 (アルバム画面ボタン)にタッチする

アルバム画面を表示します。

※iOS端末は「 (アルバム画面ボタン) ]⇒「ファイルリスト画面」の「 (◎)(ドライブ レコーダーフォルダー) ]でアルバム画面を表示します。

#### ■ アルバム画面

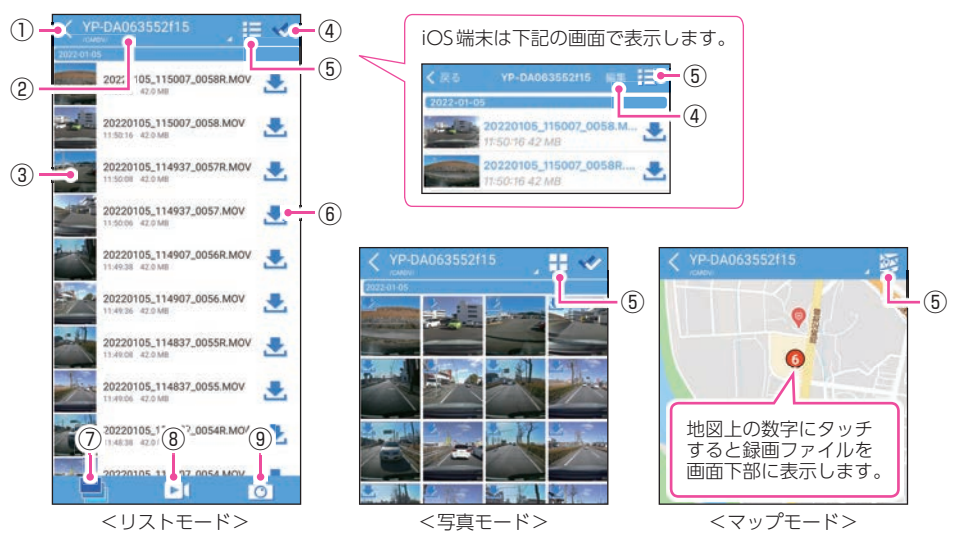

| No.        | 項目                                | 説明                                                                                        |
|------------|-----------------------------------|-------------------------------------------------------------------------------------------|
| 1          | 戻るボタン                             | 前の画面に戻ります。                                                                                |
| 2          | フォルダ名                             | 現在閲覧しているフォルダ名を表示します。<br>※ タッチすると録画ファイルの閲覧先を変更できます。( 🖝 P.65)                               |
| 3          | 録画ファイル情報                          | 録画ファイルの情報を表示します。<br>※ タッチすると再生画面を表示します。( ☞ P.63)<br>※ ファイル番号は、記録した順に本機で自動設定されます。( ☞ P.84) |
| 4          | <b>ファイル選択ボタン</b><br>(Android端末のみ) | 録画ファイルのダウンロードや削除ができます。( 🖝 P.66)                                                           |
|            | <b>編集</b><br>(iOS端末のみ)            |                                                                                           |
| (5)        | リスト表示変更<br>ボタン                    | リストの表示内容をリストモード、写真モード、マップモードに<br>変更できます。                                                  |
|            |                                   | ※マップモードは無線LAN接続とデータ通信(5G/4G(LTE)/3G)を同時に<br>行う必要があります。不明な場合は、端末メーカーにご確認ください。              |
| 6          | ダウンロードボタン                         | 録画ファイルをダウンロードします。( 🖝 P.66)                                                                |
| $\bigcirc$ | 全ファイルボタン                          |                                                                                           |
| 8          | 動画ファイルボタン                         | 録画ファイルを表示します。                                                                             |
| 9          | 写真ファイルボタン                         | 写真ファイルを表示します。                                                                             |

# 2. 再生する

再生したい録画ファイルにタッチし、 ⊳ にタッチする

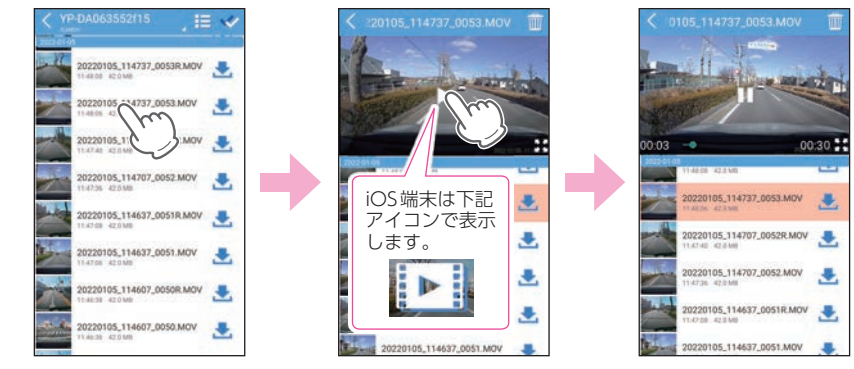

#### 録画ファイルを再生します。

※再生時の音声はスマートフォンから出ます。音量の調整はスマートフォン本体で 行ってください。

#### ■ 再生画面

専用アプリから録画開始すると、走行映像と一緒に速度や走行軌跡を地図上に表示 することができます。

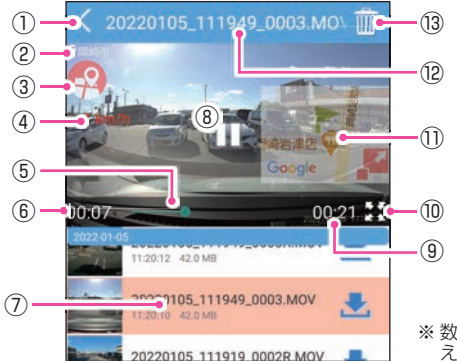

※ 数秒経つと下部のタイムラインや再生時間などの表示は消 えます。再度表示する場合は、画面にタッチしてください。

| No.        | 項目                             | 説明                                                                           |
|------------|--------------------------------|------------------------------------------------------------------------------|
| 1          | 戻るボタン                          | 前の画面に戻ります。                                                                   |
| 2          | 位置情報*1                         | 記録位置情報を表示します。<br>※ 位置情報を取得していない場合、Android端末は[N/S]、iOS端末は[N/<br>A]と表示します。     |
| 3          | マップボタン <sup>*1</sup>           | 撮影時に記録した地図を表示します。                                                            |
| 4          | 速度表示/<br>メーター表示 <sup>**1</sup> | 撮影時の速度を表示します。<br>※ タッチでメーター表示に切り替えます。                                        |
| (5)        | タイムライン                         | タッチした位置から再生できます。                                                             |
| 6          | 再生時間(現在)<br>(Android端末のみ)      | 再生中の録画ファイルの現在時間を表示します。                                                       |
| $\bigcirc$ | 再生中ファイル                        | 再生中の録画ファイルは背景に色がつきます。                                                        |
| 8          | 再生ボタン                          | ▷:再生します。 □□:一時停止します。                                                         |
| 9          | 再生時間(全体)                       | 録画ファイルの全体時間を表示します。                                                           |
| 10         | 画面切替                           | 再生画面の表示サイズを切り替えます。                                                           |
| 1          | マップ表示*1                        | <ul> <li></li></ul>                                                          |
| (12)       | ファイル名                          | 現在閲覧しているファイル名を表示します。                                                         |
| (13)       | <b>削除</b><br>(Android端末のみ)     | ファイルを削除します。<br>** フロントカメラとリアカメラのどちらかの録画ファイルを削除した場合、<br>対になる録画ファイルも一緒に削除されます。 |
| (14)       | <b>戻る</b><br>(iOS端末のみ)         | ライブ映像画面に戻ります。                                                                |

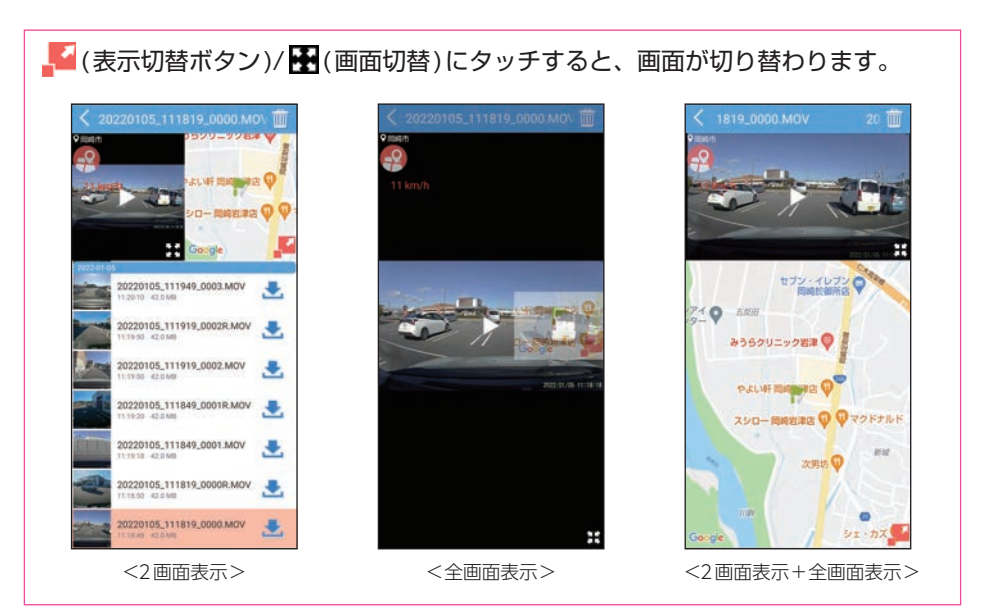

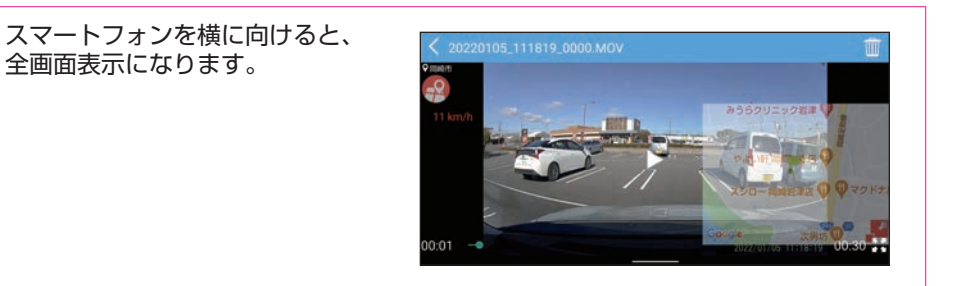

# 3. 閲覧先のフォルダを変更する

#### フォルダ名にタッチする

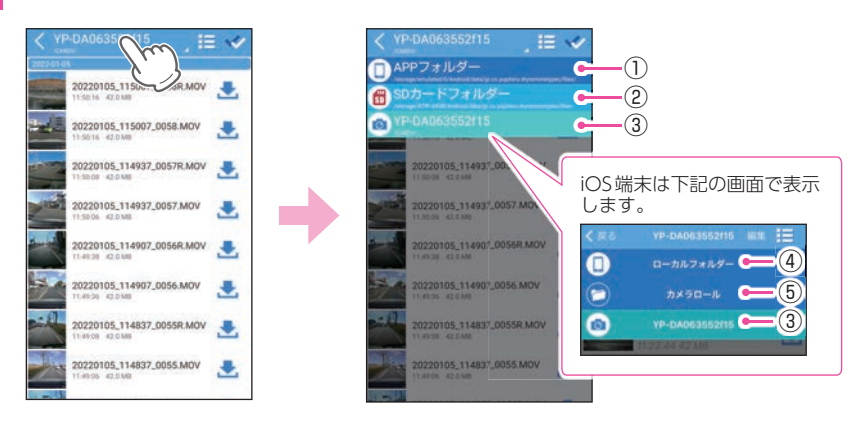

閲覧したい録画フォルダにタッチしてください。 以下のフォルダ先を表示します。

| No. | 種類                               | 説 明                                                                                   |
|-----|----------------------------------|---------------------------------------------------------------------------------------|
| 1   | <b>APPフォルダー</b><br>(Android端末のみ) | ダウンロードした録画ファイルと静止画を表示します。<br>( ☞ P.66、55)<br>※ 本機の無線LANに接続していなくても見ることができます。           |
| 2   | SDカードフォルダー<br>(Android端末のみ)      | スマートフォンのSDカードに保存されている全データ<br>を一覧で表示します。<br>** microSD非搭載機、またはSDカードが未挿入の場合は<br>表示しません。 |
| 3   | ドライブレコーダー<br>フォルダー<br>(本機のSSID名) | ドライブレコーダーと専用アプリで記録した録画ファ<br>イルを表示します。                                                 |
| 4   | ローカルフォルダー<br>(iOS端末のみ)           | ダウンロードした録画ファイルと静止画を表示します。<br>( ☞ P.66、55)<br>※ 本機の無線LANに接続していなくても見ることができます。           |
| 5   | <b>カメラロール</b><br>(iOS端末のみ)       | スマートフォンに保存されているの全データを一覧で<br>表示します。                                                    |

# 録画ファイルのダウンロード/削除

本機のSDカードに保存されている録画ファイルをダウンロードすると本機の無線LANに 接続しなくても専用アプリから再生できたり、他のアプリなどに共有することができます。

1. 録画ファイルをダウンロードする

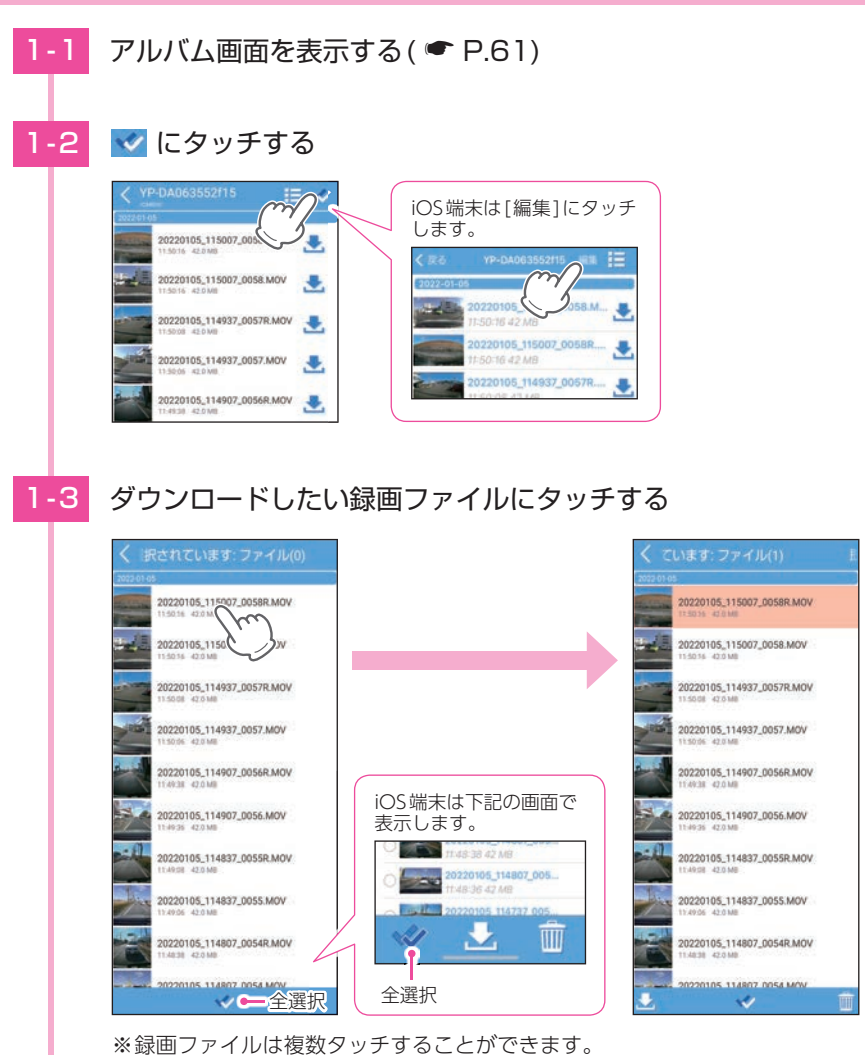

※ ✓ (全選択)にタッチすると録画ファイルをすべて選択することができます。

専用アプリ

66

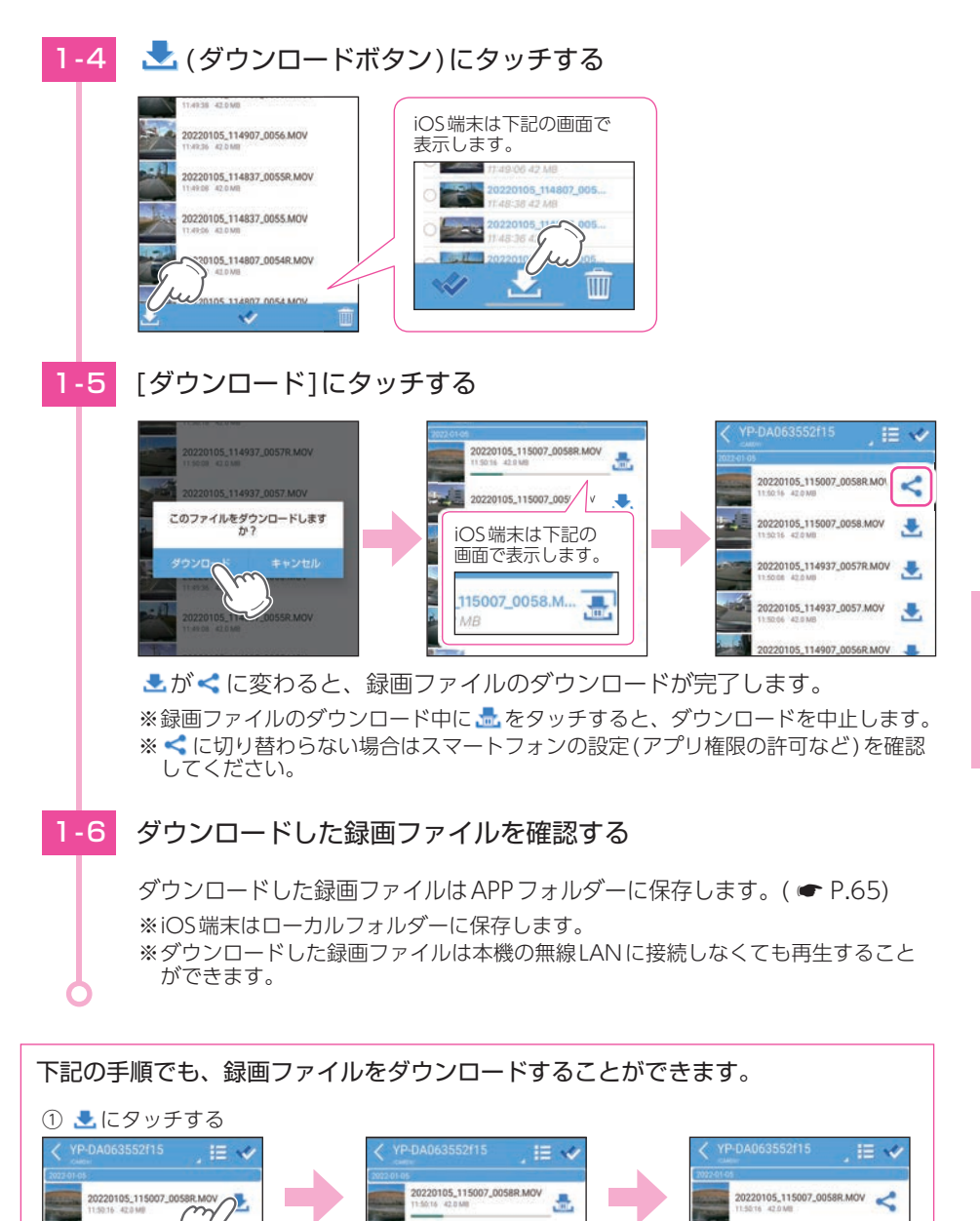

20220105\_115007\_0058\_MOV

105 114037 00578

.....

20220105\_115007\_0

220105 114937 00578 MO

<アルバム画面>

20220105\_115007\_0058.MOV

20105\_114937\_0057R.MOV

.....

# 録画ファイルを他のアプリと共有する場合

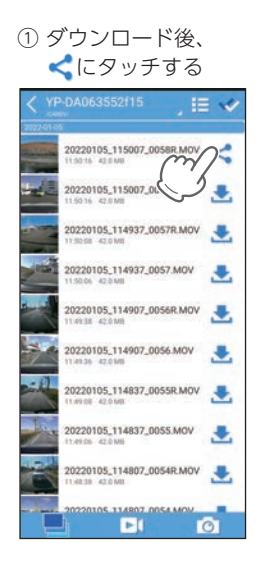

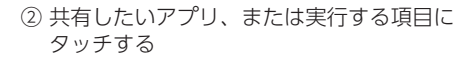

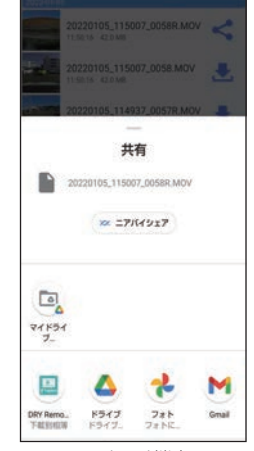

< Android 端末 >

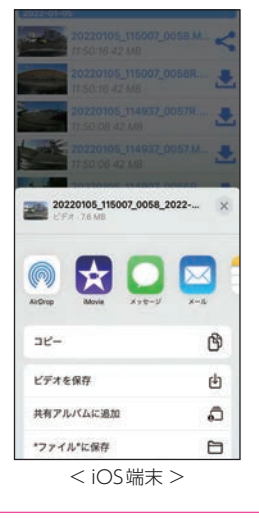

### 2. 録画ファイルを削除する

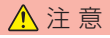

フロントカメラとリアカメラのどちらかの録画ファイルを削除した場合、対になる録画ファイル も一緒に削除されます。あらかじめご了承ください。

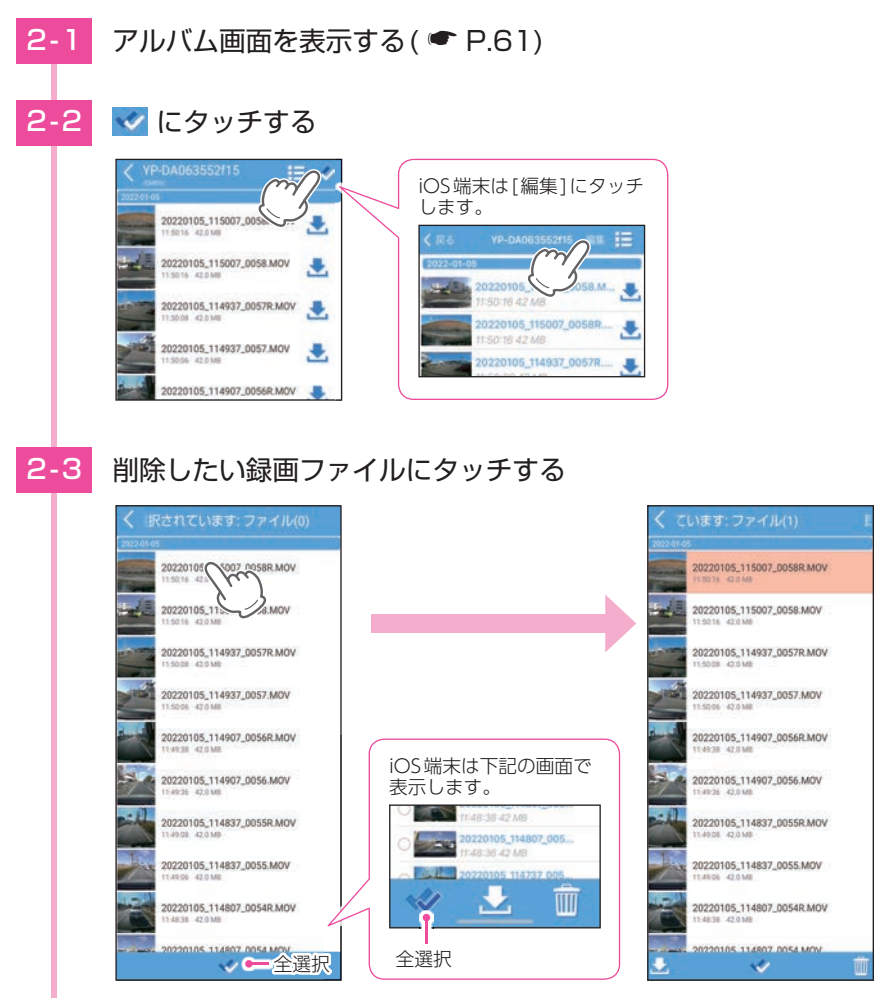

※録画ファイルは複数タッチすることができます。 ※ ✔ (全選択)にタッチすると録画ファイルをすべて選択することができます。

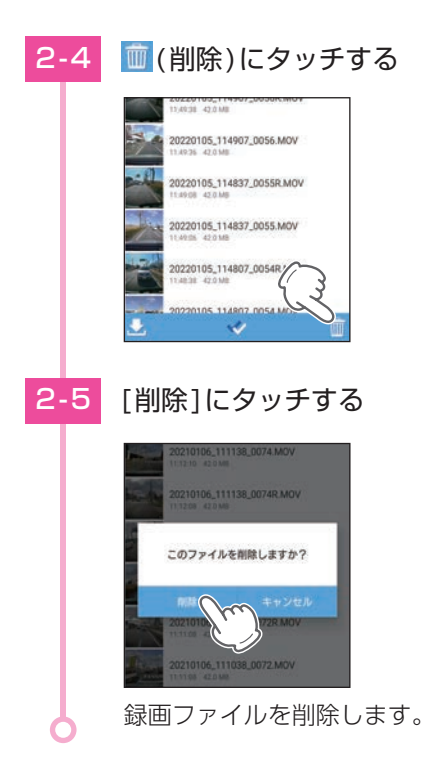

下記の手順でも、録画ファイルを削除することができます。

・Android端末

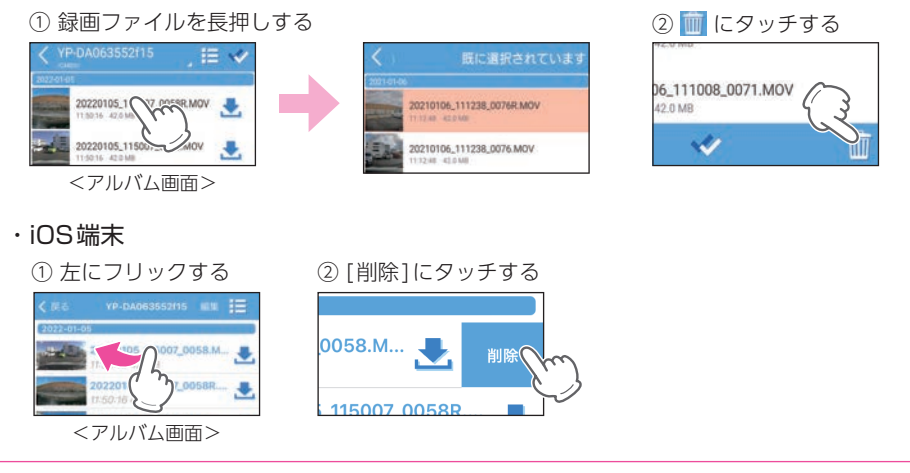

# 設定画面の表示方法

設定変更にはあらかじめ、専用アプリのインストールと本機との無線LAN 接続が必要になります。準備してから行ってください。( ☞ P.48)

### 1. ドライブレコーダー設定画面を表示する

#### ■ A:表示方法

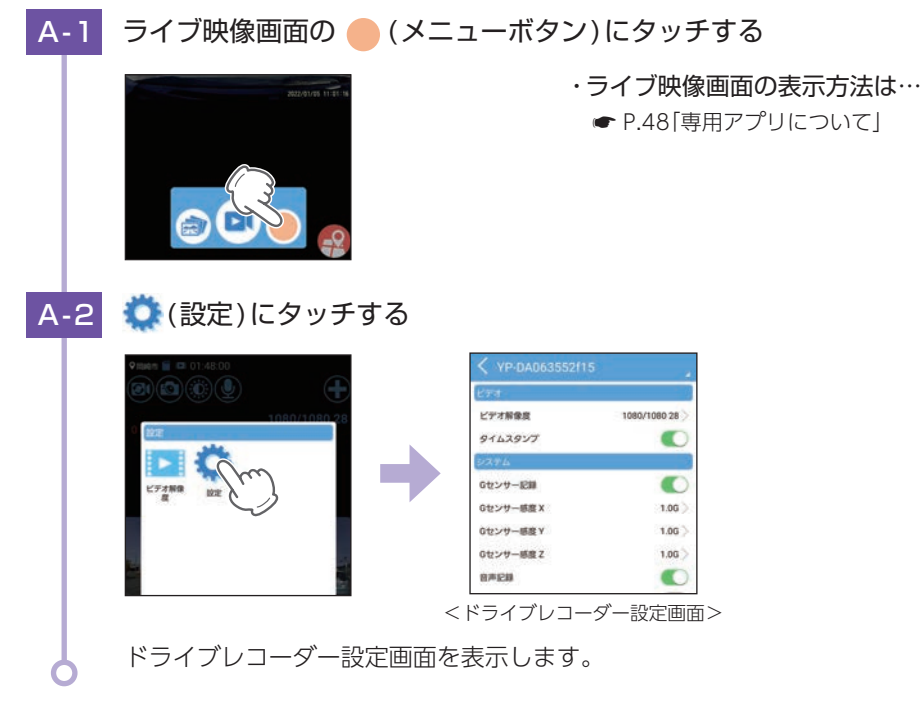

#### ▶ (ビデオ解像度)にタッチするとビデオ解像度のみ設定できます。

※ビデオ解像度を変更する場合、フォーマットが必要になります。必要に応じて録画ファイルを パソコンやスマートフォンにバックアップなどしてから行ってください。( ☞ P.84、66)

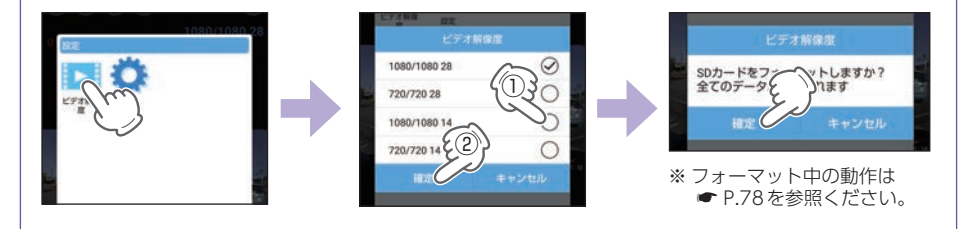
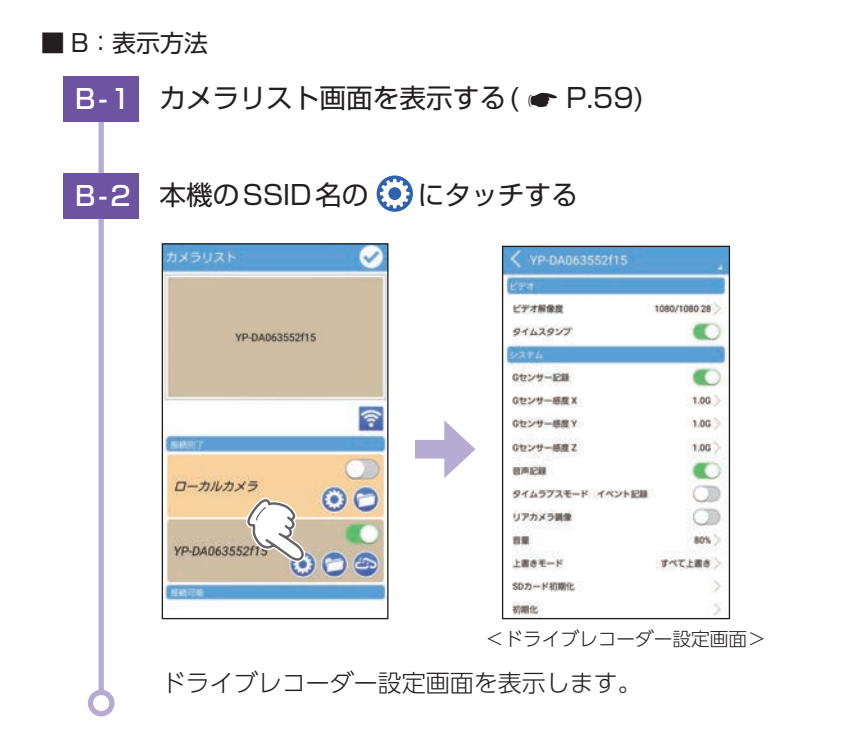

| 2-1 | ドライブレコーダー設定画面                                                                                                    | 面を表示する ( 🖝 P.71)                                                                                                    |
|-----|----------------------------------------------------------------------------------------------------|----------------------------------------------------------------------------------------------------|
| 2-2 | 本機のSSID名にタッチする                                                                                                    |                                                                                                    |
|     | ビア・J         1060/1080 28 >           ビア・オ         1060/1080 28 >           タイムスタップ         ・           ビア・日本         ・           ウセンサー総算 (         106 >           ウセンサー総算 (         106 >                              |                                                                                                    |
| 2-3 | [APP設定]にタッチする                                                                                                    |                                                                                                    |
|     | YP-DA063552115           YP-DA063552115           APPER           YT-DA063552115           OCY-ER           OCY-ER           OCY-ER           OCY-ER           OCY-ER           OCY-ER           OCY-ER           OCY-ER | ▲ PP 抱定           ▲ PP 抱定           国新築構           ファイルの近び植え           ● 何フォルダーをクリアします           国政業報告           ● 日本人の上び植え           夏素単白           ● 日本人の上び植え           夏素単白           ● 日本人の上び植え           夏素単白           ● 日本人の上び使え           ● 日本人の上び使え           ● 日本人の上の上の上の上の上の上の上の上の上の上の上の上の上の上の上の上の上の上の上 |
|     | APP設定画面を表示します。                                                                                                    | <app 設定画面=""></app>                                                                                                    |

ドライブレコーダー設定画面を左右フリックすることでも設定画面を切り替える ことができます。

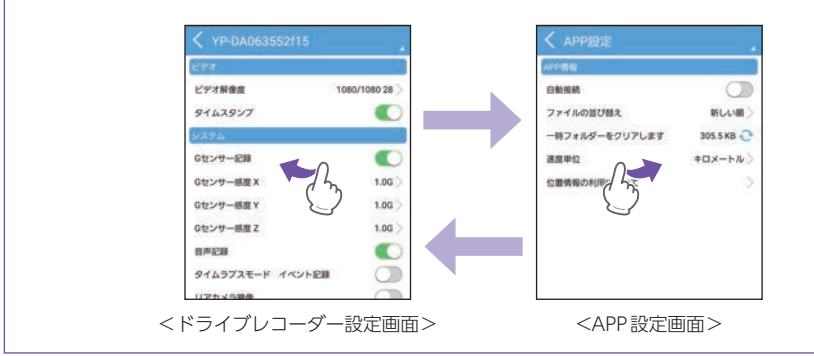

# 設定画面

# 1. ドライブレコーダー設定画面

ドライブレコーダー本体の設定を変更することができます。 ※ドライブレコーダー設定画面の表示方法は 🖝 P.71 を参照ください。

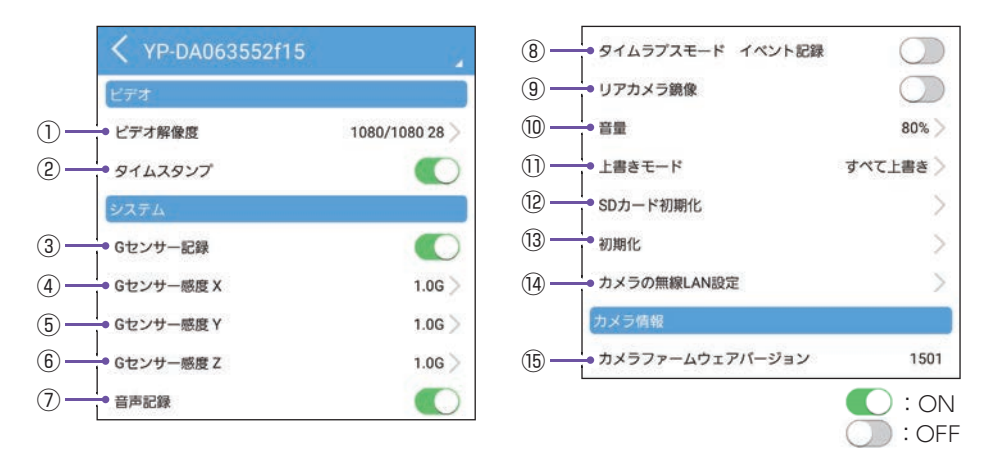

★は初期値です。

| No. | 項目                   | 設定                | 説明                                                        |  |  |
|-----|----------------------|-------------------|-----------------------------------------------------------|--|--|
|     |                      | 1080 / 1080 28(★) | 解像度とフレームレートを設定します。<br>※ビデオ解像度を下げると、録画可能時間を増やす<br>ことができます。 |  |  |
|     | ビデオ解像度 <sup>※1</sup> | 720 / 720 28      | ※ 1080:1920×1080、720:1280×720<br>28:28コマ/秒、14:14コマ/秒      |  |  |
|     | ( 🖝 P.77)            | 1080 / 1080 14    | <u>1080</u> / <u>1080</u> <u>28</u> -フレームレート<br>(録画コマ数)   |  |  |
|     |                      | 720 / 720 14      | フロントカメラ解像度                                                |  |  |
| 0   | タイムスタンプ              | ON (★)            | 記録映像に、日付や時間を記録するかON/                                      |  |  |
| 2   |                      | OFF               | OFFで設定します。                                                |  |  |

※1:タイムラプスモード中の1ファイルの記録時間は、ビデオ解像度で設定したフレームレートが 反映されます。(28:14分、14:7分)

★は初期値です。

| No.  | 項目                    | 設定                                     | 説明                                                             |  |  |
|------|-----------------------|----------------------------------------|----------------------------------------------------------------|--|--|
| 3    | Gセンサー記録               | ON (★)                                 | Gセンサー記録を使用するかON/OFFで設定<br>します。<br>* OFFにすると、®のタイムラプスモード イベント   |  |  |
|      |                       | OFF                                    | 記録をONにしてもイベント記録は行いません。⑧<br>をONにする場合は、必ずONに設定してください。            |  |  |
| (4)  | Gセンサー感度X              |                                        | X(前後方向)、Y(左右方向)、Z(上下方向)の                                       |  |  |
| 5    | Gセンサー感度Y              | 0.5G∼4.0G(1.0G★)                       | 衝撃感度を0.1Gステップで個別に設定します。<br>感度は、数字が小さくなると「敏感」になり、               |  |  |
| 6    | Gセンサー感度Z              |                                        | 大きくなると「鈍感」になります。                                               |  |  |
| 7    | 音声記録                  | ON (★)<br>OFF                          | 音声録音のON/OFF を設定します。                                            |  |  |
|      | ⑧ タイムラプスモード<br>イベント記録 | ON                                     | タイムラプスモード中にGセンサー記録を使用<br>するかON/OFFで設定します。                      |  |  |
| 0    |                       | OFF (★)                                | ※ ONにする場合、③のGセンサー記録もONにする<br>必要があります。必ずONに設定しているか確認し<br>てください。 |  |  |
| (9)  | リアカメラ鏡像 <sup>※2</sup> | ON                                     | リアカメラで撮影する映像をON(鏡像)/                                           |  |  |
|      |                       | OFF (★)                                | OFF(止像)で切り替えることができます。                                          |  |  |
| 10   | 音量 <sup>※3</sup>      | ミュート/20/40/60/<br>80(★)/100%           | 本機の音量を設定します。<br>※ 音量は操作音、常時録画/イベント記録開始時の音、<br>お知らせ時の音声に反映されます。 |  |  |
|      |                       | 上書き禁止                                  |                                                                |  |  |
| 1    | 上書きモード                | 常時録画上書き                                | 詳細は ☞ P.22[上書きモードについて]を参照                                      |  |  |
|      |                       | すべて上書き(★)                              |                                                                |  |  |
| 12   | SDカード初期化              | 確定                                     | SDカードを初期化(フォーマット)します                                           |  |  |
|      | ( 🖝 P.78)             | キャンセル                                  |                                                                |  |  |
| 12   | 201日/レ                | 確定                                     | 大機なご購入時の設定に豆します                                                |  |  |
|      | 初知正                   | キャンセル                                  | 本版をと開入時の設定に戻しより。                                               |  |  |
| 12   | カメラの無線                | 無線LAN 名称 (SSID) カメラの無線 (「YP-」から始まる英数字★ | 本機の無線LAN名称(SSID)や無線LANパス                                       |  |  |
|      | LAN設定                 | 無線LANパスワード<br>(1234567890★)            | ワードを設定できます。<br>                                                |  |  |
| (15) | カメラファーム<br>ウェアバージョン   | _                                      | 本機のバージョンを表記します。                                                |  |  |

※2:リアカメラ鏡像[ON(鏡像)]にした場合、リアカメラの記録映像も[鏡像]になります。

※3:音と音声を個別に設定することはできません。

# 2. APP設定画面

アプリで使用できる機能を設定することができます。 ※APP設定画面の表示方法は ● P.73を参照ください。

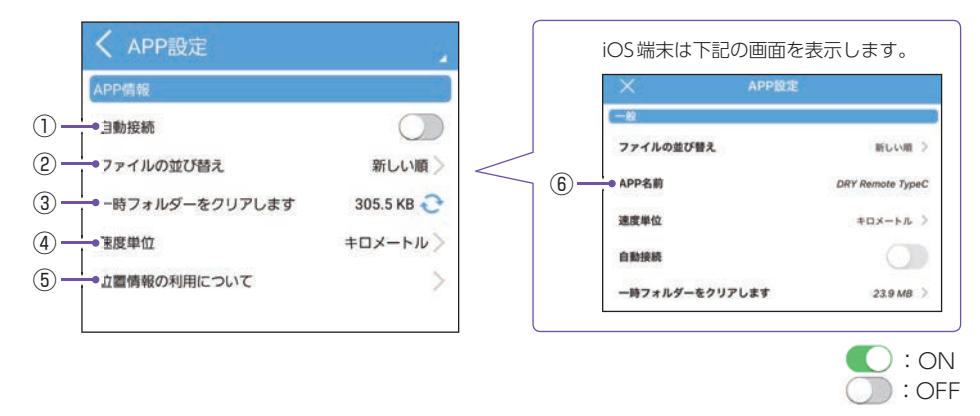

★は初期値です。

| No. | 項目                               | 設定               | 説明                                        |  |
|-----|----------------------------------|------------------|-------------------------------------------|--|
| 1   | 自動接続                             | ON<br>OFF(★)     | 無線 LAN 接続時、ドライブレコーダーと自動<br>接続するか設定します。    |  |
| 2   | ファイルの<br>並べ替え                    | 新しい順(★)<br>古い順   | 録画ファイルを新しい順、または古い順に並び<br>替えて表示します。        |  |
| 3   | ー時フォルダー<br>をクリアします               | 確定<br>キャンセル      | 作業時に一時的に保存されるファイル(一時<br>ファイル)を削除します。      |  |
| 4   | 速度単位                             | キロメートル(★)<br>マイル | - ライブ映像画面に表示される速度単位を設定<br>ます。             |  |
| 5   | 位置情報の利用<br>について<br>(Android端末のみ) | 同意               | 専用アプリを起動するときに表示される内容を<br>確認できます。( ● P.50) |  |
| 6   | APP名前<br>(iOS端末のみ)               | _                | 専用アプリの名前を表示します。                           |  |

# ビデオ解像度

解像度とフレームレートを変更できます。

※変更はリアカメラユニットを接続して行ってください。未接続時に変更しても設定がリアカメ ラユニットに反映されません。

※ビデオ解像度を変更する場合、フォーマットが必要になります。必要に応じて録画ファイルを パソコンやスマートフォンにバックアップなどしてから行ってください。( ☞ P.84、66)

1. ビデオ解像度を変更する

■ [1080/1080 14]に変更する場合

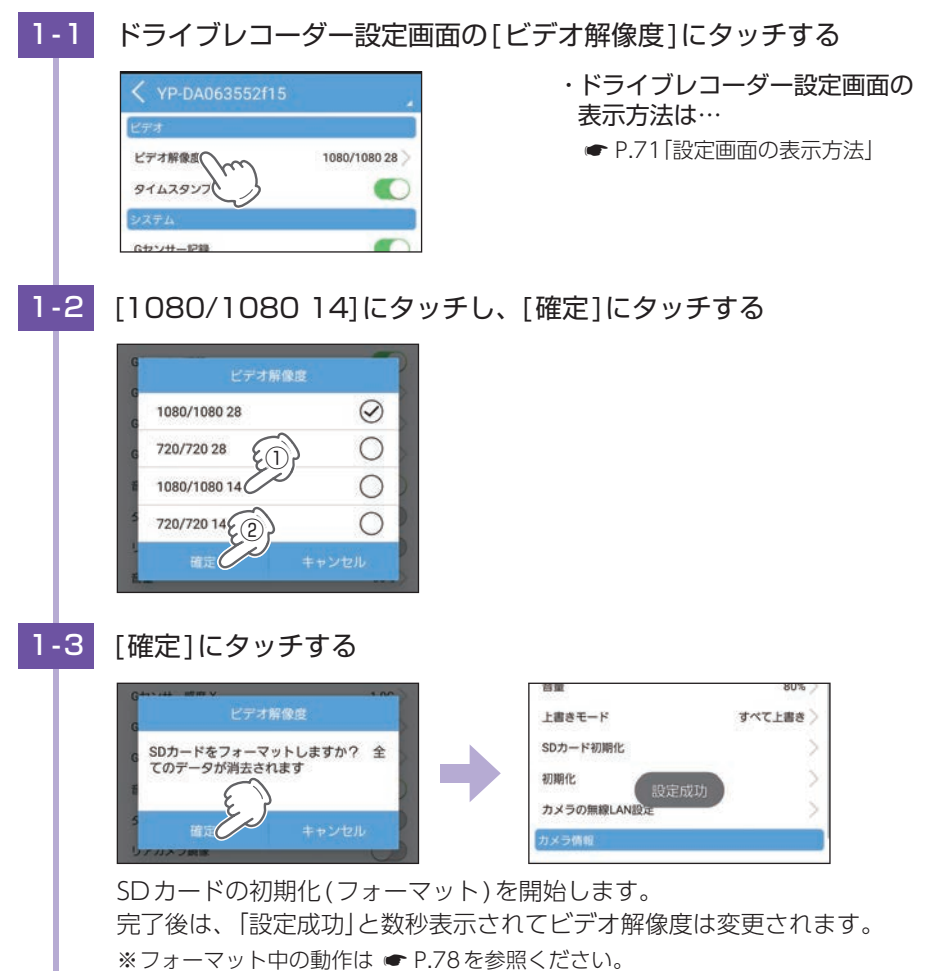

# SDカード初期化(フォーマット)

付属品以外のSDカードを使用する場合、初回起動時に必ず本機または専用 アプリでフォーマットしてください。

※フォーマットを行うと、録画ファイルは全て削除されます。必要に応じてパソコンやスマート フォンにバックアップなどしてからフォーマットしてください。(● P.84、66) ※本機でもフォーマットを行うことができます。(● P.12)

## 1. SDカードをフォーマットする

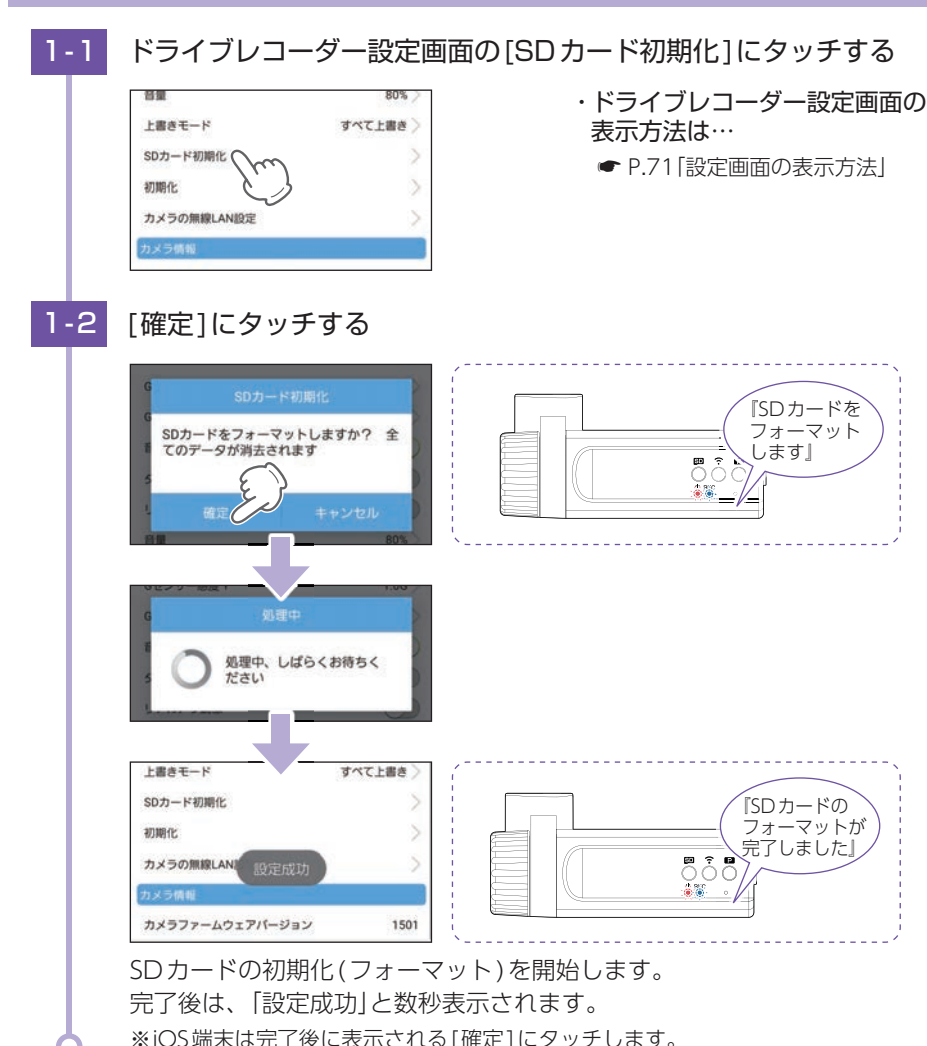

# 専用ビューアソフトで再生する

本機で録画した映像は、パソコンに専用ビューアソフト [PCViewer TypeN] をイン ストールすることにより、Google マップと連動させて表示することができます。 ※自車位置の表示にはインターネット接続環境が必要です。

## 1. 準備する

弊社ホームページより専用ビューアソフトをダウンロードし、インストールを行って ください。(https://www.yupiteru.co.jp/download/update/dry\_type\_n.html)

| OS  | Microsoft Windows 11、10 |
|-----|-------------------------|
| CPU | Intel Core i3、2.7GHz 以上 |
| RAM | 4GB 以上                  |

(2022年8月現在)

※CPU性能やRAMの状態、他アプリケーションの同時作動等の環境の起因によって動画再生のコマ 落ち等の不具合が起こる場合があります。

※誤って専用ビューアソフトを削除した場合、またはOSやシステムのアップデートにより正常に 動作しなくなった場合は、弊社ホームページより最新の専用ビューアソフトをダウンロードして ください。

※WindowsのアップデートやGoogleマップの仕様変更などにより、専用ビューアソフトで地図 が表示できないなど、正しく動作しない場合があります。あらかじめご了承ください。

## 2. 専用ビューアソフトを起動する

カード

リーダー

# [PCViewer TypeN]アイコンをダブルクリックする 「「CViewer TypeN]アイコンをダブルクリックする 専用ビューアソフトが起動します。 \*\*専用ビューアソフトをインストールする際、デスクトップ上にアイコンを作成できます。 3.録画ファイルを再生する カードリーダーをパソコンに接続し、SDカードをカードリーダーに接続する 「」カードリーダーをパソコンに接続し、SDカードをカードリーダーに

SDカード

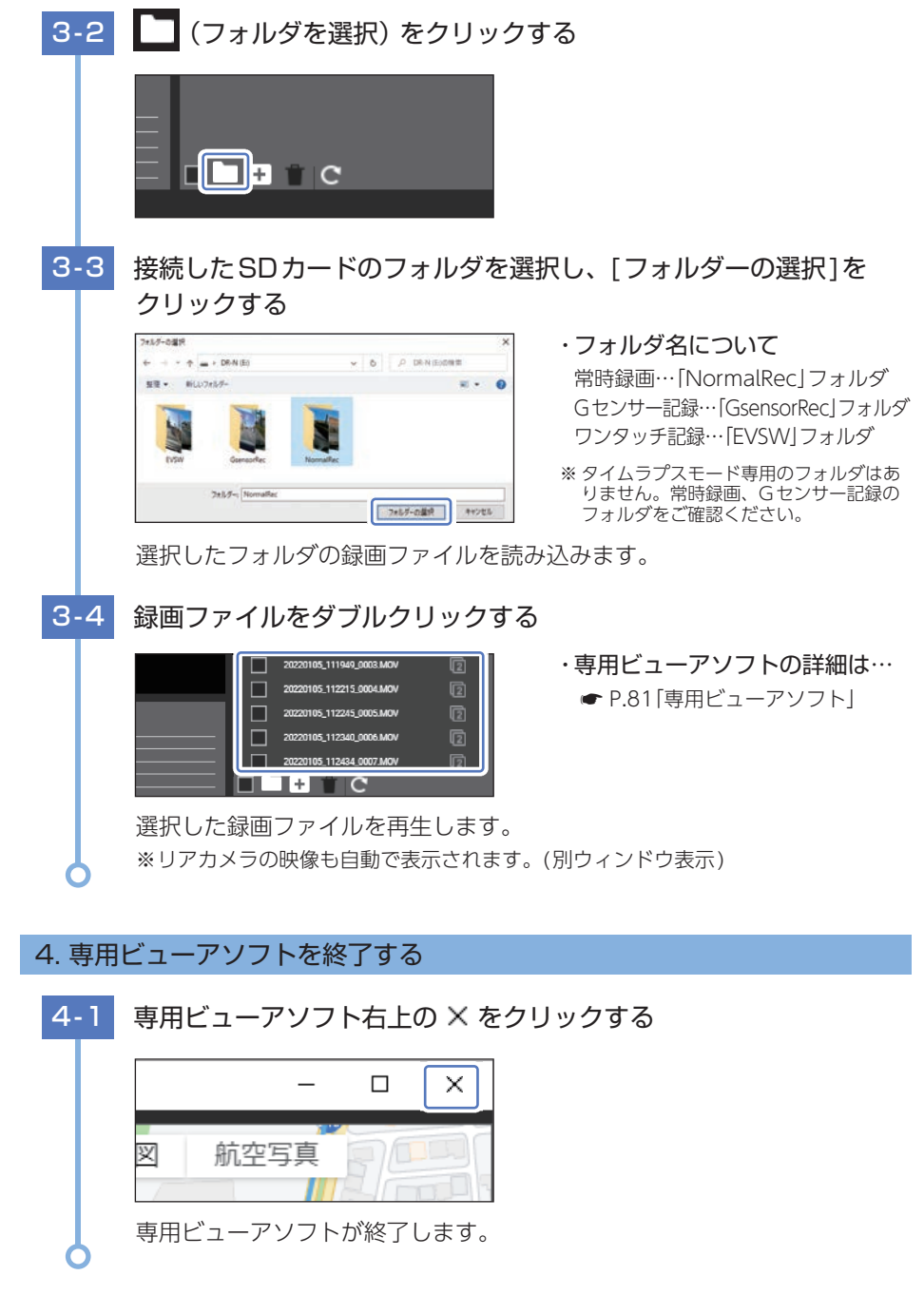

# 専用ビューアソフト

## 専用ビューアソフトでは、映像の再生や自車位置、Gセンサーグラフ等を表示 できます。

※自車位置の表示にはインターネット接続環境が必要です。

## 1. 専用ビューアソフトの画面について

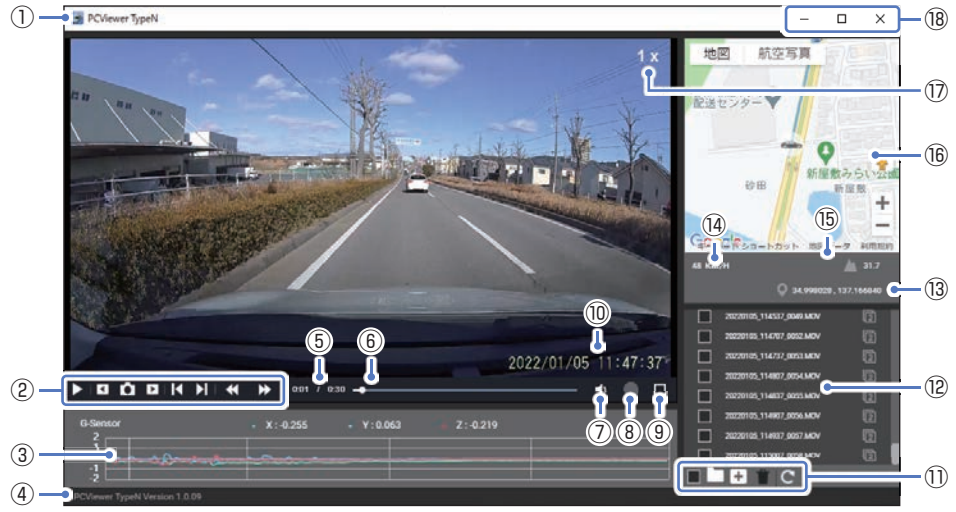

<標準表示(フロントカメラ)>

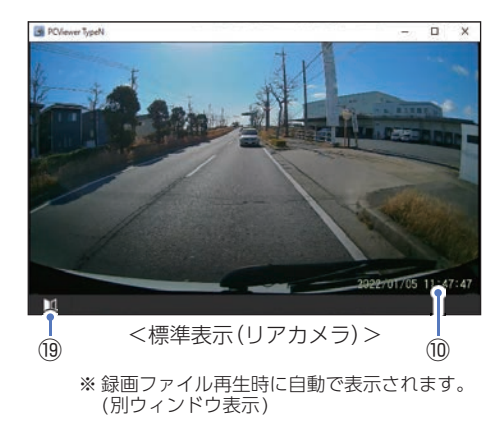

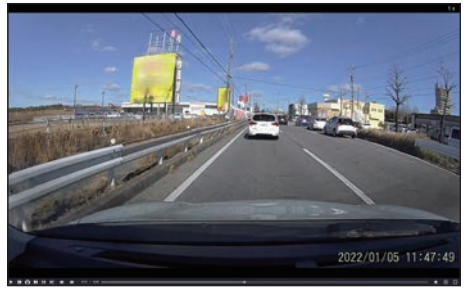

<全画面表示(フロントカメラ)>

| No. | 表示名            | 説 明                                                        |                                                                                                    |  |  |
|-----|----------------|------------------------------------------------------------|----------------------------------------------------------------------------------------------------|--|--|
| 1   | ソフトウェア名称       | 専用ビューアソフトの名称を表示します。                                        |                                                                                                    |  |  |
|     |                | ▶ <sub>再生 /</sub><br>/Ⅲ <sup>──時停止</sup>                   | 録画ファイルを再生/一時停止します。<br>※ 再生リストに複数の録画ファイルがある場合、<br>連続して再生します。<br>※ 再生画面をクリックでも再生/一時停止できます。                   |  |  |
|     |                | ▲ 前のフレーム                                                   | クリック毎に1フレーム前の映像を表示します。                                                                                     |  |  |
|     |                | <b>●</b> 静止画保存                                             | 再生中、一時停止中の映像から静止画(JPEG<br>ファイル)に変換して保存します。                                                                 |  |  |
| 2   | ファイル<br>コントロール | 🕩 次のフレーム                                                   | クリック毎に1フレーム後の映像を表示します。                                                                                     |  |  |
|     |                | 【 前のファイル                                                   | 前の録画ファイルを再生します。                                                                                            |  |  |
|     |                | 入 次のファイル                                                   | 次の録画ファイルを再生します。                                                                                            |  |  |
|     |                | 雨生速度を            下げる                                       | クリック毎に早戻し速度が変化します。<br>(1.0 ~ 0.3倍速)                                                                        |  |  |
|     |                | ▶ 再生速度を<br>上げる                                             | クリック毎に早送り速度が変化します。<br>(1.0 ~ 4.0 倍速)                                                                       |  |  |
| 3   | Gセンサーグラフ       | 録画ファイルに埋め込まれているGセンサーデータをX軸、Y軸、Z軸<br>でグラフ表示します。             |                                                                                                    |  |  |
| (4) | バージョン情報        | 専用ビューアソフトのバージョンを表示します。                                     |                                                                                                    |  |  |
| (5) | 再生時間           | 再生中の現在時間/全体時間を表示します。                                       |                                                                                                    |  |  |
| 6   | タイムライン         | クリック位置から再生できます。                                            |                                                                                                    |  |  |
| (7) | 音量             | アイコンクリックでミュートON/OFFできます。<br>アイコンにカーソルを合わせると音量バーが表示され、左右操作で |                                                                                                    |  |  |
|     |                | 音量を調整できます。                                                 |                                                                                                    |  |  |
| 8   | _              | 本機では使用しません                                                 | ٥                                                                                                    |  |  |
| 9   | 全画面表示          | 全画面表示になります                                                 | 0                                                                                                    |  |  |
| 10  | 記録日時           | 記録した日時を表示し                                                 | ます。                                                                                                    |  |  |
|     |                | 全て選択                                                       | 全てのファイルにチェックを入れます。<br>※ ファイルを個別に選択する場合は、ファイル名の<br>左側チェックボックスをクリックしてください。                                   |  |  |
|     |                | フォルダを選択                                                    | フォルダ内のファイルを再生リストに追加します。                                                                                    |  |  |
|     |                | ファイルを選択                                                    | 1ファイルを再生リストに追加します。                                                                                         |  |  |
| 1   | メニュー           | 1 削除                                                       | チェックが入った録画ファイルを削除します。                                                                                      |  |  |
|     |                | <b>C</b> 全てループ                                             | ループ(繰り返し)の動作を切り替えます。                                                                                       |  |  |
|     |                | G 1ファイル<br>ループ                                             | <ul> <li>○・母主リストルーノ母主します。</li> <li>G:1ファイルをループ再生します。</li> <li>●・再生して ト島 (4)の (4)の (4)の (4)の (4)</li> </ul> |  |  |
|     |                | ループしない                                                     | ●・丹エリスト取後の感回ノアイルを冉生後、<br>停止します。                                                                            |  |  |

専用ソフト

| No.  | 表示名       | 説明                                                                                                    |               |                   |
|------|-----------|----------------------------------------------------------------------------------------------------|---------------|-------------------|
| (12) | 再生リスト     | 録画ファイルの録画終了日時(年月日と時分秒)を表示します。<br>フロント+リアカメラには 💼 が表示されます。<br>※ ファイル名の詳細は ☞ P.84[録画ファイルの読み出しについて]を参照く<br>ださい。 |               |                   |
| 13   | 緯度経度      | GPSで記録した緯度経度を表示します。<br>※ GPSデータがない場合は変化しません。                                                                |               |                   |
| 14)  | 走行速度      | GPS で記録した走行速度を表示します。<br>※ GPSデータがない場合は変化しません。                                                               |               |                   |
| (15) | 標高        | GPS で記録した標高を表示します。(単位:メートル (m))<br>※ GPSデータがない場合は変化しません。                                                    |               |                   |
| (16) | 地図        | 読み込まれた映像は Google マップに連動して自車位置が移動します。<br>※ インターネットに接続されていないと、地図 (Google マップ)は表示されません。                        |               |                   |
| 17   | 再生速度      | 再生速度を表示します。(0.3 ~ 4.0 x)                                                                                    |               |                   |
|      |           | _                                                                                                    | 最小化           | ウィンドウを最小化します。     |
| 18   | プログラム     |                                                                                                    | 最大化<br>/ 元に戻す | ウィンドウを最大化/元に戻します。 |
|      |           | ×                                                                                                    | 閉じる           | ソフトウェアを終了します。     |
| (19) | ミラー表示切り替え | リアカメラの映像を左右反転します。                                                                                           |               |                   |

# 録画ファイルの読み出しについて

本機で録画した映像や専用アプリでダウンロードした録画ファイルは、通常の ファイルと同じようにパソコンで扱うことができます。

下記の使用を満たしたパソコンで再生することができます。

| OS  | Microsoft Windows 11、10 |
|-----|-------------------------|
| CPU | Intel Core i3、2.7GHz 以上 |
| RAM | 4GB 以上                  |

(2022年8月現在)

※CPU性能やRAMの状態、他アプリケーションの同時作動等の環境の起因によって動画再生のコマ 落ち等の不具合が起こる場合があります。

※対応OSや動作環境に関する最新情報は、ホームページをご確認ください。 ※推奨環境の全てのパソコンについて動作を保証するものではありません。

※再生する動画の種類によっては処理能力が高いパソコンが必要になります。お使いになるパソ コン環境によっては正しく再生されなかったり、正しく動作しない場合があります。

※CPUやメモリが動作環境に満たない場合、再生時の動作が遅くなることがあります。

## 1. 専用ビューアソフトを使用せずに録画ファイルを再生する

## ■ A:パソコンに本機のSDカードを接続

カード

リーダー

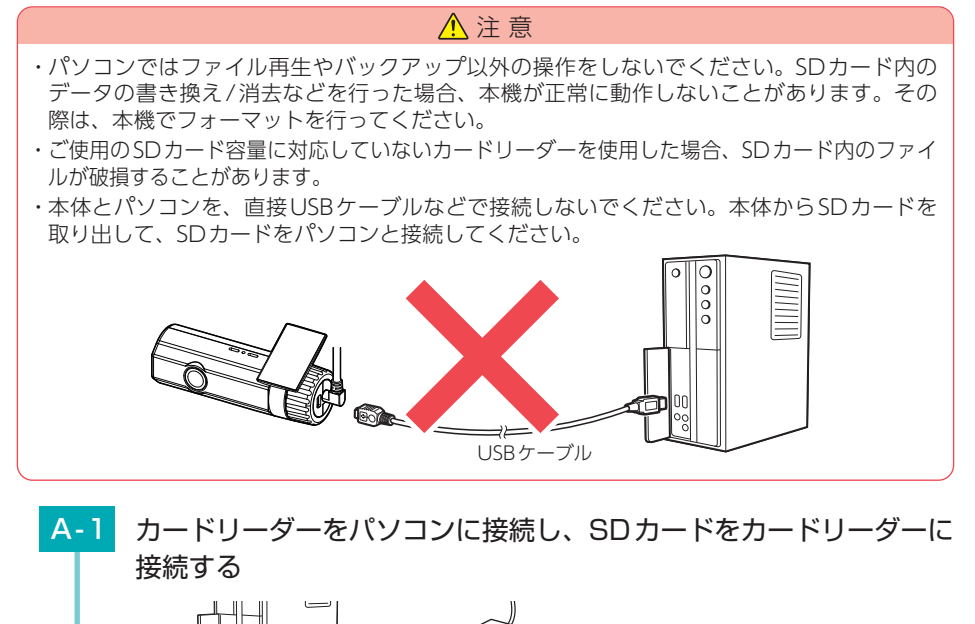

SDカード

| A-2  | SDカードを開き、再生したいファ                                        | イルがあるフォルダを開く                                                                                                    |
|------|---------------------------------------------------------|----------------------------------------------------------------------------------------------------|
|      | $ \begin{array}{c c c c c c c c c c c c c c c c c c c $ | <ul> <li>・フォルダ名について</li> <li>常時録画…「NormalRec」フォルダ</li> <li>Gセンサー記録…「GsensorRec」フォルダ</li> <li>ワンタッチ記録…「EVSW」フォルダ</li> <li>* タイムラプスモード専用のフォルダはあ<br/>りません。常時録画、Gセンサー記録の<br/>フォルダをご確認ください。</li> </ul> |
| A-3  | 録画ファイルをダブルクリックする                                        | <b>3</b><br>生することができます。                                                                                                    |
| ■フォノ | レダ構造について                                                |                                                                                                    |
| 各ファイ | イルは、下記のフォルダ構造で保存され                                      | ています。                                                                                                    |
| SDカー | ド NormalRec                                             |                                                                                                    |
|      | GsensorRec                                              | 20220105_133456_0002.MOV                                                                                                    |
|      | EVSW                                                    |                                                                                                    |

■ファイル名について

ファイル番号は、記録した順に本機で自動設定されます。

例 20220105 \_ 123456 \_ 0001R . MOV --- 動画 ファイル番号 記録日(年月日) 記録時間 (時分秒) (リアカメラの映像には[R]が付きます。)

-20220105\_143456\_0003.MOV

## ■ B:パソコンにスマートフォン(Android端末)を接続

ダウンロードした録画ファイル( ● P.66)を再生することができます。 ※Android7/8は、録画ファイルを再生できない場合があります。 ※iOS端末はパソコンに接続してもダウンロードした録画ファイルを再生できません。

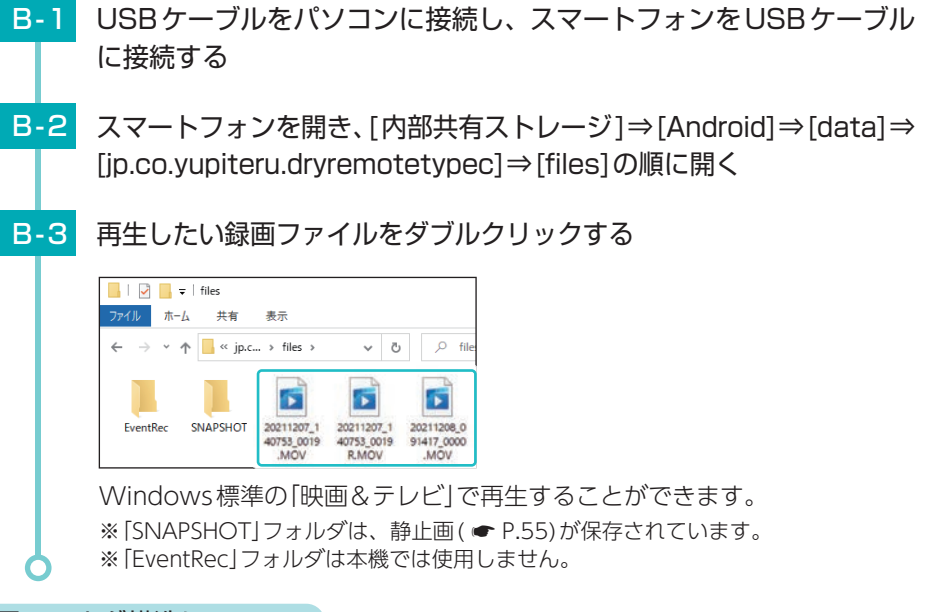

## ■フォルダ構造について

各ファイルは、下記のフォルダ構造で保存されています。

内部共有ストレージ — Android — data — jp.co.yupiteru.dryremotetypec

## ■ファイル名について

ファイル番号は、記録した順に本機で自動設定されます。

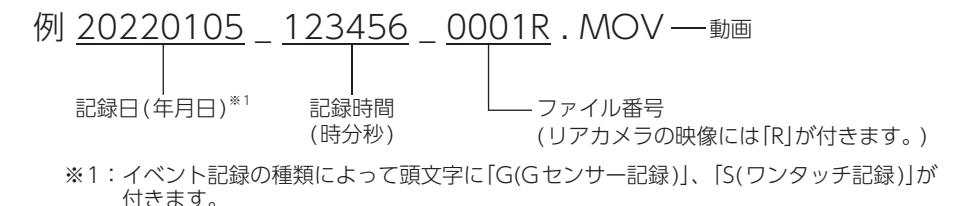

動作一覧

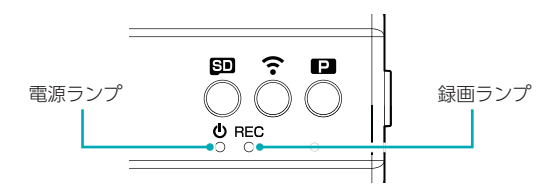

| 動作状態              | <b>ランプの状態</b><br>電源ランプ(赤) / 録画ランプ(青)                                      |             | 音              | 参照<br>ページ        |
|-------------------|---------------------------------------------------------------------------|-------------|----------------|------------------|
| 録画準備中<br>/ 録画停止中  | (赤) : 点<br>(青) : 消                                                        | 京灯<br>肖灯    |                | ☞ P.12<br>☞ P.44 |
|                   | 通常時<br>(赤) : 点<br>(青) : 点                                                 | 記<br>記<br>灯 |                | ♥ P.20           |
| 常時録画中             | 無線LAN接続時<br>(赤)                                                           | 星<br>点滅     | 開始時に<br>『ピロロン』 | ♥ P.54           |
|                   | タイムラプスモード時         (赤)         (青)         (青)                            | R灯<br>尾点滅   |                | <b>☞</b> P.24    |
| イベント記録中           | 通常時/タイムラプスモード時<br>(赤) (赤) (青) ● ● ● ● ● ● ● ● ● ● ● ● ● ● ● ● ● ● ●       | R灯<br>■点滅   | 開始時に           | ✔ P.20           |
|                   | 無線LAN接続時<br>(赤) ===== : 選<br>(青) ■ ■ ■ ■ ■ ■ ■ ■ ■ ■ ■ ■ ■ ■ ■ = = = =    | ≩点滅<br>⊒点滅  | 『ピッ』           | _                |
| 無線LAN 接続待機中       | (赤)<br>(青)<br>(靑)                                                         | 款灯<br>尾点滅   | _              | ♥ P.48           |
| 無線LAN接続中          | (赤)     : 通       (青)     : 通                                             | 星<br>点滅     | _              | ♥ P.48           |
| 異常時               | (赤)■■■■■■■■■■■■■■■■■====================                                  | ■点滅<br>判灯   | •              | <sup>D</sup> .88 |
|                   | 通常時<br>(赤)■ ■ ■ ■ ■ ■ ■ ■ :点<br>(青)■          :点                          | ā滅<br>ā灯    |                |                  |
| リアカメラユニット<br>未接続時 | タイムラプスモード時(常時録画中)         (赤)         (赤)         (青)         (青)         | ā滅<br>星点滅   | -              | -                |
|                   | タイムラプスモード時(イベント記録中)         (赤)       : 遅         (青)       : 単       : 単 | ≧点滅<br>■点滅  |                |                  |
| 電源OFF             | (赤)                                                                       | 判灯<br>判灯    | _              | <b>☞</b> P.45    |

# こんなときは

## ■ 本機

異常などがあった場合は音声でお知らせします。音声を止める場合は、各ボタンを押し てください。

※SDカードエラーが頻繁に出る場合は、新しいSDカードに交換してください。 ※音量[ミュート]にしている場合、音声/音によるお知らせはしません。( ☞ P.74)

| 音声                                                          | 対処方法                                                                                                    |  |  |
|-------------------------------------------------------------|----------------------------------------------------------------------------------------------------|--|--|
| 『SDカードが挿入<br>されていません。<br>SDカードを確認し<br>てください。』               | <ul> <li>□ SDカードが正しく挿入されていますか。<br/>(● P.18)</li> <li>※電源ON中にSDカードの抜き差しを<br/>行った場合、自動で再起動します。</li> </ul>                                                                                                    |  |  |
| 『SDカードエラー<br>です。SDカードを<br>認識することがで<br>きません。』                | <ul> <li>□ SDカードの容量は、下記の対応範囲内ですか。         <ul> <li>記録媒体:microSDHCカード</li> <li>容量:8GB~64GB</li> <li>SDスピードクラス:Class10以上</li> </ul> </li> <li>□ SDカードが正しく挿入されていますか。(● P.18)         <ul> <li>※ 電源ON中にSDカードの抜き差しを行った場合、自動で再起動します。</li> </ul> </li> <li>□ 本機でSDカードをフォーマットしてください。         <ul> <li>(● P.13)</li> <li>フォーマットを行うと、全ての録画ファイルが全て削除されます。必要に応じて録画ファイルをパソコンやスマートフォンなどにバックアップしてから、本機でフォーマットしてください。(● P.84、66)</li> </ul> </li> </ul> |  |  |
| 『常時録画の容量が<br>不足しているため<br>録画を開始できま<br>せん。』                   | □ 上書きモードが[上書き禁止]になっていませんか。<br>上書きモードを[上書き禁止]に設定した場合、常時録画がSDカード<br>容量の上限に達すると、録画を停止します。上書きモードの設定は、<br>● P.74を参照ください。                                                                                                    |  |  |
| 『Gセンサー記録<br>(ワンタッチ記録)<br>の容量が不足してい<br>るためイベント記録<br>ができません。』 | <ul> <li>□ 本機でSDカードをフォーマットしてください。</li> <li>( ● P.12、78)</li> <li>フォーマットを行うと、全ての録画ファイルが全て削除されます。必要に応じて録画ファイルをパソコンやスマートフォンなどにバックアップしてから、本機でフォーマットしてください。( ● P.84、66)</li> </ul>                                                                                                    |  |  |

エラーや警告などがあった場合は画面にメッセージを表示します。

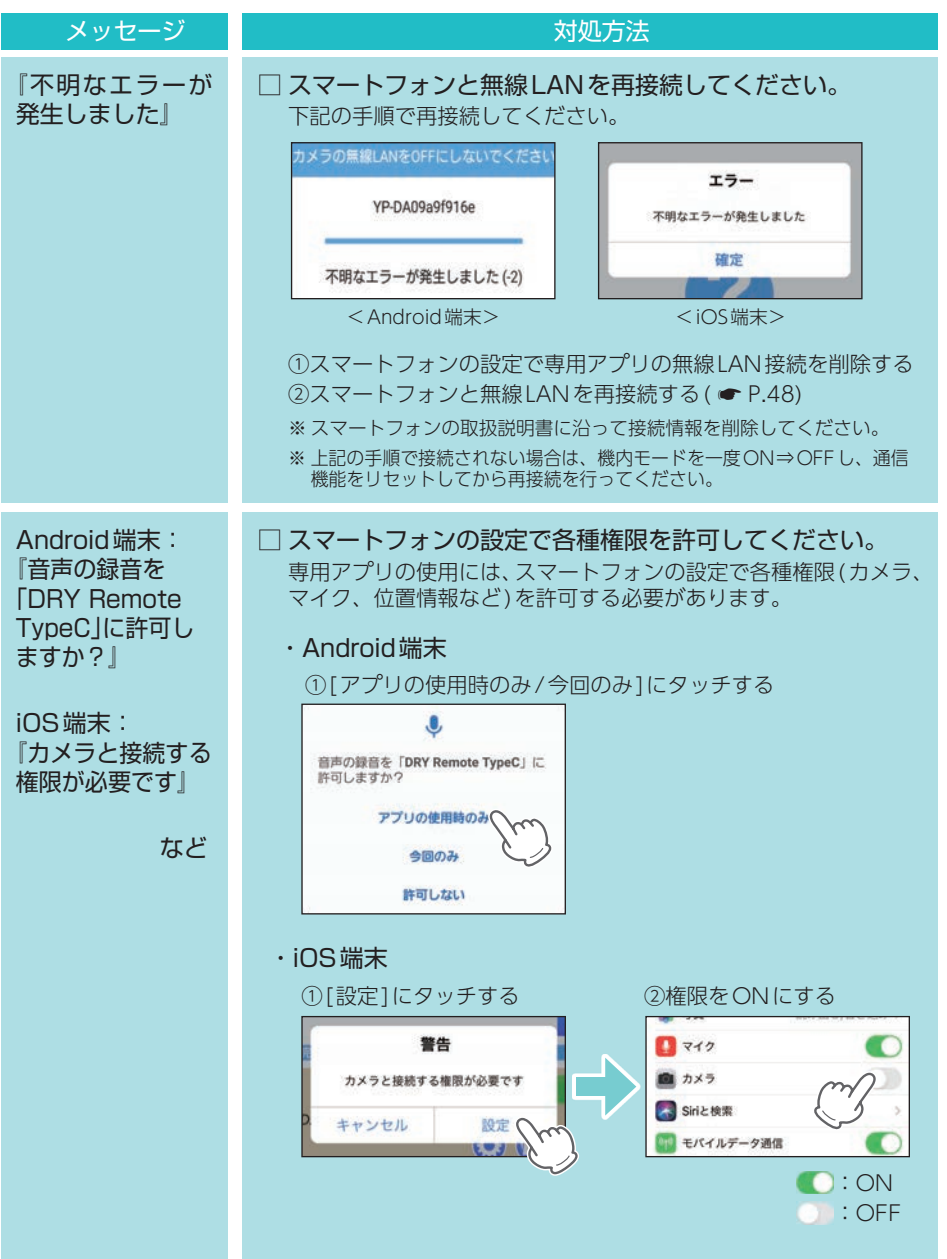

# 故障かな?と思ったら

## 電源がONにならない

□ 電源内部のヒューズが切れていないか確認してください。( ← P.26)

映像が記録できない

□ SDカードが正しく挿入されていますか。( ● P.18)

車両停止(ACC OFF)しても本体電源がOFFにならない

□ 別売品のマルチバッテリーまたは電圧監視機能付 電源ユニットを接続していませんか。 設定によっては車両停止(ACC OFF)後も本体に電源を供給するため本体電源はOFFになりません。強制的に電源OFFする場合は、電源コードを取り外してください。( ◆ P.11)

## イベント記録ファイルがない

□ イベント記録中に電源 OFF していませんか。 イベント記録中に電源 OFF した場合は、見えないファイルや壊れた状態のファイルと なる場合があります。

□ **事故発生時の衝撃が弱くありませんでしたか**。 事故発生時の衝撃が弱い場合、Gセンサーが衝撃を検知できない場合があります。その際 は、常時録画の映像をご確認ください。( ● P.20[常時録画])

リアカメラの映像が映らない

□ リアカメラケーブルのプラグをカメラジャックの奥までしっかりと挿し込んでいますか。(● P.33)

正常に動作しない

□ パソコンでSDカード内のデータを書き換えたり消去していませんか。

パソコンでSDカード内のデータの書き換え/消去などを行った場合、本機が正常に動作しないことがあります。その際は、本機でSDカードをフォーマットしてください。( ● P.12、78)

ワンタッチ記録ができない

□ タイムラプスモードではありませんか。 タイムラプスモード中はワンタッチ記録を行うことができません。 タイムラプスモードを終了してから行ってください。(● P.25) 音声によるお知らせをしない

□ 音量[ミュート]ではありませんか。

音量[ミュート]では音声や音によるお知らせはしません。音量を確認してください。( ☞ P.74)

無線LAN 接続できない

無線LAN接続待機中になっていますか。( ● P.48)

□ 無線LAN名称(SSID)や無線LANパスワードを変更してわからなくなった場合は、
 本体のみで設定初期化してください。(● P.13)

無線LAN 通信が途切れる

□ 現在使用しているスマートフォンの他にも、本体と無線LAN(Wi-Fi)接続を行っ たことのあるスマートフォン(単数または複数)が近くにありませんか。 本体と無線LAN接続するスマートフォンは、1対1で使用してください。また、他のスマー トフォンを本体と接続しないでください。

専用アプリで地図が表示されない

- □ [ローカルカメラ: ON]でインターネット環境のある無線LANに接続してマッ プを表示してください。マップ表示後は、再度ドライブレコーダーと無線LAN 接続してください。
- □ スマートフォンの機種によってはアプリのインストール時に位置情報の権限許 可を選択できない機種があります。その際はスマートフォンの設定メニューか ら専用アプリ (DRY Remote TypeC)の位置情報権限を[ON]にしてください。

専用アプリの動作がおかしい

□ 他のアプリやBluetooth搭載機器と同時使用していませんか。
同時使用した場合、正常に動作しないことがあります。また専用アプリが他のアプリや Bluetooth搭載機器の動作に影響(一時停止等)を及ぼすことがあるため、専用アプリは 単独で使用することをお勧めします。

専用ビューアソフトで地図や走行速度、加速度が表示されない

- □ **インターネットに接続されていますか。** インターネットに接続されていない場合、地図(Googleマップ)は表示されません。
- □ GPS測位していましたか。 録画ファイルにGPSデータがない場合、地図(Googleマップ)は表示されません。
- □ タイムラプスモードで録画していませんか。 タイムラプスモードで録画した場合、GPSデータを記録しないため、地図(Googleマップ) は表示されません。

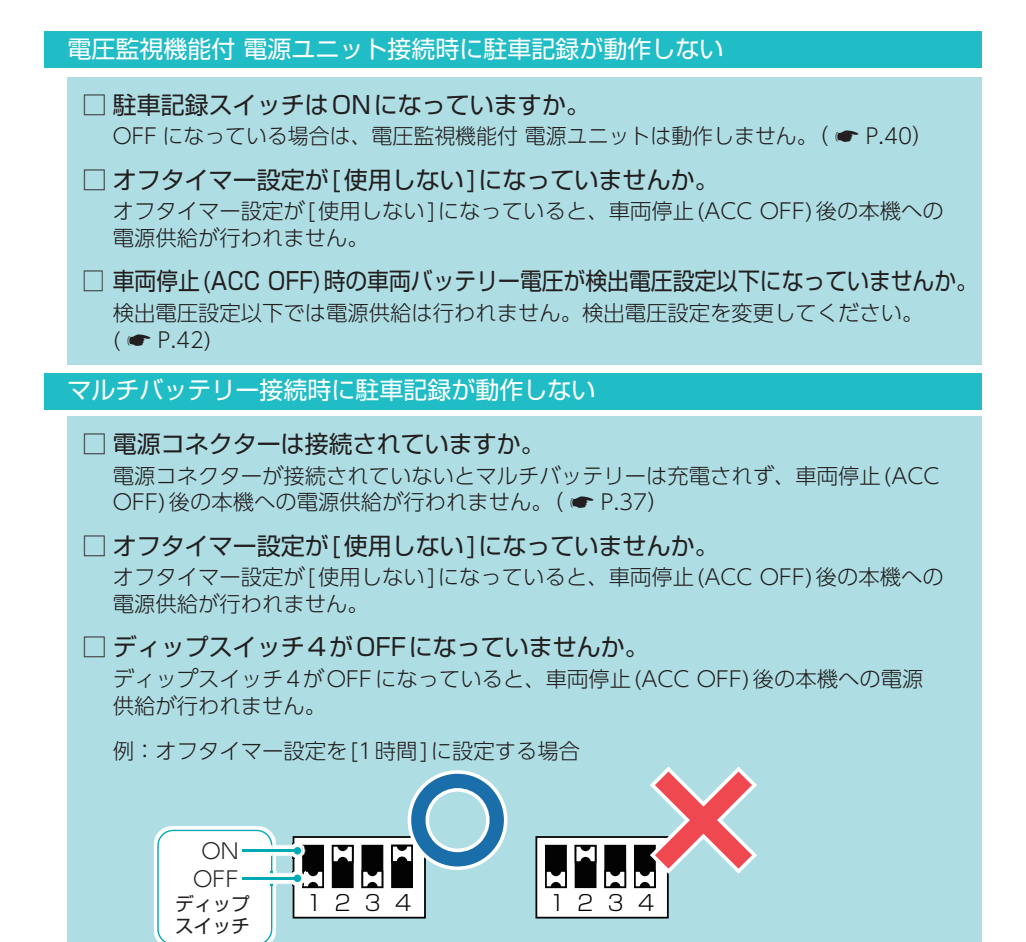

# 仕様

|                 | 【フロント】104(幅)×35(直径)mm                                 | (突起部除く)                             |  |  |  |
|-----------------|-------------------------------------------------------|-------------------------------------|--|--|--|
| 外形寸法            | ※ 取付ブラケット (テープ貼付) 装着時 50 (高さ) mm (窓ガラス 25° 想定の場合)     |                                     |  |  |  |
| (突起部除く)         | 【リア】57(幅) × 30(直径)mm (突起語                             | 邹除く)                                |  |  |  |
|                 | ※ 取付ブラケット (テープ貼付) 装着時 39 (酒                           | 高さ)mm (窓ガラス25°想定の場合)                |  |  |  |
| 木休舌景            | 【フロント】約89g(microSDカード含                                | きむ)                                 |  |  |  |
|                 | 【リア】約28g                                              |                                     |  |  |  |
| 記錄旗体            | microSDカード (32GB付属)                                   |                                     |  |  |  |
|                 | 8GB~64GB (Class10以上)                                  |                                     |  |  |  |
| 撮影素子            | 200万画素カラー CMOS ( STARVI                               | S <sup>™</sup> 技術搭載 <sup>※2</sup> ) |  |  |  |
| レンズ画角           | 対角158°                                                |                                     |  |  |  |
| 最大記録画角*1        | 対角158°(130°(水平)、67°(垂直))                              |                                     |  |  |  |
| 記録解像度           | 是十200万画表                                              | 1080P (1920×1080)                   |  |  |  |
| 山 邺 府 陔 反       |                                                       | / 720P (1280 × 720)                 |  |  |  |
| F値              | 2.0                                                   |                                     |  |  |  |
| GPS             | 有                                                     |                                     |  |  |  |
| Gセンサー           | 有 (感度調整可能)                                            |                                     |  |  |  |
| HDR             | 有 (フロント/リア)                                           |                                     |  |  |  |
| 記録方式            | 常時録画/イベント記録(Gセンサー記録、ワンタッチ記録<手動録画>)<br>/駐車記録(タイムラプス)*3 |                                     |  |  |  |
| 録画ファイル構成        | 30秒単位、7分単位 <sup>**4</sup> 、14分単位 <sup>**4</sup>       |                                     |  |  |  |
| 音声録音            | ON / OFF可能                                            |                                     |  |  |  |
| フレームレート         | 28コマ/秒、14コマ/秒、1コマ/秒 <sup>※4</sup>                     |                                     |  |  |  |
| 映像ファイル形式        | MOV                                                   |                                     |  |  |  |
|                 | ・専用ビューアソフト[PC Viewer TypeN]*5                         |                                     |  |  |  |
| 記録吨像            | (弊社ホームページよりダウンロード                                     | できます。)                              |  |  |  |
| <u></u><br>百年方法 | ・専用アプリ「DRY Remote TypeC」                              |                                     |  |  |  |
| 13-07-07-0      | (弊社ホームページよりダウンロードできます。)                               |                                     |  |  |  |
|                 | ・Windows標準の「映画&テレビ」 <sup>*5</sup>                     |                                     |  |  |  |
| 電源電圧            | DC 12Vマイナスアース車専用 (5V入力)                               |                                     |  |  |  |
| 消費電力            | 5W                                                    |                                     |  |  |  |
| 動作温度範囲          | −10°C~+60°C                                           |                                     |  |  |  |
| 製品保証期間          | 3年 (消耗品は除く)                                           |                                     |  |  |  |

※上記は、ドライブレコーダー協議会「表示ガイドライン」に基づく表記です。

- ※4:タイムラプスモード中のみ。
- ※5: Microsoft Windows11、10に対応しています。

<sup>※1:</sup>解像度により記録される視野角が変化します。 超広角レンズのため、視野角の水平、垂直と対角の比率は異なります。

<sup>※2:</sup>STARVIS(スタービス)は、監視カメラ用途CMOSイメージセンサ向けに開発された、高感度・ 高画質を実現するソニーグループ株式会社の裏面照射型画素技術です。

<sup>※3:</sup>駐車記録には別売品のマルチバッテリー (OP-MB4000)、または電圧監視機能付 電源ユニット (OP-VMU01)が必要です。

| 別売品:マルチバッテリー(OP-MB4000) |                                                       |  |
|-------------------------|-------------------------------------------------------|--|
| 入力電圧                    | DC12V (最大6A)                                          |  |
| 出力電圧                    | 出力端子B:12V(1A)                                         |  |
| オフタイマー設定時間              | 0.5時間/1時間/2時間/3時間/4時間/6時間/12時間                        |  |
| 内蔵電池                    | ニッケル水素電池 12V/4,000mAh                                 |  |
| 動作温度範囲                  | $0^{\circ}C \sim +45^{\circ}C$                        |  |
| 外形寸法                    | 144(幅)×33(高さ)×131(奥行)mm(突起部除く)                        |  |
| 本体重量                    | 約950g (内蔵電池含む)                                        |  |
|                         |                                                       |  |
| 別売品:電圧監視機               | 能付 電源ユニット(OP-VMUO1)                                   |  |
| 入力電圧                    | DC12V/24V                                             |  |
| 出力電圧                    | DC12V/24V (入力に準ずる)                                    |  |
| 検出電圧設定値                 | 12V車:11.6V/11.8V/12V/12.2V、24V車:23.6V/23.8V/24V/24.2V |  |
| オフタイマー設定時間              | 0.5時間/1時間/2時間/3時間/4時間/6時間/12時間                        |  |
|                         |                                                       |  |

| 動作温度範囲 | −10°C~+60°C                   |
|--------|-------------------------------|
| 外形寸法   | 46(幅)×36(高さ)×16(奥行)mm (突起部除く) |
| 本体重量   | 約34g                          |

・STARVISは、ソニーグループ株式会社の商標です。

- ・App Storeは、Apple Inc.のサービスマークです。
- ・Google、Googleマップ、Google Play、Google Play ロゴは、Google LLC の商標です。
- ・[Windows®]、[Microsoft®Windows®] は、Microsoft Corporation の、商標または登録 商標です。
- ・「microSD™」は、SD Card Associationの商標または登録商標です。
- ・その他の各種名称・会社名・商品名などは各社の商標または登録商標です。なお、本文中では TM、®マークは明記していません。

# microSDカード対応一覧表

※本機と市販品のmicroSDカードとの相性による動作の不具合については保証いたしかねます。 ※付属品以外のSDカードを使用する場合、初回起動時に必ず本機でフォーマットしてください。フォー マットをしない場合、録画がうまくできない・録画可能時間が減少するなどの原因になります。

| 記録媒体      | microSDHC/microSDXCカード |
|-----------|------------------------|
| 容量        | $8GB \sim 64GB$        |
| SDスピードクラス | Class 10以上             |

※ スピードクラスとは、連続的な書き 込みに関する速度規格です。

## 1. 録画時間の目安

F:フロント、R:リア

| 通知的意思。如果我们的意思,我们的问题,通常時间的意思。我们的意思,我们就能能能能。 |                 |        |               |        |
|--------------------------------------------|-----------------|--------|---------------|--------|
|                                            | F:1080P/R:1080P |        | F:720P/R:720P |        |
| 50 万一下谷里                                   | 28コマ/秒(初期値)     | 14コマ/秒 | 28コマ/秒        | 14コマ/秒 |
| 8GB                                        | 約26分            | 約43分   | 約51分          | 約80分   |
| 16GB                                       | 約54分            | 約87分   | 約103分         | 約162分  |
| 32GB (付属品)                                 | 約108分           | 約176分  | 約208分         | 約326分  |
| 64GB                                       | 約216分           | 約348分  | 約412分         | 約648分  |

| タイムラプスモード時 |                 |        |                     |        |  |
|------------|-----------------|--------|---------------------|--------|--|
| SDカード容量    | F:1080P/R:1080P |        | F : 720P / R : 720P |        |  |
|            | 28コマ/秒(初期値)     | 14コマ/秒 | 28コマ/秒              | 14コマ/秒 |  |
| 8GB        | 約12時間           | 約10時間  | 約24時間               | 約20時間  |  |
| 16GB       | 約24時間           | 約20時間  | 約48時間               | 約40時間  |  |
| 32GB (付属品) | 約50時間           | 約40時間  | 約100時間              | 約80時間  |  |
| 64GB       | 約100時間          | 約80時間  | 約190時間              | 約150時間 |  |

※上記値は目安で、絶対保証値ではありません。

※お使いの状況、被写体や周囲環境などの要因により録画可能時間は変化します。

# 2. イベント記録の最大記録件数

G:Gセンサー記録、E:ワンタッチ記録

| G センサー記録 / ワンタッチ記録 |                 |                 |                     |                 |  |
|--------------------|-----------------|-----------------|---------------------|-----------------|--|
| のフォードの星            | F:1080P/R:1080P |                 | F : 720P / R : 720P |                 |  |
|                    | 28コマ/秒(初期値)     | 14コマ/秒          | 28コマ/秒              | 14コマ/秒          |  |
| 8GB                | 16件             | 28件             | 34件                 | 52件             |  |
|                    | (G:8件/E:8件)     | (G:14件/E:14件)   | (G:17件/E:17件)       | (G:26件/E:26件)   |  |
| 16GB               | 36件             | 58件             | 68件                 | 108件            |  |
|                    | (G:18件/E:18件)   | (G:29件/E:29件)   | (G:34件/E:34件)       | (G:54件/E:54件)   |  |
| 32GB (付属品)         | 72件             | 116件            | 138件                | 216件            |  |
|                    | (G:36件/E:36件)   | (G:58件/E:58件)   | (G:69件/E:69件)       | (G:108件/E:108件) |  |
| 64GB               | 144件            | 232件            | 274件                | 432件            |  |
|                    | (G:72件/E:72件)   | (G:116件/E:116件) | (G:137件/E:137件)     | (G:216件/E:216件) |  |

※ 上記値は目安で、絶対保証値ではありません。

※最大記録件数は、Gセンサー記録とワンタッチ記録を合わせた件数です。

# 索引

| A         |
|-----------|
| ACアダプター17 |
| APP設定画面   |
| APP フォルダー |
| D         |
| DCジャック    |
| F         |
| F值93      |
| G         |
| GPS93     |
| Gセンサー     |
| Gセンサー感度   |
| Gセンサー記録   |
| Н         |
| HDR 93    |

## н

| HDR |
|-----|
|-----|

# 0

| OP-E368 ·  |          |     |     |     | 17 |
|------------|----------|-----|-----|-----|----|
| OP-E1159 · |          |     | 17, | 26, | 36 |
| OP-MB400   | Э •••••• | 17, | 26, | 36, | 94 |
| OP-SD32M   |          |     |     |     | 17 |
| OP-SD64M   |          |     |     |     | 17 |
| OP-VMU01   |          | 17, | 26, | 40, | 94 |
|            |          |     |     |     |    |

# S

| SDカード     |        | 5 |
|-----------|--------|---|
| SDスピー     | ドクラス9! | 5 |
| SDボタン     |        | 5 |
| STARVIS · |        | 3 |

## あ

| 明るさ調整ボタン     | 3, 5     | 55 |
|--------------|----------|----|
| アフターサービス     | <u>ç</u> | 98 |
| アルバム画面 ・・・・・ | ···· 6   | 51 |

# い

| イベント記録        | 20 |
|---------------|----|
| イベント記録の最大記録件数 | 95 |

# う

| 上書き禁止  |     | 22 |
|--------|-----|----|
| 上書きモード | 22, | 75 |

# え

| 映像切替ボタン  | 56 |
|----------|----|
| 映像ファイル形式 | 93 |

# お

| お客様ご相談センター98 |
|--------------|
| 音声ボタン        |
| 音声録音         |
| 音量           |

## か

| 外形寸法            | 93 |
|-----------------|----|
| カメラファームウェアバージョン | 75 |
| カメラボタン          | 55 |
| カメラリスト画面        | 59 |
| カメラリストボタン       | 59 |

## き

| 技術基準適合証明ラベル14 |
|---------------|
| 記録解像度         |
| 記録媒体          |
| 記録方式          |
| 記録ボタン15       |

# さ

| 再生画面   |
|--------|
| 再生方法   |
| 最大記録画角 |
| 撮影素子   |

## し

| 自動接続     |
|----------|
| 常時録画     |
| 常時録画上書き  |
| 消費電力     |
| 初期化      |
| シリアルナンバー |

## す

| スピーカー … | <br>•14  |
|---------|----------|
| すべて上書き  | <br>· 22 |

# せ

| 製品保証期間    | 93 |
|-----------|----|
| 専用アプリ     | 48 |
| 専用ビューアソフト | 81 |

# 索引

| そ                              |
|--------------------------------|
| 速度単位                           |
| 速度表示                           |
| た                              |
| タイムスタンプ                        |
| ダウンロードボタン67                    |
| ち                              |
| 駐車監視ボタン15                      |
| τ                              |
| 電圧監視機能付 電源ユニット… 17, 26, 40, 94 |
| 電源直結コード 16, 17, 26, 34, 36     |
| 電源電圧                           |
| 電源ランプ                          |
| Ł                              |
| 動画撮影ボタン                        |
| 動作温度範囲                         |
| ドライブレコーダー設定画面74                |
| ドライブレコーダーフォルダー65               |
| な                              |
| ナット                            |
| は                              |
| バックアップ機能                       |
| <u></u>                        |
| ビデオ解像度 71, 74, 77              |
| JI                             |
| ファイル名85, 86                    |
| フォーマット                         |
| 付属品・別売品の購入                     |
| ブラケット                          |
| フレームレート                        |
| フロントカメラユニット                    |
| (F                             |

## ま

| マイク                    | 14 |
|------------------------|----|
| マップボタン                 | 57 |
| マルチバッテリー 17, 26, 36, 9 | 94 |

## む

| 5           |
|-------------|
| 無線LAN接続48   |
| 無線LANホタン15  |
| め           |
| メニューボタン     |
| メンテナンス      |
| よ           |
| 容量          |
| 5           |
| ライブ映像画面     |
| b           |
| リアカメラケーブル   |
| リアカメラユニット   |
| リセットボタン     |
| 両面テープ       |
| れ           |
| レンズ         |
| レンズ画角93     |
| 3           |
| ローカルカメラ     |
| ローカルフォルダー65 |
| 録画時間        |
| 録画ファイル構成93  |
| 録画ランプ       |
| わ           |
| ワンタッチ記録     |

# アフターサービス

### ●保証書(裏表紙参照)

保証書は、必ず 「販売店・お買い上げ年月日」 をご確認のうえ、保証内容をよくお読みになって、 大切に保管してください。

## ●保証期間

お買い上げの日から3年間です。

### ●対象部分機器

本体(消耗部品は除く)

#### ●修理をご依頼されるとき

「故障かな?と思ったら」で確認しても、なお異常があると思われるときは、機種名(品番)、氏名、 住所、電話番号、購入年月日、保証書の有無と故障状況をご連絡ください。ご転居ご贈答品等で 本保証書に記入してあるお買い上げの販売店に修理がご依頼できない場合には、お客様ご相談セ ンターへご相談ください。

#### 〇保証期間中のとき

保証書の「故障内容記入欄」にご記入いただき、お買い上げの販売店まで、保証書とともに、機器 本体をご持参ください。保証書の内容に従って修理いたします。

## ○保証期間が過ぎているとき

まず、お買い上げの販売店にご相談ください。修理によって機能が維持できる場合は、ご要望 により有料修理いたします。

※点検や修理の際、履歴や登録したデータが消去される場合があります。
※修理期間中の代替機の貸し出しは行っておりません。あらかじめご了承ください。
※修理品の取り付け・取り外しにかかる費用は補償いたしかねます。

## 1. お客様ご相談センター

お問い合わせの際は、使用環境、症状を詳しくご確認のうえ、お問い合わせください。

- ・下記窓口の名称、電話番号、受付時間は、都合により変更することがありますのでご了承ください。
- ・電話をおかけになる際は、番号をお確かめのうえ、おかけ間違いのないようご注意ください。
- ・紛失等による付属品の追加購入や別売品の購入につきましては、お買い上げの販売店にご注文ください。

受付時間 9:00~17:00 月曜日~金曜日(祝祭日、年末年始等、当社指定期間を除く)

## お客様ご相談センター

0120-998-036

本機のアップデート情報、最新の取扱説明書、専用アプリ、専用ビューアソフトは随時、 弊社ホームページに公開されます。最新情報は弊社ホームページでご確認ください。 https://www.yupiteru.co.jp/

| <br> |  |
|------|--|
|      |  |
|      |  |
|      |  |
|      |  |
|      |  |
|      |  |
|      |  |
| <br> |  |
|      |  |
|      |  |
|      |  |
|      |  |
|      |  |
|      |  |
|      |  |
|      |  |
|      |  |
|      |  |
|      |  |
|      |  |
|      |  |
|      |  |
|      |  |
|      |  |
|      |  |
|      |  |
|      |  |
|      |  |